# 目录

| _,       | 使用博图配置的实例                                                  | 2    |
|----------|------------------------------------------------------------|------|
|          | 1.1 网关在 ModbusTCP 端做客户端(主站)时的配置流程                          | 2    |
|          | 1.2 网关在 ModbusTCP 端做服务器(从站)时的配置流程                          | .27  |
| <u> </u> | 使用 STEP7 配置的实例                                             | . 34 |
|          | 2.1 网关在 ModbusTCP 端做客户端(主站)时的配置流程                          | .35  |
|          | 2.2 网关在 ModbusTCP 端做服务器(从站)时的配置流程                          | . 53 |
| 三,       | 常见问题解答                                                     | . 60 |
|          | 问题 1: 如何确认我们的模块供电正常                                        | . 60 |
|          | 问题 2: 如何确认我们的模块是否正常运行                                      | .60  |
|          | 问题 3: 如何确认我们的模块与 PN 主站连接成功                                 | . 60 |
|          | 问题 4: 模块做 Modbus TCP Client 时如何监控 Modbus TCP Server 设备是否响应 | .63  |
|          | 问题 5: 怎么为指令模块设置参数以及检查参数是否正确                                | 64   |
|          | 问题 6: 读写数据慢                                                | .66  |
|          | 问题 7: 使用 STEP7 配置时 PN 指示灯不亮                                | . 68 |
|          | 问题 8: PN 配置软件和网页的对应关系                                      | . 70 |
|          | 问题 9: LNK 指示灯不亮                                            | . 71 |

# 一、使用博图配置的实例

# 1.1 网关在 ModbusTCP 端做客户端(主站)时的配置流程

### 1、实际接线

PORT1 接交换机、PORT2 接 PLC、LAN 口接交换机、电脑接交换机,电脑的 IP 设置为静态 IP, 192.168.1 网段,以 192.168.1.102 为例。电脑上运行 Slave 软件模拟 Modbus 服务器设备。

### 2、下载 GSD

从网址 http://www.tj-sange.com/page118?product\_id=136 下载 GSD 文件,使用 GSDML-V2.4-ModbusTCP-Master-20220106.xml。

### 3、新建项目并导入 GSD 文件

打开电脑软件 TIA Portal (博图,以 TIA Portal V15 为例),创建新项目-》填写项目名称-》根据自己需求修改项目的路径-》创

建:

| VA Siemens   |      |          |        |              |                                                      | _ □ ×                                   |
|--------------|------|----------|--------|--------------|------------------------------------------------------|-----------------------------------------|
|              |      |          |        |              |                                                      | Totally Integrated Automation<br>PORTAL |
| 启动           |      |          | 创建新项目_ |              |                                                      |                                         |
| 设备与网络        | 10 A | ● 打开现有项目 |        | 项目名称:<br>路径: | ceshi<br>D:IUsers\Administrator\Documents\Automation |                                         |
|              |      | 🥚 创建新项目  |        | 版本:          | V15                                                  |                                         |
| PLC<br>编程    |      | ● 移植项目   |        | 作者:<br>注释:   | Administrator                                        | ~                                       |
| 运动控制 &<br>技术 | -    | ● 关闭项目   |        |              |                                                      | $\checkmark$                            |
| 可视化          |      |          |        |              |                                                      | <b>创建</b>                               |
| 在线与诊断        | 10   | ● 欢迎光临   |        |              |                                                      |                                         |
|              |      | ● 新手上路   |        |              |                                                      |                                         |
|              |      |          |        |              |                                                      |                                         |
|              |      | ● 已安装的软件 |        |              |                                                      |                                         |
|              |      | ● 帮助     |        |              |                                                      |                                         |
|              |      | ③ 用户界面语言 |        |              |                                                      |                                         |

打开项目视图:

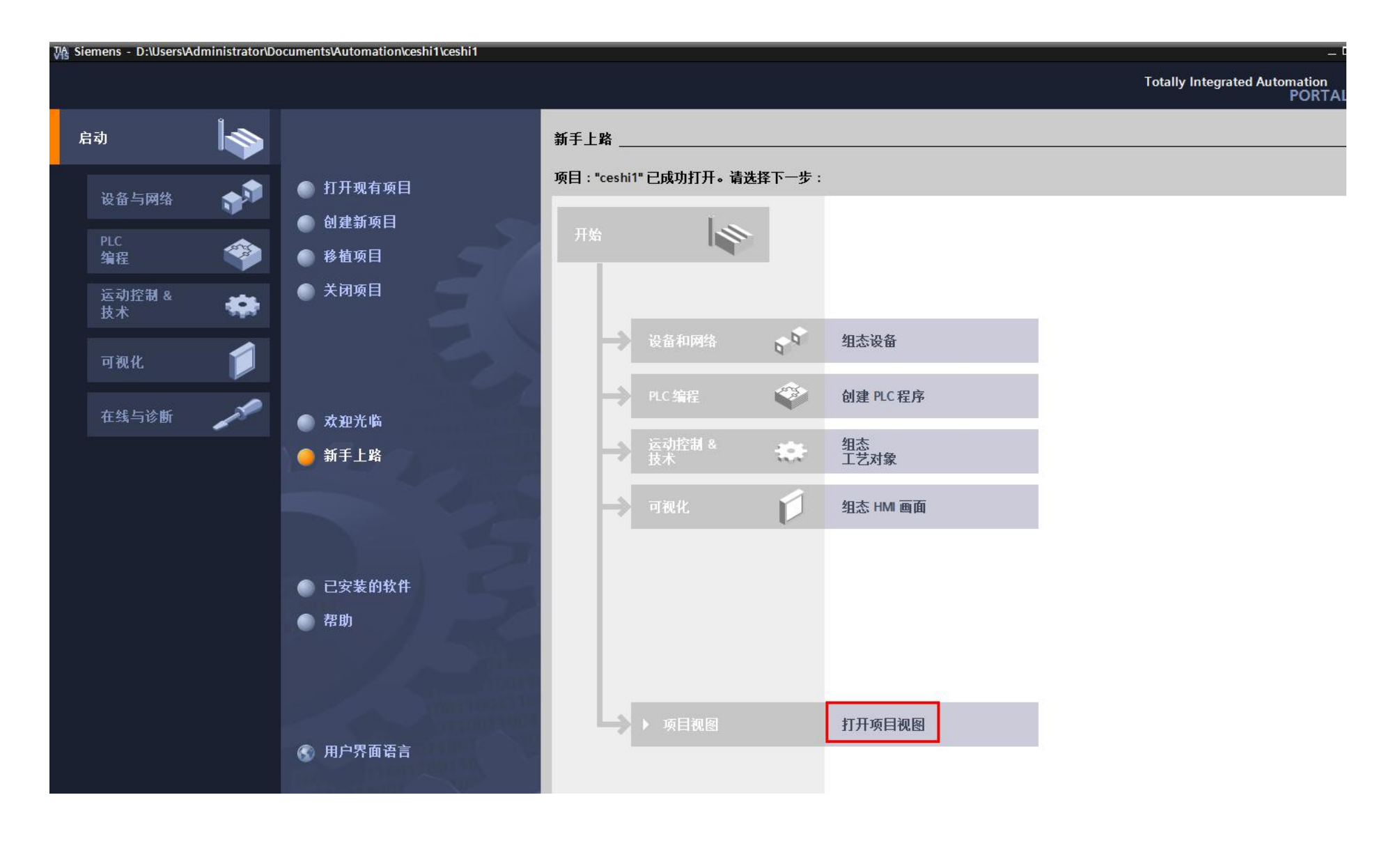

双击"添加新设备"-》选择 PLC 型号-》确定:

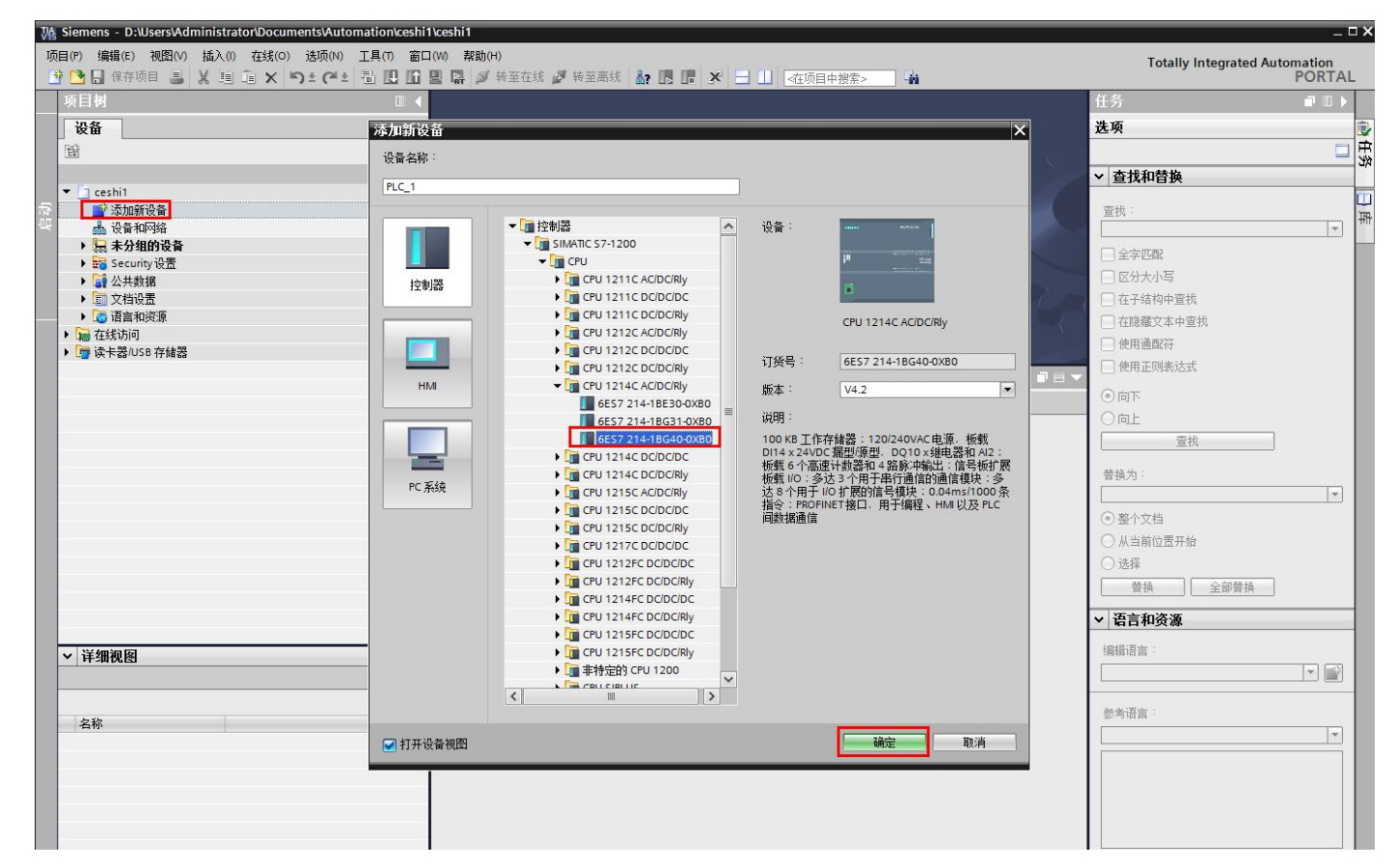

双击"设备和网络"-》选项-》管理通用站描述文件(GSD)->选择 GSD 文件所在路径-》勾选 GSD 文件-》安装:

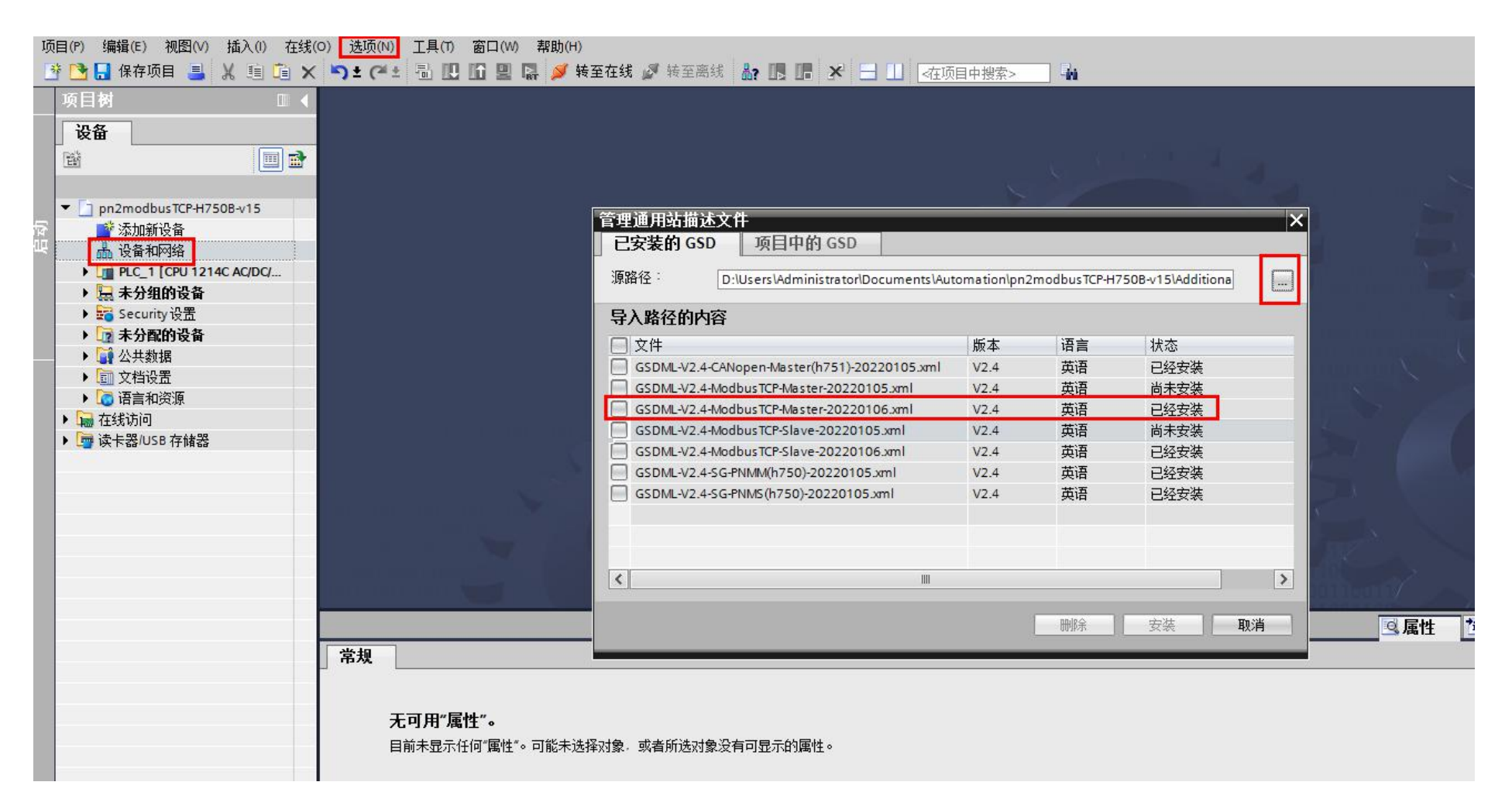

### 4、根据需求添加指令模块

设备和网络-》硬件目录-》双击"SG-PN-MODTCP-M1.0"-》单击"未分配"-》选择 PLC\_1.PROFINET 接口\_1(只是例子,以实际为准):

| 设备                                    |                                          | ┏ 拓扑视图                                 | 晶 网络视图 📑 设备视图       | 选项                 | ••   |
|---------------------------------------|------------------------------------------|----------------------------------------|---------------------|--------------------|------|
| 1 1 1 1 1 1 1 1 1 1 1 1 1 1 1 1 1 1 1 | 💦 网络 🛄 连接 HMI连接 🔽 品 关系 💟 🖫 🖽 🛄 🔍 🛨 🔛 🛃   | 网络概览 连接 关系                             | IO 通信 VPN ◀ ▶       |                    | 磨    |
|                                       |                                          | ₩ 设备                                   | 类型 子网地址             | ✓ 目录               | Ē    |
| pn2modbusTCP-H750B-v15                | = 7                                      | <ul> <li>\$7-1200 station_1</li> </ul> | S7-1200 station     |                    | 滏    |
|                                       |                                          | PLC_1                                  | CPU 1214C AC/DC/Rly |                    |      |
|                                       | CPU 1214C SG-PN-MODTCP DP-HORM           | <ul> <li>GSD device_2</li> </ul>       | GSD device          |                    | 8    |
|                                       | 未分 發展 (0 控制)类                            | SG-GATEWAY_1                           | SG-PN-MODTCP-S1.0   | HMI                | Ŧ    |
| ▶ Security 设置                         | PLC_1.PROFINET接口_1                       | ▼ GSD device_1                         | GSD device          | ▶ 🛅 PC 系统          | H    |
| ▶ 🗽 未分配的设备                            |                                          | SG-GATEWAY                             | SG-PN-MODICP-M1.0   | ▶ 🛅 驱动器和起动器        | 川    |
| ▶ 🗊 公共数据                              |                                          |                                        |                     | ▶ 🛅 网络组件           |      |
| ▶ 💼 文档设置                              |                                          |                                        |                     | ▶ 📠 检测和监视          |      |
| ▶ 🗔 语言和资源                             | •                                        |                                        |                     | ▶ <u>■</u> 分布式 I/O | Ηş   |
| ▶ 🙀 在线访问                              | 1                                        |                                        |                     |                    | - AP |
| ▶ L雪 读卡器/USB 存储器                      | 1                                        |                                        |                     | ▶ Ц 现场设备           |      |
|                                       |                                          |                                        |                     | ▶ 1 其它以大网设备        | ন্ম  |
|                                       |                                          |                                        |                     | PROFINET IO        |      |
|                                       |                                          |                                        |                     | Drives             |      |
|                                       |                                          |                                        |                     | 🕨 🧊 Encoders       |      |
|                                       |                                          |                                        |                     | 👻 🛅 Gateway        |      |
|                                       |                                          |                                        |                     | SIEMENS AG         |      |
|                                       |                                          |                                        |                     | Tianjin Sange Elc  |      |
|                                       | GSD device_1 [Device]                    | □                                      | 信息 🔒 🛛 诊断 🔰 🕘 三     | ▼ Um SG-Gateway    |      |
|                                       | 常規         IO 变量         系统常数         文本 |                                        |                     | CANOPEN(5750)      |      |
|                                       | 常规                                       |                                        |                     | Modbus RTL         |      |
|                                       | <b>吊</b> 双                               |                                        |                     | Modbus TCP         |      |
|                                       |                                          |                                        |                     | SG-PN-MODTCP-M1.0  |      |
|                                       | 名称: GSD device_1                         |                                        |                     | SG-PN-MODTCP-S1.0  |      |
|                                       | 作者: Administrator                        |                                        |                     | Sensors            |      |
|                                       | 注释:                                      |                                        |                     | PROFIBUS DP        |      |
| N 2¥4m河(四)                            | 4                                        |                                        |                     |                    |      |
| ▶   开细忱图                              |                                          |                                        |                     | ✓ 信息               |      |

双击"SG-GATEWAY":

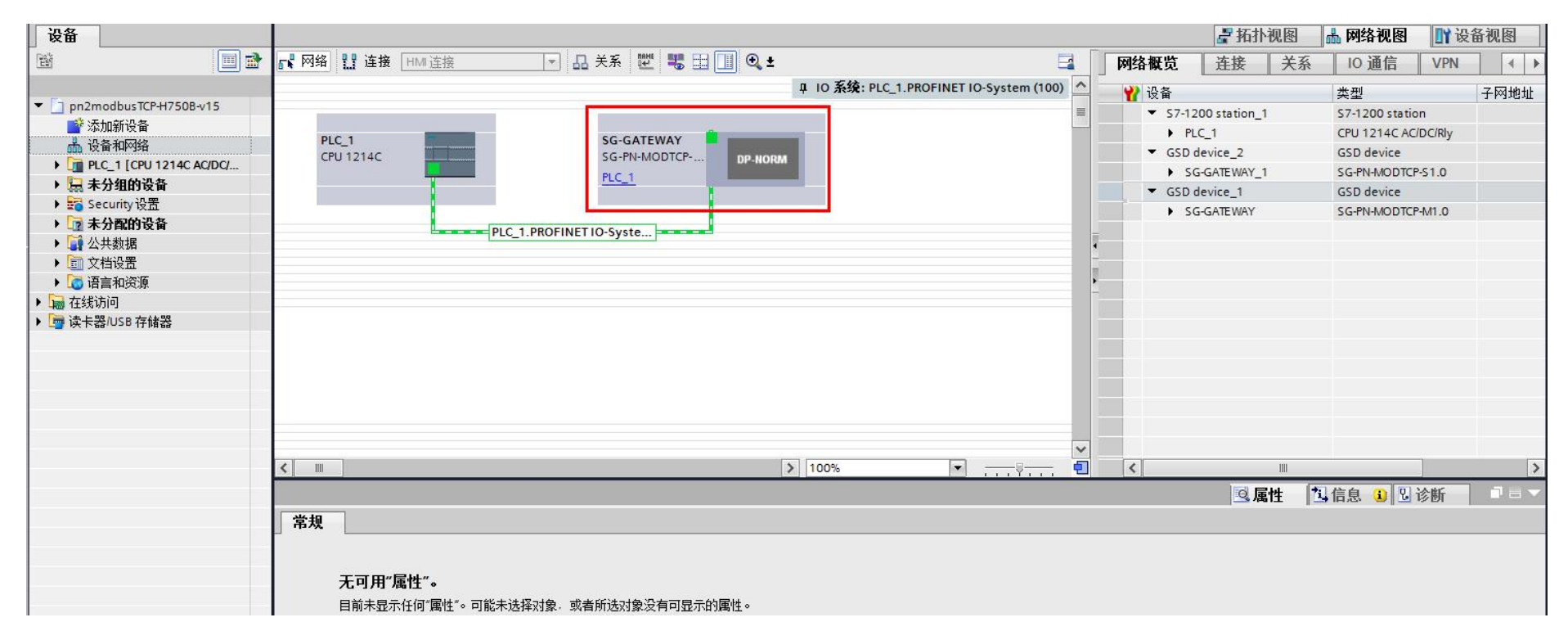

展开"模块"列表-》列表中依次双击 04H Read 2 Regs、10H Write 2 Regs:

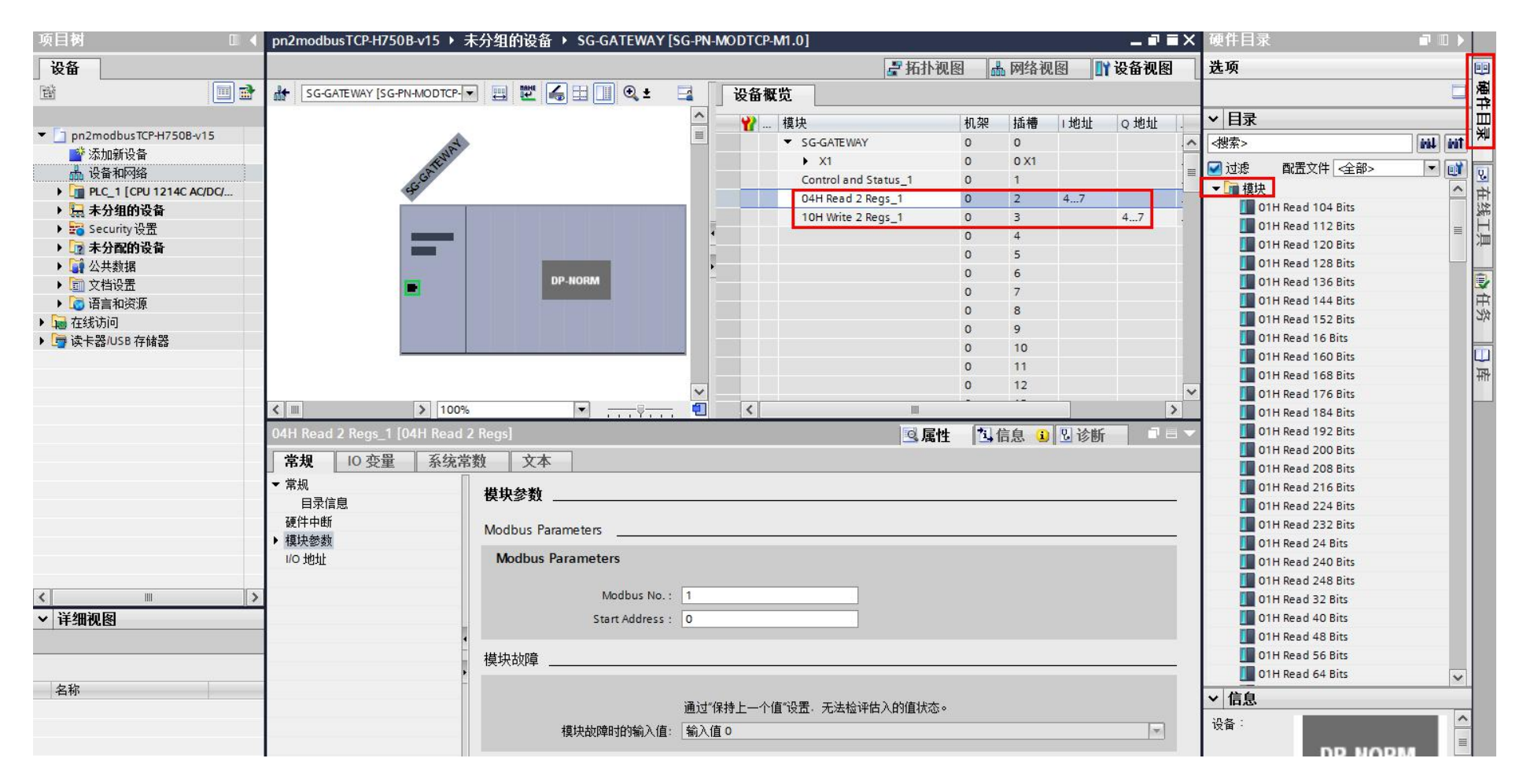

双击 "SG-GATEWAY"-》单击 "04H Read 2 Regs\_1"-》模块参数-》Modbus Parameters-》填写 Modbus No(modbus 从站的站号, 以1为例)和 Start Address(寄存器起始地址, 以0为例), 以同样的方法给 10H Write 2 Regs\_1 设置 Modbus No 为1、Start Address 为0:

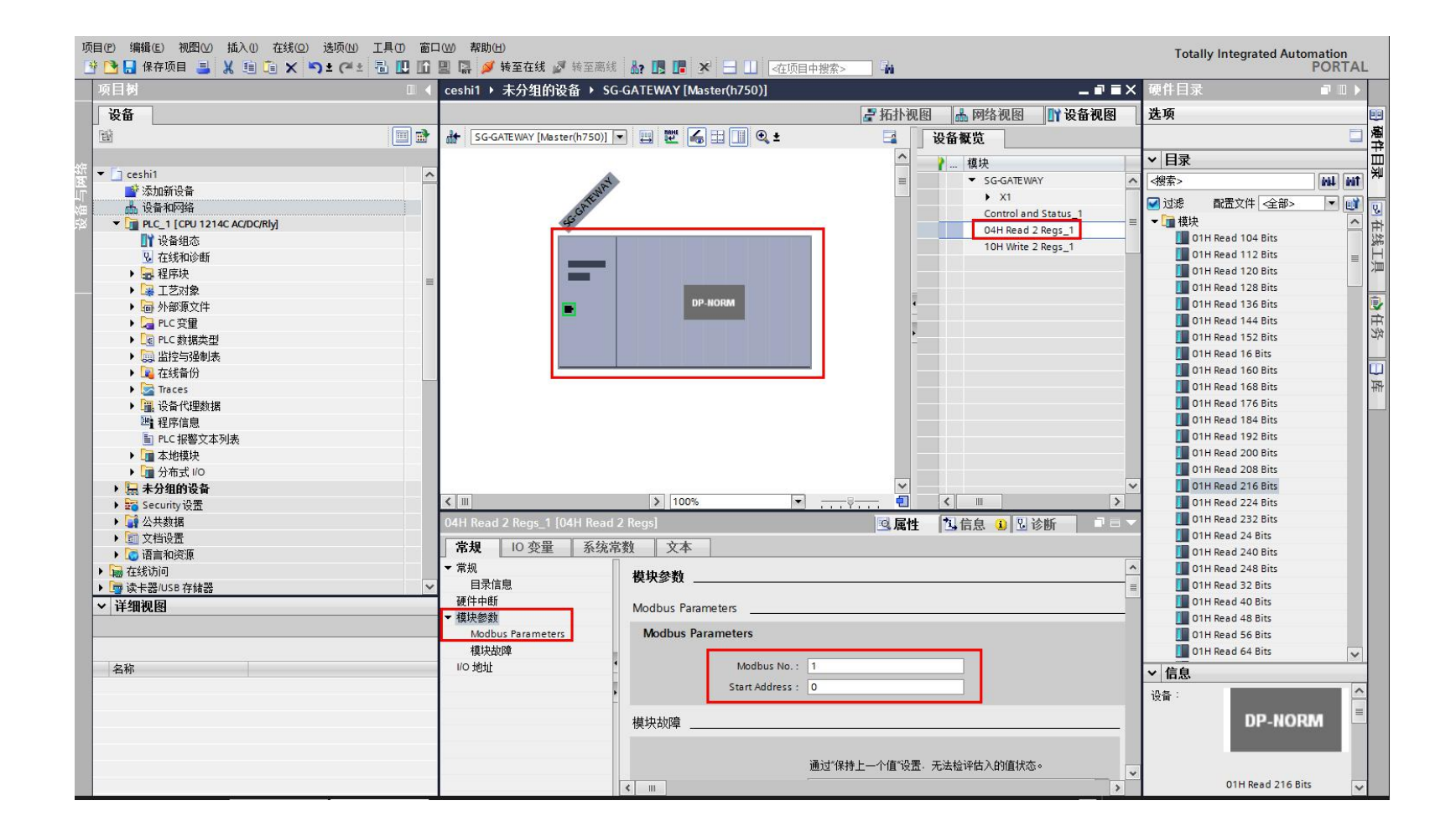

#### 5、下载配置到 PLC

进入"网络视图"页面-》单击"PLC\_1"-》单击界面上方的下载图标-》接口/子网的连接选择"PN/IE\_1"-》开始搜索-》在搜索

列表中选中搜索到的 PLC 设备-》点击"下载":

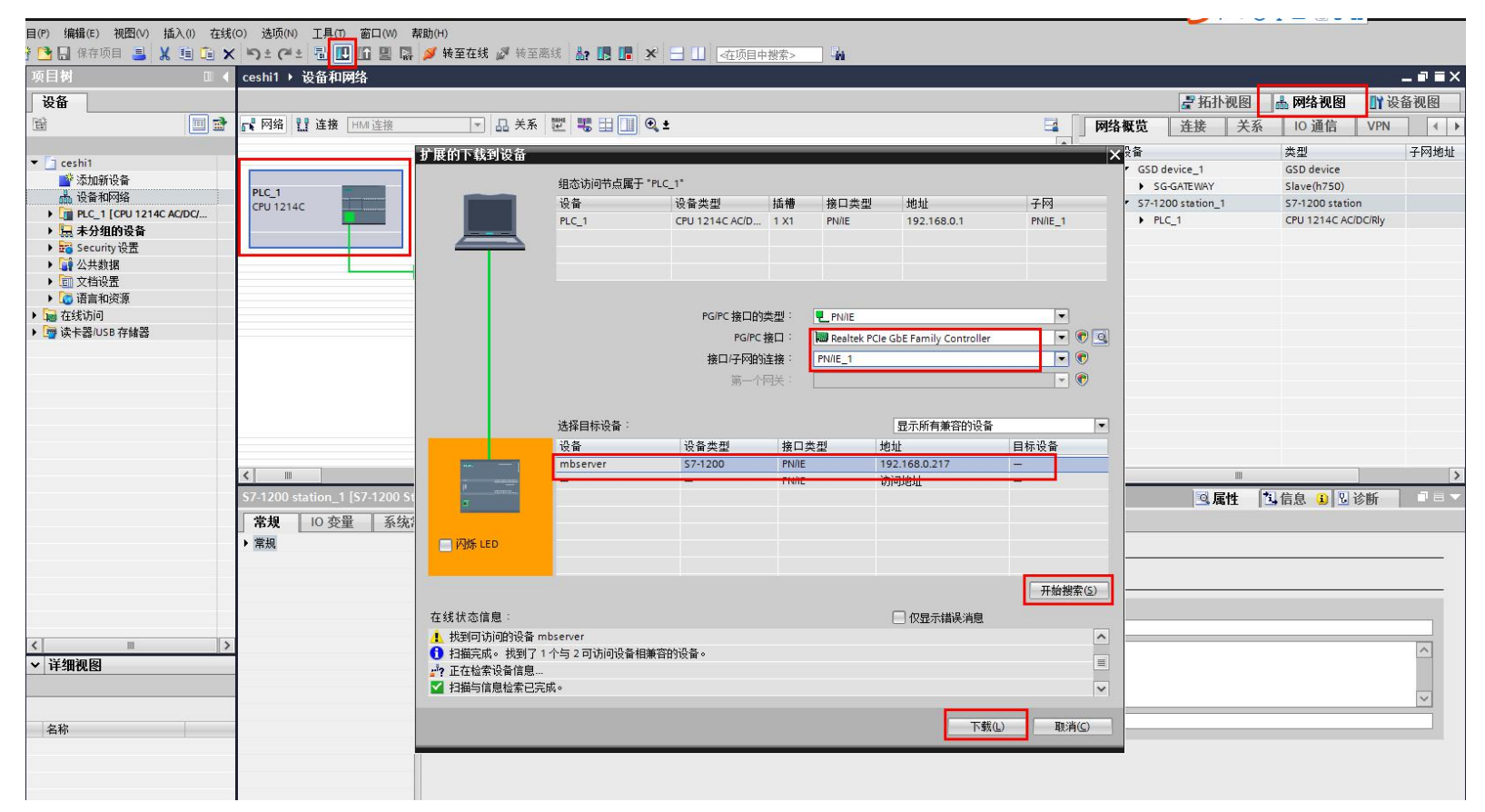

如果 PLC 和电脑的 IP 不在同一网段, PLC 会做提示, 直接点"是"即可:

|                                  | 设备                          | 设备类型                                | 插槽                                                | 接口类型                                            | 地址                    | 子网              |
|----------------------------------|-----------------------------|-------------------------------------|---------------------------------------------------|-------------------------------------------------|-----------------------|-----------------|
|                                  | PLC_1                       | CPU 1214C AC/D                      | 1 X1                                              | PN/IE                                           | 192.168.0.1           | PN/IE_1         |
|                                  |                             | PG/PC接口的<br>PG/PC<br>接口/子网的<br>扩展下载 | 类型 <sup>:</sup><br>接口 <sup>:</sup><br>连接:<br>引设备( | PN/IE<br>Realtek PCIe<br>PN/IE_1<br>0132:000011 | GbE Family Controller | •<br>• •<br>• • |
|                                  | 选择目标设备:<br>设备<br>mbserver   | 设f<br>57-                           | 分配 IP<br>要执行此<br>一个子网                             | ' <b>地址</b><br>:功能. PG/PC 需要<br>的 IP 地址。        | 夏另外一个与设备处于同           | ■ 目标设备          |
| μ <u>–</u><br>σ                  | -                           | -                                   |                                                   | D                                               | 是一百                   | 1               |
| )闪烁 LED                          |                             |                                     |                                                   |                                                 |                       |                 |
| 线状态信息:                           |                             |                                     |                                                   |                                                 | 🗌 仅显示错误消息             | 一 开始搜索          |
| 找到可访问的设备<br>扫描完成。找到了<br>正在检索设备信息 | mbserver<br>1个与2可访问设备相射<br> | 容的设备。                               |                                                   |                                                 |                       |                 |

PLC 自动给电脑添加了网段之后会做如下提示,直接点"确定"即可:

|                                   | 设备                               | 设备类型                                 | 插槽                                        | 接口类型                                            | 地址                    | 子网              |
|-----------------------------------|----------------------------------|--------------------------------------|-------------------------------------------|-------------------------------------------------|-----------------------|-----------------|
|                                   | PLC_1                            | CPU 1214C AC/D                       | 1 X1                                      | PN/IE                                           | 192.168.0.1           | PN/IE_1         |
|                                   |                                  | PGIPC接口的<br>PGIPC<br>接口/子网的<br>扩展下载至 | <sup>类型:</sup><br><sub>接口</sub> :<br><br> | PN/IE<br>Realtek PCIe<br>PN/IE_1<br>0132:000008 | GbE Family Controller | •<br>• •<br>• • |
|                                   | 选择目标设备:<br>设备                    | <b>设</b> 行                           | <b>添加了</b><br>IP地址1                       | <b>其它 IP 地址。</b><br>92.168.0.241 已              | 忝加到接口 Realtek PCIe    | : 目标设备          |
|                                   | mbserver<br>—                    | 57-                                  | GbE Fam                                   | uly Controller •                                |                       | -               |
| а<br>Т                            |                                  |                                      |                                           |                                                 | 确定                    |                 |
| ]闪烁 LED                           |                                  |                                      |                                           |                                                 |                       |                 |
|                                   | -                                |                                      |                                           |                                                 |                       | 开始搜索(S          |
| 1.状态信息:                           |                                  |                                      |                                           |                                                 | 🗌 仅显示错误消息             |                 |
| 找到可访问的设备<br>扫描完成。 找到了<br>正在检索设备信息 | mbserver<br>' 1 个与 2 可访问设备相兼<br> | 容的设备。                                |                                           |                                                 |                       |                 |
| 扫描与信白经表口                          | <b>宝</b> 成。                      |                                      |                                           |                                                 |                       |                 |

如果 PLC 弹出如下窗体,直接点"在不同步的情况下继续":

| 软件同步                                           | 状态 | 动作     |        |
|------------------------------------------------|----|--------|--------|
| ▼ PLC_1                                        |    |        |        |
| ▼ "程序块"                                        |    |        |        |
| Main [OB1]                                     | •  | 需要手动同步 |        |
| MyModbusTcp [DB1]                              | 0  | 上传到项目  |        |
| MB_SERVER_DB [DB2]                             | 0  | 上传到项目  |        |
| MB_SERVER [FB1085]                             | 0  | 上传到项目  |        |
| ▼ 'PLC 变量'                                     |    |        |        |
| (二) 空里 (二) (二) (二) (二) (二) (二) (二) (二) (二) (二) | •  | 需要手动同步 |        |
| ▼ 'PLC 数据类型'                                   |    |        |        |
| TCP_MB_FC1_4_Req [UDT]                         | 0  | 上传到项目  |        |
| TCP_MB_FC1_4_ValResp [UDT]                     | 0  | 上传到项目  |        |
| TCP_MB_FC5_6_Req [UDT]                         | 0  | 上传到项目  |        |
| TCP_MB_FC8_Req [UDT]                           | 0  | 上传到项目  |        |
| TCP_MB_FC11_Req [UDT]                          | 0  | 上传到项目  |        |
|                                                | 1  | 11     | >      |
| 2.<br>2.                                       |    |        | 100.00 |

选择"全部停止"-》装载:

| A 783 | 1        | 目标          | 消息                                                                                                    | 动作        |
|-------|----------|-------------|----------------------------------------------------------------------------------------------------|-----------|
| +1    | <b>N</b> | ▼ PLC_1     | 下载准备就绪。                                                                                                    | 加载"PLC_1" |
|       | A        | ▼ 保护        | 保护系统。防止未授权的访问                                                                                                    |           |
|       | 4        |             | 连接到企业网络或直接连接到 internet 的设备必须采取合适的保护<br>措施以防止未经授权的访问。例如通过使用防火墙或网络分段。有<br>关工业安全性的更多信息,请访问<br>http://www.siemens.com/industrialsecurity |           |
|       | 0        | ▶ 停止模块      | 模块因下载到设备而停止。                                                                                                    | 全部停止      |
|       | 0        | ▶ 设备组态      | 删除并替换目标中的系统数据                                                                                                    | 下载到设备     |
|       | 0        | ▶ 软件        | 将软件下载到设备                                                                                                    | 一致性下载     |
|       | 0        | 文本库         | 将所有报警文本和文本列表文本下载到设备中                                                                                                    | 一致性下载到设备中 |
|       | 0        | ▼ 秋叶<br>文本库 | 将所有报警文本和文本列表文本下载到设备中                                                                                                    | 一致性下载     |

点"完成",装载完毕:

| t态<br>4 | ! | 目标<br>▼ PLC_1 | /// 消息<br>下载到设备已顺利完成。 | 之功作<br>加载"PLC_1" |
|---------|---|---------------|-----------------------|------------------|
|         | 0 | ▶ 启动模块        | 下载到设备后启动模块。           | 启动模块             |
|         |   |               |                       |                  |
|         |   |               |                       |                  |
|         |   |               |                       |                  |
|         |   |               |                       |                  |

# 6、修改网关的设备名称

在线访问-》双击"更新可访问的设备":

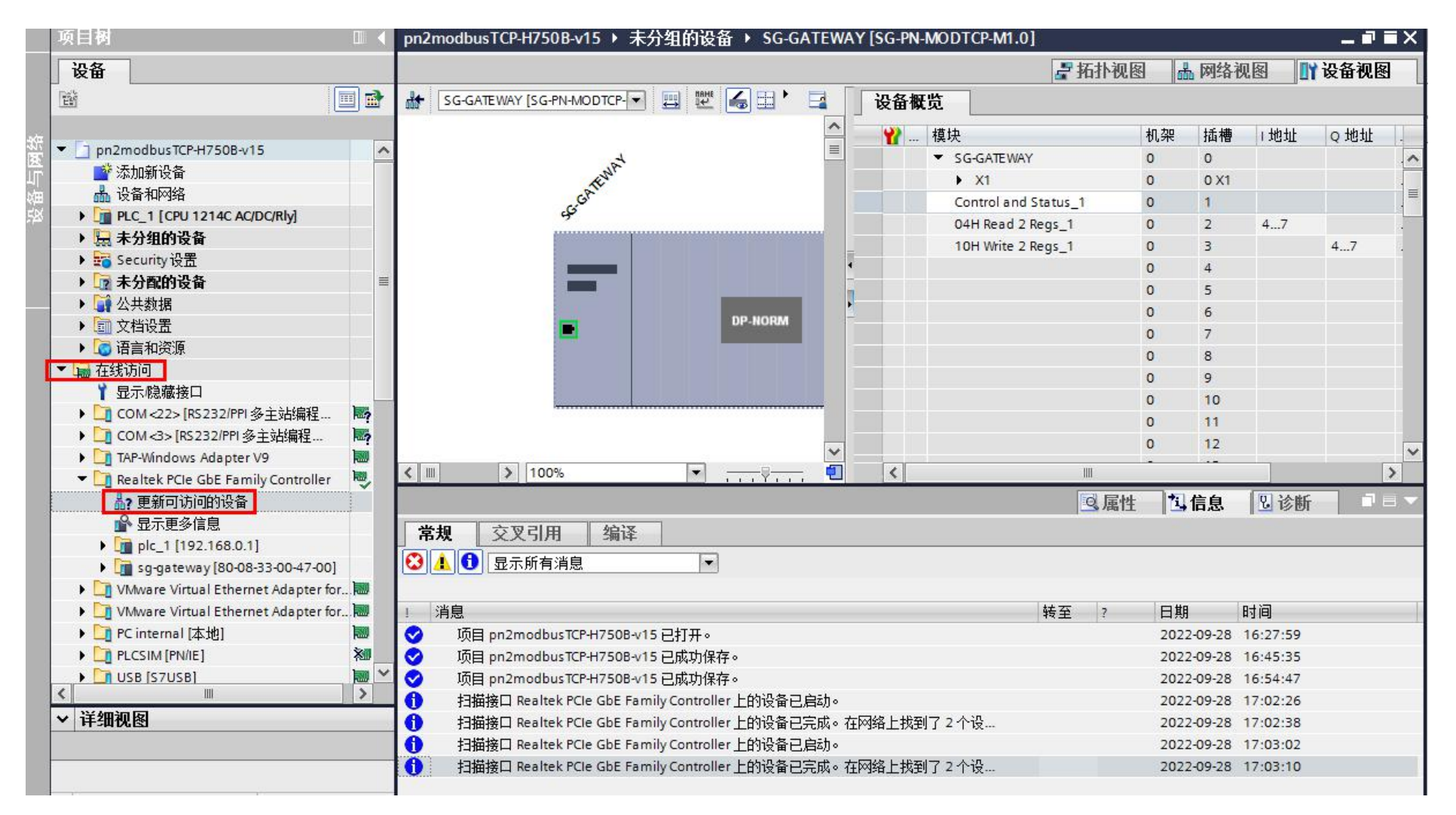

搜索到我们网关之后会显示,下图搜索到的网关的设备名称为"sg-gateway",双击"在线和诊断":

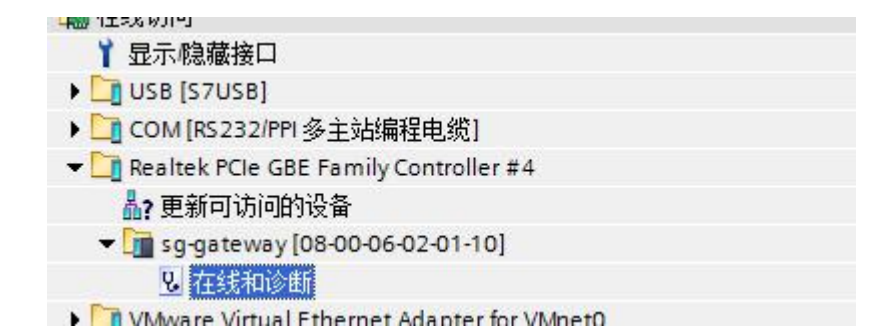

功能-》分配 PROFINET 设备名称-》在 PROFINET 设备名称栏中输入设备名称(以 sg-gateway 为例)-》点击"分配名称":

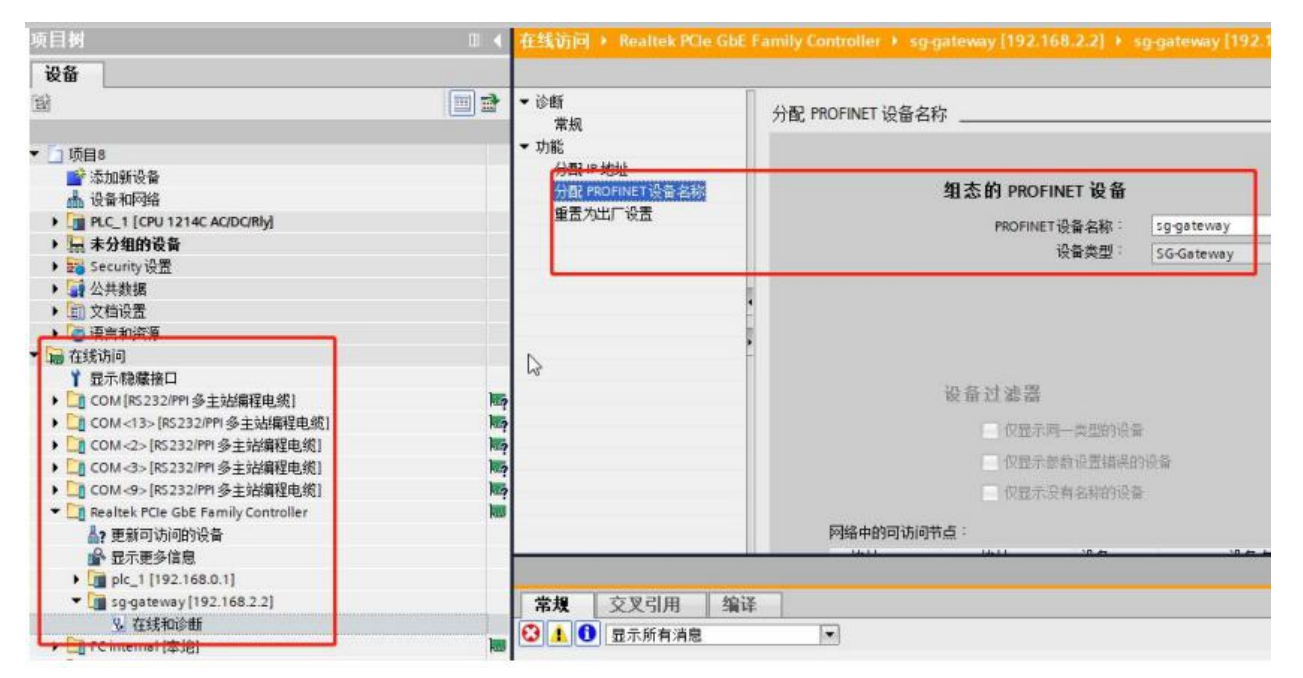

查看网关外壳上的 PN 指示灯是否常亮,常亮表示 PLC 与我们网关组态成功,否则就按常见问题解答中的问题 3 进行排查。

## 7、运行 Slave 软件并配置网页参数

在电脑上双击运行 Slave 软件, Connection-》Connect, Slave 软件选择电脑的 IP(192.168.1.102)-》端口设置为 502:

| Modbus Slave - Mbslave<br>File Edit Connection S | 2<br>etup Display ' | √iew Window He                             | slp                                   |                    |
|--------------------------------------------------|---------------------|--------------------------------------------|---------------------------------------|--------------------|
|                                                  | à  <mark>? №</mark> | (                                          | Connection Setup                      |                    |
|                                                  |                     | Mbslave2<br>ID = 1: F = 0:<br>No connectio | Connection OK<br>Modbus TCP/IP Cancel |                    |
| Mbslave1                                         |                     |                                            | USB-SERIAL CH340 (COM3)               |                    |
| ID = 1: F = 04<br>No connection                  |                     | 0                                          | 9600 Baud V O ASCII                   |                    |
| Alias                                            | 00000               | 2                                          | 8 Data bits V Flow Control            |                    |
| 0                                                | 1                   | 3                                          | None Parity 👻 DSR CTS RTS Toggle      |                    |
| 1                                                | 2                   | 4                                          | 1 [ms] RTS disable delay              |                    |
| 2                                                | 0                   | 5                                          | Terepon                               |                    |
| 3                                                | 0                   | 6                                          | TCP/IP Server                         |                    |
| 4                                                | 0                   | 7                                          | IP Address Port                       |                    |
| 5                                                | 0                   | 8                                          |                                       |                    |
| 6                                                | 0                   | 9                                          |                                       |                    |
| 7                                                | 0                   |                                            |                                       |                    |
| 8                                                | 0                   |                                            |                                       |                    |
| 9                                                | 0                   |                                            |                                       |                    |
| 1                                                |                     |                                            |                                       |                    |
| P                                                |                     |                                            |                                       |                    |
|                                                  |                     |                                            |                                       |                    |
|                                                  |                     |                                            |                                       |                    |
| or Help, press F1.                               |                     |                                            | [19                                   | (2.168.1.102]: 502 |

Setup-》Slave Definition, 添加 04 指令:

|                                                                            | Slave Definition                                                                                                    |
|----------------------------------------------------------------------------|----------------------------------------------------------------------------------------------------|
| Mbslave1<br>D = 1: F = 04<br>Alias<br>0<br>1<br>2<br>3<br>4<br>5<br>6<br>7 | Slave ID: Cancel<br>Function: 04 Input Registers (3x) Cancel<br>Address: 0<br>Quantity: 10<br>View<br>Rows<br>10 20 50 100 Fit to Quantity<br>Hide Alias Columns PLC Addresses (Base 1)<br>Error Simulation<br>Skip response Insert CRC/LRC error<br>(Not when using TCP/IP)<br>0 [ms] Response Delay Return exception 06, Busy |
| 8<br>9                                                                     | 0                                                                                                    |

File-》New-》Setup-》Slave Definition, 添加 03 指令:

| Modbus Slave - Mbslave2    | A DESCRIPTION OF THE OWNER OF THE OWNER OF THE OWNER OF THE OWNER OF THE OWNER OF THE OWNER OF THE OWNER OF THE                                                                                                    |  |
|----------------------------|----------------------------------------------------------------------------------------------------|--|
| File Edit Connection Setur | Display View Window Help                                                                                                    |  |
| 0 🖻 🖬 🎒 🗂 🗏 🚊              | <b>₹ №</b> ?                                                                                                    |  |
|                            |                                                                                                    |  |
|                            |                                                                                                    |  |
|                            | Di Mbslave2                                                                                                    |  |
| Mbslave1                   | ID = 1: F = 01                                                                                                    |  |
| ID = 1: F = 04             | Slave Definition                                                                                                    |  |
| Alias 0 1 2 3 4 5 6        | Slave ID:       1       OK         Function:       03 Holding Register (4x)       Cancel         Address:       0       Quantity:         Quantity:       10       View         Rows       10       20       50       100       Fit to Quantity:         Hide Alias Columns       PLC Addresses (Base 1) |  |
| 7                          | Error Simulation                                                                                                    |  |
| 8                          | Skip response                                                                                                    |  |
| 9                          | 1 0 [ms] Response Delay Return exception 06, Busy                                                                                                    |  |
|                            |                                                                                                    |  |
|                            |                                                                                                    |  |
|                            |                                                                                                    |  |
|                            |                                                                                                    |  |

电脑打开浏览器,地址栏输入 LAN 口的默认 IP (192.168.1.37),用户名和密码默认都是 admin,点击"登录/重置密码"按钮:

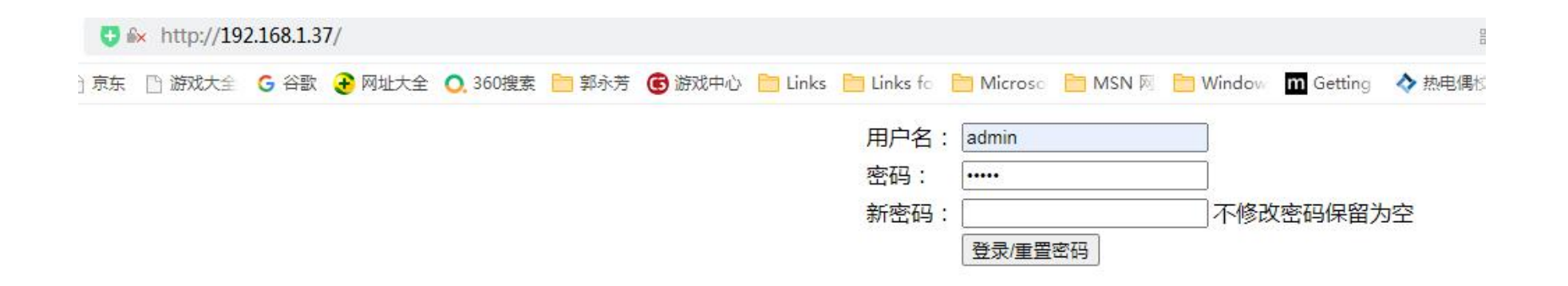

服务器 1 填写电脑的 IP (192.168.1.102),从机地址须与博图上指令模块的参数 Modbus No.一致,最后要点击"设置并重启模块":

### 天津滨海新区三格电子科技有限公司 www.tj-sange.com

|                       | 8子                  | 🖕 ProfiNet转Modbus-T    | CP网关    | 🗅 配置页面       | × +                |                |
|-----------------------|---------------------|------------------------|---------|--------------|--------------------|----------------|
| $\langle \rangle > 0$ | C △ ♥ ▲ http://     | 192.168.1.37/login.cgi |         |              |                    |                |
| ★ 收藏 🔹 🛄 ∋            | 机收藏夹 🗋 京东 🗋 游戏大     | 全 🔓 谷歌 🔁 网址大全          | 0.360搜索 | 🚞 郭永芳 🕞 游戏中心 | 🛅 Links 🛅 Links fo | <u> </u> Micro |
| 模块配置                  |                     |                        |         |              |                    |                |
| 模块ID:                 | 1 0-255             |                        |         |              |                    |                |
| 工作方式:                 | Modbus TCP_Client V |                        |         |              |                    |                |
| 静态/动态IP:              | 静态IP 🗸              |                        |         |              |                    |                |
| 模块地址:                 | 192.168.1.37        | ]                      |         |              |                    |                |
| 子网掩码:                 | 255.255.255.0       |                        |         |              |                    |                |
| 网关地址:                 | 192.168.1.1         |                        |         |              |                    |                |
| Mac地址:                | 00:50:32:75:47:39   | ]                      |         |              |                    |                |
| 服务器1:                 | 192.168.1.102       | 从机地址: 1                |         |              |                    |                |
| 服务器2:                 | 0.0.0.0             | 从机地址: 0                | ]       |              |                    |                |
| 服务器3:                 | 0.0.0.0             | 从机地址: 0                | ]       |              |                    |                |
| 服务器4:                 | 0.0.0.0             | 从机地址: 0                | 1       |              |                    |                |
| 服务器5:                 | 0.0.0.0             | 从机地址: 0                | 1       |              |                    |                |
| 服务器6:                 | 0.0.0.0             | 从机地址: 0                |         |              |                    |                |
| 服务器7:                 | 0.0.0.0             | 从机地址: 0                | 1       |              |                    |                |
| 服务器8:                 | 0.0.0.0             | 从机地址: 0                | 1       |              |                    |                |
| 超时时间                  | 0 0-7200s           |                        | 2       |              |                    |                |
|                       | 设置并重启模块             |                        |         |              |                    |                |

配置完网页参数之后检查网关的 LNK 指示灯是否常亮,常亮表示网关与 Slave 软件通讯正常,否则请检查网络。

### 8、在博图中建立监控表来监控数据

首先需要查看 PLC 为 04H Read 2 Regs\_1 和 10H write 2 Regs\_1 分配的地址。

| 项目树                                                                                                    |       | ceshi1 > 设备和网 | 络                 |                |            |          |                |                |             |    |          |            |               |             | _ # =×  |
|----------------------------------------------------------------------------------------------------|-------|---------------|-------------------|----------------|------------|----------|----------------|----------------|-------------|----|----------|------------|---------------|-------------|---------|
| 设备                                                                                                    |       |               |                   |                |            |          |                |                |             |    |          | 🛃 拓扑视图     | 📩 网络初         | 8 III       | 设备视图    |
| - BA                                                                                                    | 🔲 🖻   | 💦 网络 🔡 连接 🕒   | HMI连接             |                | 关系 🕎 🖫 🔜   | 🛄 🔍 ±    |                |                |             | 网络 | 概览       | 连接 关       | 系 10 通        | 言 VPN       |         |
|                                                                                                    |       |               |                   |                |            | ą        | IO 系统: PLC_1.F | ROFINET IO-Sys | tem (100) 🔼 | -  | 。<br>设备  |            |               |             | 子园地址    |
| 💌 🔄 ceshi1                                                                                                    | ^     |               |                   |                |            |          |                |                | =           | -  | ▼ 57.120 | Octation 1 | \$7,1200      | station     | 1111000 |
| 📑 添加新设备                                                                                                    |       |               |                   |                |            |          |                |                |             |    | ► PLC    | 1          | CPI1121       | C AC/DC/Rby |         |
| 📥 设备和网络                                                                                                    |       | PLC_1         |                   | SG-GATEWAY     |            |          |                |                |             |    | ▼ GSD de |            | GSD dev       | ce          |         |
| PLC_1 [CPU 1214C AC/DC/Rly]                                                                                                    |       | CPU 1214C     |                   | Master(h/50)   | DP-NORM    |          |                |                |             |    | I SG-    | GATEWAY    | Master(h      | 750)        |         |
| ■ 设备组态                                                                                                    |       | 1             |                   | PLC_1          | _          |          |                |                |             |    | , 50     | G/11217/1  | in a storight | , 50)       |         |
| 🖳 在线和诊断                                                                                                    |       |               |                   |                |            |          |                |                |             |    |          |            |               |             |         |
| ▶ 🛃 程序块                                                                                                    | =     |               |                   | EINET IO-Syste |            |          |                |                | _           |    |          |            |               |             |         |
| <ul> <li>Image: Figure 1</li> <li>Image: Figure 1</li> <li>Im</li></ul>                                                                                                    |       |               | TEC_1.1 NOT       | interito syste |            |          |                |                |             |    |          |            |               |             |         |
| ▶ 🔤 外部源文件                                                                                                    |       |               |                   |                |            |          |                |                |             | -  |          |            |               |             |         |
| ▶ 浸 PLC 变量                                                                                                    |       |               |                   |                |            |          |                |                |             | •  |          |            |               |             |         |
| ▶ Cin PLC 数据类型                                                                                                    |       |               |                   |                |            |          |                |                |             |    |          |            |               |             |         |
| ▼ 🥅 监控与强制表                                                                                                    |       |               |                   |                |            |          |                |                |             | -  |          |            |               |             |         |
| 📑 添加新监控表                                                                                                    |       |               |                   |                |            |          |                |                |             |    |          |            |               |             |         |
|                                                                                                    |       |               |                   |                |            |          |                |                |             |    |          |            |               |             |         |
| 1. 强制表                                                                                                    |       |               |                   |                |            |          |                |                |             |    |          |            |               |             |         |
| ▶ 📴 在线备份                                                                                                    |       |               |                   |                |            |          |                |                |             |    |          |            |               |             |         |
| 🕨 💽 Traces                                                                                                    |       |               |                   |                |            |          |                |                |             |    |          |            |               |             |         |
| ▶ 🖳 设备代理数据                                                                                                    |       |               |                   |                |            |          |                |                |             |    |          |            |               |             |         |
| 201 程序信息                                                                                                    |       |               |                   |                |            |          | 100%           |                |             |    |          |            |               |             |         |
| ■ PLC 报警文本列表                                                                                                    |       | N III         |                   |                |            | /        | 100%           |                |             | N  | -        |            | (             | 1           | /       |
| ▶ 1 本地模块                                                                                                    |       |               |                   |                |            |          |                |                |             |    |          | 🧟 属性       | 16息 1         | 121诊断       |         |
| ▶ 🛅 分布式 I/O                                                                                                    |       | 常規            |                   |                |            |          |                |                |             |    |          |            |               |             |         |
| 🕨 🕞 未分组的设备                                                                                                    |       |               |                   |                |            |          |                |                |             |    |          |            |               |             |         |
| ▶ 🚟 Security 设置                                                                                                    |       |               |                   |                |            |          |                |                |             |    |          |            |               |             |         |
| ▶ 🙀 公共数据                                                                                                    |       | 天可用"屋         | 性"。               |                |            |          |                |                |             |    |          |            |               |             |         |
| ▶ 1 文档设置                                                                                                    |       |               |                   | 化十24-12-14-44  |            |          |                |                |             |    |          |            |               |             |         |
| Image: The second second s |       | 日前不亚小社        | [19] )高1主 。 [1] 8 | 心小心神幻家 纵有      | 的心动家没有可亚小山 | 1)時111、1 |                |                |             |    |          |            |               |             |         |
| ▼ 🖬 在线访问                                                                                                    |       |               |                   |                |            |          |                |                |             |    |          |            |               |             |         |
| 1 显示隐藏接口                                                                                                    |       |               |                   |                |            |          |                |                |             |    |          |            |               |             |         |
| ► COM [RS 232/PPI 多主站编程由 统1                                                                                                    | 100 × |               |                   |                |            |          |                |                |             |    |          |            |               |             |         |

设备和网络-》网络视图-》双击网关模块 SG-GATEWAY-》自动切换到设备视图界面:

在设备视图界面可看到 PLC 为 04H Read 2 Regs\_1 分配的是 I 地址的 4-7,为 10H write 2 Regs\_1 分配的是 Q 地址的 4-7:

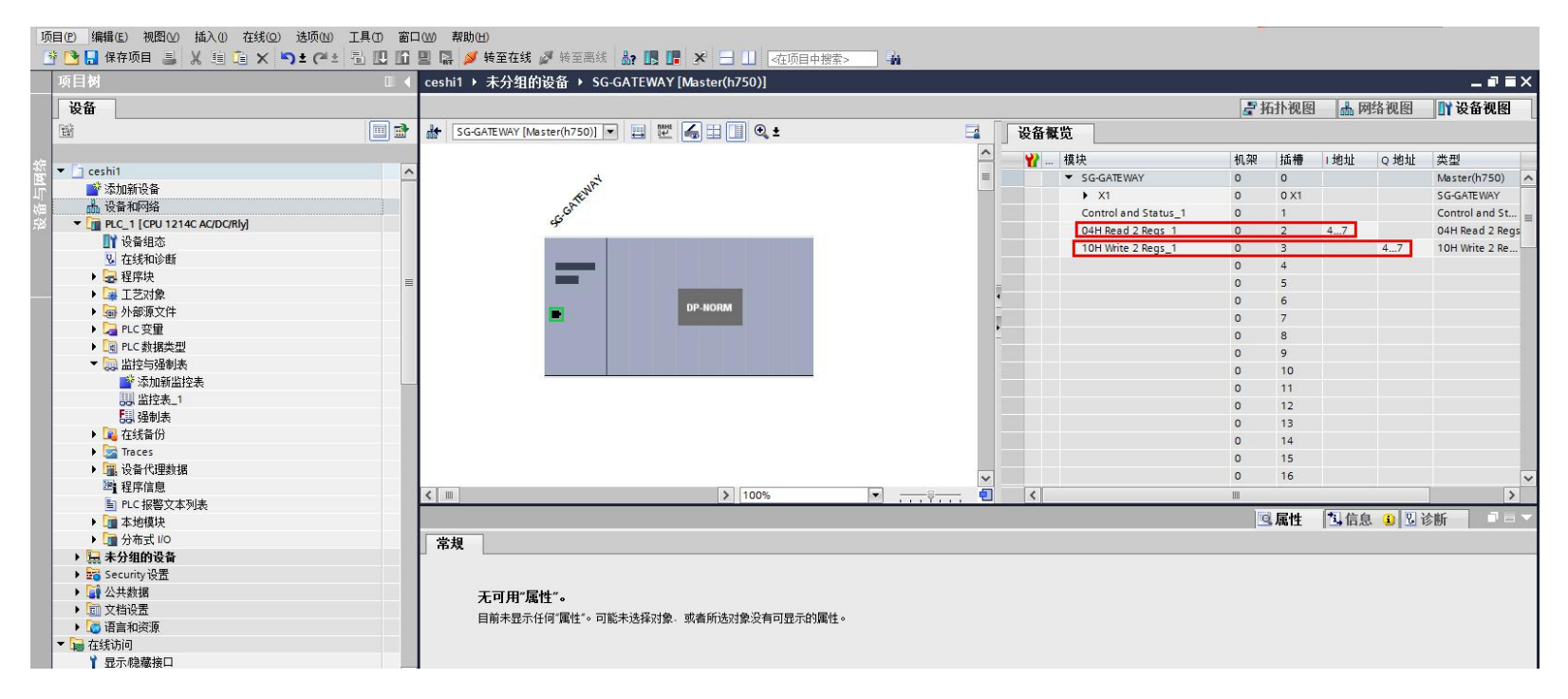

添加监控表监控%IB4-%IB7 和%QB4-%QB7 地址, 按 word 形式监控就是%IW4、%IW6、%QW4、%QW6:

| 项目树                             |          | pn2mc | odbusTCP- | H750B-v15 | PLC_1 [CP | U 1214C AC/DC | /Rly] ▶ 监控与强 | 制表 ・ 监控 | 表_1              | Modhus Slave - Mbslave2           |                 |
|---------------------------------|----------|-------|-----------|-----------|-----------|---------------|--------------|---------|------------------|-----------------------------------|-----------------|
| 设备                              |          |       |           |           |           |               |              |         |                  | Ela Edit Connection Setur Disalau | Man Mindam Hala |
|                                 |          |       | 102 13    | 1. 9. 9   | 1 m m     |               |              |         |                  |                                   |                 |
|                                 |          | 1     | 名称        | 地址        | 显示格式      | 监视值           | 修改值          | 9       | 注释               |                                   |                 |
| ▼ ] pn2modbusTCP-H750B-v15      |          | 1     |           | %IW4      | 十六进制      | 16#0001       |              |         | 04 read 2 regs   |                                   | <u></u>         |
|                                 |          | 2     |           | %IW6      | 十六进制      | 16#0002       |              |         | 04 read 2 regs   |                                   | 💬 Mbslave2      |
| ▲ 设备和网络                         |          | з     |           |           |           |               |              |         |                  |                                   | ID = 1: F = 03  |
| - 5 PLC_1 [CPU 1214C AC/DC/Rly] |          | 4     |           | %QW4      | 十六进制      | 16#0003       | 16#0003      | M 1     | 10H write 2 regs |                                   |                 |
|                                 |          | 5     |           | %QW6      | 十六进制      | 16#0004       | 16#0004      |         | 10H write 2 regs |                                   |                 |
| 2. 在线和诊断                        | =        | 6     |           |           |           |               |              |         |                  | 💬 Mbslave1                        | Alias 00000     |
| ▶ 🔜 程序块                         |          | 7     |           |           |           |               |              |         |                  | ID = 1: F = 04                    | 3               |
| ▶ □ 工艺対象                        |          | 8     |           |           |           |               |              |         |                  |                                   | 1 4             |
| ▶ 🔤 外部源文件                       |          | 9     |           |           |           |               |              |         |                  |                                   |                 |
| ▶ 🔚 PLC 变量                      |          | 10    |           |           |           |               |              |         |                  | Alias 00000                       | 2 0             |
| ▶ 🛅 PLC 数据类型                    |          | 11    |           |           |           |               |              |         |                  | 0 1                               | 3 0             |
| ▼ 🛄 监控与强制表                      |          | 12    |           |           |           |               |              |         |                  | 1 2                               | 4 0             |
| ■ 添加新监控表                        |          | 13    |           |           |           |               |              |         |                  |                                   | 5               |
|                                 |          | 14    |           |           |           |               |              |         |                  | 2 0                               | <u> </u>        |
| 🔛 强制表                           |          | 15    |           |           |           |               |              |         |                  | 3 0                               | 6 0             |
| ▶ 🙀 在线备份                        |          | 16    |           |           |           |               |              |         |                  | 4 0                               | 7 0             |
| 🕨 📴 Traces                      |          | 17    |           |           |           |               |              |         |                  | 5                                 |                 |
| ▶ 📴 设备代理数据                      |          | 18    |           |           |           |               |              |         |                  | 3 0                               |                 |
| 四 程序信息                          |          | 19    |           |           |           |               |              |         |                  | 6 0                               | 9 0             |
| E PLC 报警文本列表                    |          | 20    |           |           |           |               |              |         |                  | 7 0                               |                 |
| ▶ 📴 本地模块                        |          | 21    |           |           |           |               |              |         |                  | •                                 | <u> </u>        |
| ▶ 🛅 分布式 I/O                     | <b>V</b> | 22    |           |           |           |               |              |         |                  |                                   |                 |
| 🕨 🖳 未分组的设备                      |          | 23    |           |           |           |               |              |         |                  | 9 0                               |                 |
| ▶ 🚾 Security 设置                 |          | 24    |           |           |           |               |              |         |                  |                                   |                 |
| ▶ 📴 未分配的设备                      |          | 25    |           |           |           |               |              |         |                  |                                   |                 |
| ▶ 🙀 公共数据                        | ~        | 26    |           |           |           |               |              |         |                  |                                   |                 |

# 1.2 网关在 ModbusTCP 端做服务器(从站)时的配置流程

PORT1 接交换机、PORT2 接 PLC、LAN 口接交换机、电脑接交换机,电脑的 IP 设置为静态 IP, 192.168.1 网段,以 192.168.1.102 为例。电脑上运行 Poll 软件模拟 Modbus 客户端(主站)设备。

创建新项目、添加 PLC 设备、导入 GSD 文件的流程与 1.1 章节一致,此章节不再做详细说明。

#### 1、添加网关模块

ModbusTCP 服务器模式下要导入的 GSD 文件是 GSDML-V2.4-ModbusTCP-Slave-20220106.xml, 导入 GSD 之后添加 SG-PN-MODTCP-S1.0 模块:

| 安全       学校者       学校者                                                                                                    | 项目树                           | <br>pn2modbusTCP-H750B-v15 + | 硬件目录 🔮 🛙                         |               |              |                                          |        |                       |        |
|----------------------------------------------------------------------------------------------------|-------------------------------|------------------------------|----------------------------------|---------------|--------------|------------------------------------------|--------|-----------------------|--------|
| Pacamadau ICP47508-15     Pacamadau ICP47508-15     Pacamadau ICP4750     Pacamadau ICP4750     Pacamadau ICP4750     Pacamadau ICP4750     Pacamadau ICP4750     Pacamadau ICP4750     Pacamadau ICP4750     Pacamadau ICP4750     Pacamadau ICP4750     Pacamadau ICP4750     Pacamadau ICP4750     Pacamadau ICP4750     Pacamadau ICP4750     Pacamadau ICP4750     Pacamadau ICP4    | 设备                            |                              |                                  |               | 🛃 拓扑视图       | 👗 网络视图 📑 设                               | 备视图    | 选项                    |        |
| ● 10 A MSR PLC_1 PROFINET IO System (100)       ● 2 及生       ● 2 7-1200 station       ● 2 7-1200 station         ● 10 A MSR PLC_1       SC ATEWAY       ● 10 C MSR PLC_1       FLC_1       FLC_1                                                                                                    | - Et                          | 💦 网络 🔡 连接 HMI连接              | 🔹 🖪 关系 🕮 🔭 📑                     | 网络概览          | 连接 关系        | IO 通信 VPN                                |        |                       | 日帰     |
| <ul> <li>● Transdust CF4/7508/s15</li> <li>● Transdust CF4/7508/s15</li> <li>● Transdust CF4/7</li></ul>                                                                                                    |                               | ↓ 10 系统                      | : PLC_1.PROFINET IO-System (100) | ▲ 🔐 设备        |              | 类型                                       | 子网地址   | ▼ 目录                  | Ī      |
| ● 次和時時後       ● PLC_1       CPU 1214 C ADDCRMy       ● CPU 1214 C ADDCRMy         ● 国 PLC_1 (CPU 1214 C ADDCRMy)       ● GED device_2       GED device_2       GED device_2         ● 国 PLC_1 (CPU 1214 C ADDCRMy)       ● GED device_2       GED device_2       GED device_2         ● GED device_2       GED device_2       GED device_2       GED device_2         ● GED device_2       Device       ● GED device_2       GED device_2         ● GED device_2       Device       ● GED device_2       GED device_2         ● GED device_2       Device       ● GED device_2       ● GED device_2         ● GED device_2       Device       ● GED device_2       ● GED device_2         ● WHARD       ● GED device_2       ● Month       ● GED device_2         ● WHARD       ● GED device_2       ● Month       ● GED device_2         ● WHARD       ● GED device_2       ● Month       ● GED device_2         ● WHARD       ● GED device_2       ● Month       ● GED device_2         ● WHARD       ● GED device_2       ● Month       ● GED device_2         ● WHARD       ● GED device_2       ● Month       ● GED device_2         ● WHARD       ● GED device_2       ● Month       ● GED device_2         ● Month       ● GED device_2                                                                                                    | ▼ pn2modbusTCP-H750B-v15      |                              |                                  | ■ ▼ S7-12     | 00 station_1 | S7-1200 station                          |        | <搜索> ₩↓               | init 🎽 |
| CPU 1214C CADDCHy)     CPU 1214C CADDCHy)     CPU 1214C CADCHy)     CPU 1214C CADHy)     CPU 1214C CADHy)     CPU 1214C CADHy)     CPU 1214C CADHy)     CPU 1214C CADHy)     CPU 1214C CADHy)     CPU 1214C CADHy)     CPU 1214C CADHy)     CPU 1214C CADHy)     CPU 1214C CADHy)     CPU 1214C CADHy)     CPU 1214C CADHy)     CPU 1214C CADHy)     CPU 1214C CADHy)      | ■ 添加新设备                       | <br>PLC 1                    | SG-GATEWAY 1                     | ► PL          | C_1          | CPU 1214C AC/DC/Rly                      |        | ☑ 过速 配置文件 全部> ▼       |        |
| > In Add Mingging       > Sig GATE WAY_1       SGPNAMODITPS1.0         > In Add Mingging       > Sig Security 设置       > In Add Mingging         > In Add Mingging       > Sig Security 设置       > In Add Mingging         > In Add Mingging       > Sig Security 设置       > In Add Mingging         > In Add Mingging       > Sig Security 设置       > In Add Mingging         > In Add Mingging       > Sig Security 设置       > In Add Mingging         > In Add Mingging       > Sig Security 设置       > In Add Mingging         > In Add Mingging       > Sig Security 设置       > In Add Mingging         > In Add Mingging       > Sig Security 设置       > In Add Mingging         > In Add Mingging       > Sig Security Units       > In Add Mingging         > In Add Mingging       > Sig Security Units       > In Add Mingging         > In Add Mingging       > Sig Security Units       > In Add Mingging         > In Add Mingging       > Sig Security Units       > In Add Mingging         > In Add Mingging       > Sig Security Units       > In Add Mingging         > In Add Mingging       > Sig Security Units       > In Add Mingging         > In Add Mingging       > Sig Security Units       > In Add Mingging         > In Add Mingging       > Sig Secure       > Sig Secure <td< td=""><td></td><td><br/>CPU 1214C</td><td>SG-PN-MODTCP-</td><td>▼ GSD (</td><td>device_2</td><td>GSD device</td><td></td><td></td><td></td></td<>                                                                                                    |                               | <br>CPU 1214C                | SG-PN-MODTCP-                    | ▼ GSD (       | device_2     | GSD device                               |        |                       |        |
|                                                                                                    |                               |                              | PLC_1                            | ► SC          | G-GATEWAY_1  | SG-PN-MODTCP-S1.0                        |        |                       | H      |
| ● 二 今 140 g 0 20       ● PLC_1 PROFINETIO-Syste                                                                                                    | · 二 ・ 小山山政軍                   |                              |                                  |               |              |                                          |        | → PC 系统               | H      |
|                                                                                                    | ▶ M 从土粉据                      |                              |                                  | _             |              |                                          |        | ▶ 🛅 驱动器和起动器           | 江      |
| <ul> <li>● 通 酒酒和菜類</li> <li>● 通 在线防回</li> <li>● 读 读 書 磁 USB 存 結 番</li> <li>● 通 分布式 UO</li> <li>● 通 分布式 UO</li> <li>● 通 かな UO</li> <li>● 通 POPINETIO</li> <li>● 通 POPINETIO</li> <li>● ■ POPINETIO</li> <li>● ■ POPINETI</li></ul>                                                                                                    | ▶ □ 文档设置                      |                              | PLC_1.PROFINET IO-Syste          | 1             |              |                                          |        | ▶ 📠 网络组件              |        |
| · 通 在线前间     · 通 注意: (     · 回 注意: (     · 回 :     · 回 :     · 回 :     · □ :      | <ul> <li>▶ ☐ 语言和资源</li> </ul> |                              |                                  |               |              |                                          |        | ▶ 🛅 检测和监视             |        |
| <ul> <li>● 读 读 # 器USB 存储器</li> <li>● 读 读 # 器USB 存储器</li> <li>● 读 地方 With and With and W</li></ul> | ▶ 🖬 在线访问                      |                              |                                  | -             |              |                                          |        | ▶ 🧊 分布式 I/O           | Ħ      |
| <                                                                                                    | ▶ 📴 读卡器/USB 存储器               |                              |                                  |               |              |                                          |        | ▶ 🛅 电源和配电             | 3      |
| <                                                                                                    | 1                             |                              |                                  | -             |              |                                          |        | ▶ 🛅 现场设备              |        |
| <                                                                                                    |                               |                              |                                  |               |              |                                          |        | ▼ 🛅 其它现场设备            | L      |
| <                                                                                                    |                               |                              |                                  | -             |              |                                          |        | ▶ 🛅 其它以太网设备           | 17     |
| < □                                                                                                    |                               |                              |                                  |               |              |                                          |        | - In PROFINET IO      |        |
| <                                                                                                    |                               |                              |                                  |               |              |                                          |        | Drives                |        |
| <                                                                                                    |                               |                              |                                  |               |              |                                          |        | Encoders              |        |
| GSD device_2 [Device]       ③ 属性 14信息 ① 包诊断 □ □         常規       10 变量 系统常数 文本         常規       二         常規       二         各称:       GSD device_2         作者:       Administrator         注释:       「         注释:       「         上部:       「         「       Serbitor         注释:       「         」       「         」       」         」       」         」       」         」       」         」       」         」       」         」       」         」       」         」       」         」       」         」       」         」       」         」       」         」       」         」       」         」       」         」       」         」       」         」       」         」       」         」       」         」       」         」       」         」       」         」                                                                                                    |                               | X 100%                       |                                  |               | Ш            |                                          | >      | 👻 🛅 Gateway           |        |
| (SD) device_(Device)       空属性 强信息 ④ 图诊断 PE         常規       () 变量 系统常数 文本         常規       第規         () 空量       系统常数 文本         () 原量       系统常数 文本         () 原量       系统常数 文本         () 原量       系统常数 文本         () 原量       系统常数 文本         () 原量       系统常数 文本         () 原量       () 原量         () 原量       () 原量         () 原量       () 原                                                                                                    |                               |                              |                                  |               |              | 1 42-6 0 11 14 M                         |        | SIEMENS AG            |        |
| 常規       10 变量       系统常数       文本       ● □ □ □ □ □ □ □ □ □ □ □ □ □ □ □ □ □ □ □                                                                                                    |                               | GSD device_2 [Device]        |                                  |               | 9. 属性        | 1.信息 1.111111111111111111111111111111111 |        | 🕶 🧾 Tianjin Sange Elc |        |
|                                                                                                    |                               | <b>常规</b> 10 变量 系统常          | 数 文本                             |               |              |                                          |        | ▼ 📺 SG-Gateway        |        |
| 常規     「     「     第級     「     第級     「     第級     「     第級     「     第級     「     第級     「     和称: GSD device_2     「     作者: Administrator     注释:     「     」     「     」     」     」     」     」     」     」     」     」     」     」     」     」     」     」     」     」     」     」     」     」     」     」     」     」     」     」     」     」     」     」     」     」     」     」     」     」     」     」     」     」     」     」     」     」     」     」     」     」     」     」     」     」     」     」     」     」     」     」     」     」     」     」     」     」     」     」     」     」     」     」     」     」     」     」     」     」     」     」     」     」     」     」     」     」     」     」     」     」     」     」     」     」     」     」     」     」     」     」     」     」     」     」     」     」     」     」     」     」     」     」     」     」     」     」     」     」     」     」     」     」     」     」     」     」     」     」     」     」     」     」     」     」     」     」     」     」     」     」     」     」     」     」     」     」     」     」     」     」     」     」     」     」     」     」     」     」     」     」     」     」     」     」     」     」     」     」     」     』     」     』     」     』     」     』     」     』     」     』     」     』     」     』     」     』     」     』     」     』     」     』     」     』     」     』     」     』     」     』     」     』     』     』     』     』     』     』     』     』     』     』     』     』     』     』     』     』     』     』     』     』     』     』     』     』     』     』     』     』     』     』     』     』     』     』     』     』     』     』     』     』     』     』     』     』     』     』     』     』     』     』     』     』     』     』     』     』     』     』     』     』     』     』     』     』     』     』     』     』     』     』     』     』      』     』     』      』     』     』      』     』      』      』      』      』      』      』      』      』      』      』      』      』      』      』      』      』      』      』      』      』      』      』      』      』      』      』    |                               | 常规                           |                                  |               |              |                                          |        | CANopen               | - 17   |
| ◇ 详细视图 注释: GSD device_2 注释: Administrator 注释: / Lister Administrator 注释: / PROFIBUS DP                                                                                                    |                               |                              | 常规                               |               |              |                                          |        | CANOPEN(h750)         |        |
|                                                                                                    |                               |                              |                                  |               |              |                                          |        | Modbus RTU            | _      |
| Y 详细视图 Y 详细视图 注释: Administrator 注释: · PROFIBUS DP                                                                                                    |                               |                              | 名称:                              | GSD device 2  |              |                                          |        | ▼ ModbusTCP           |        |
| ▲ TF4: Autimisuator<br>注释: Autimisuator<br>注释: Autimisuator<br>注释: Autimisuator<br>注释: Autimisuator<br>· III Sensors<br>· III Sensors<br>· III Sensors                                                                                                    | We dem tem Final              | 4                            | Arta.                            | Administrator |              |                                          | _      | SG-PN-MODTCP-M1.0     |        |
| 注释:<br>注释:<br>・<br>「」<br>ProFiBus DP                                                                                                    | ▼「详细视图                        |                              | 1F有:                             | Automistrator |              |                                          |        | SG-PN-MODTCP-S1.0     |        |
|                                                                                                    |                               |                              | 注释:                              |               |              |                                          | ^      | Sensors               | - 1    |
|                                                                                                    |                               |                              |                                  |               |              |                                          |        | PROFIBUS DP           |        |
| 2款                                                                                                    |                               |                              |                                  |               |              |                                          | 2000 C |                       |        |
|                                                                                                    |                               |                              |                                  |               |              |                                          |        | ~ 信息                  |        |

#### 2、添加输入输出模块

双击添加 Input 64 Bytes 和 Output 64 Bytes,在下图中可以看出 PLC 为 Input 64 Bytes 模块分配的 I 地址为%IB68-%IB131、为 Output 64 Bytes 模块分配的 Q 地址为%QB2-%QB65, Input、Output、Control and Status 模块不需要设置参数。

ModbusTCP 客户端(主站)设备需要使用 4 号功能码去读 PLC 为 Output 模块分配的地址(此例中为%QB2-%QB65)中的数据, 如果 ModbusTCP 客户端发出的 4 号指令数据中的寄存器起始地址是 1,寄存器个数为 2,那么网关会把 PLC 的%QW4、%QW6 中的

数据回复给 ModbusTCP 客户端。

ModbusTCP 客户端(主站)设备需要使用 16 号功能码写数据到 PLC 为 Input 模块分配的地址(此例中为%IB68-%IB131)中,如 果 ModbusTCP 客户端发出的 16 号指令数据中的寄存器起始地址是 1,寄存器个数为 2,那么网关会把数据存放到 PLC 的%IW70、%IW72 地址中。

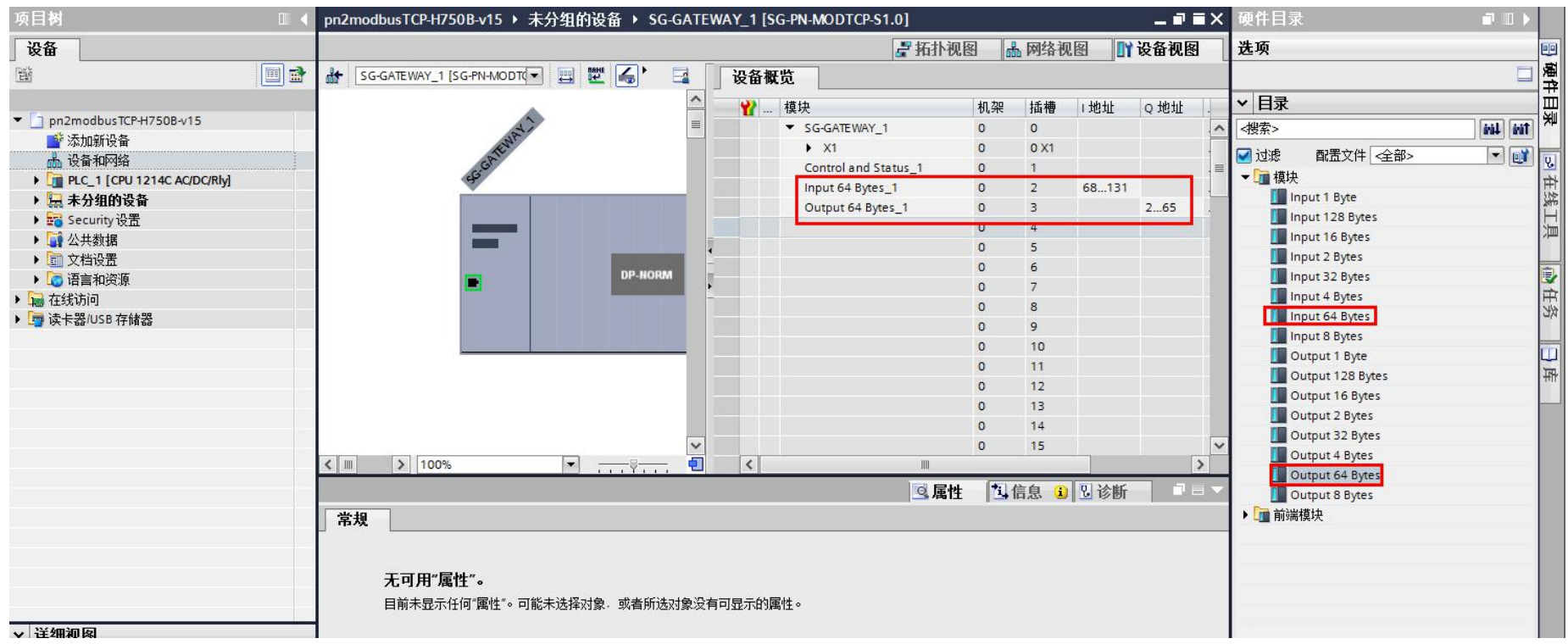

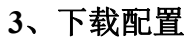

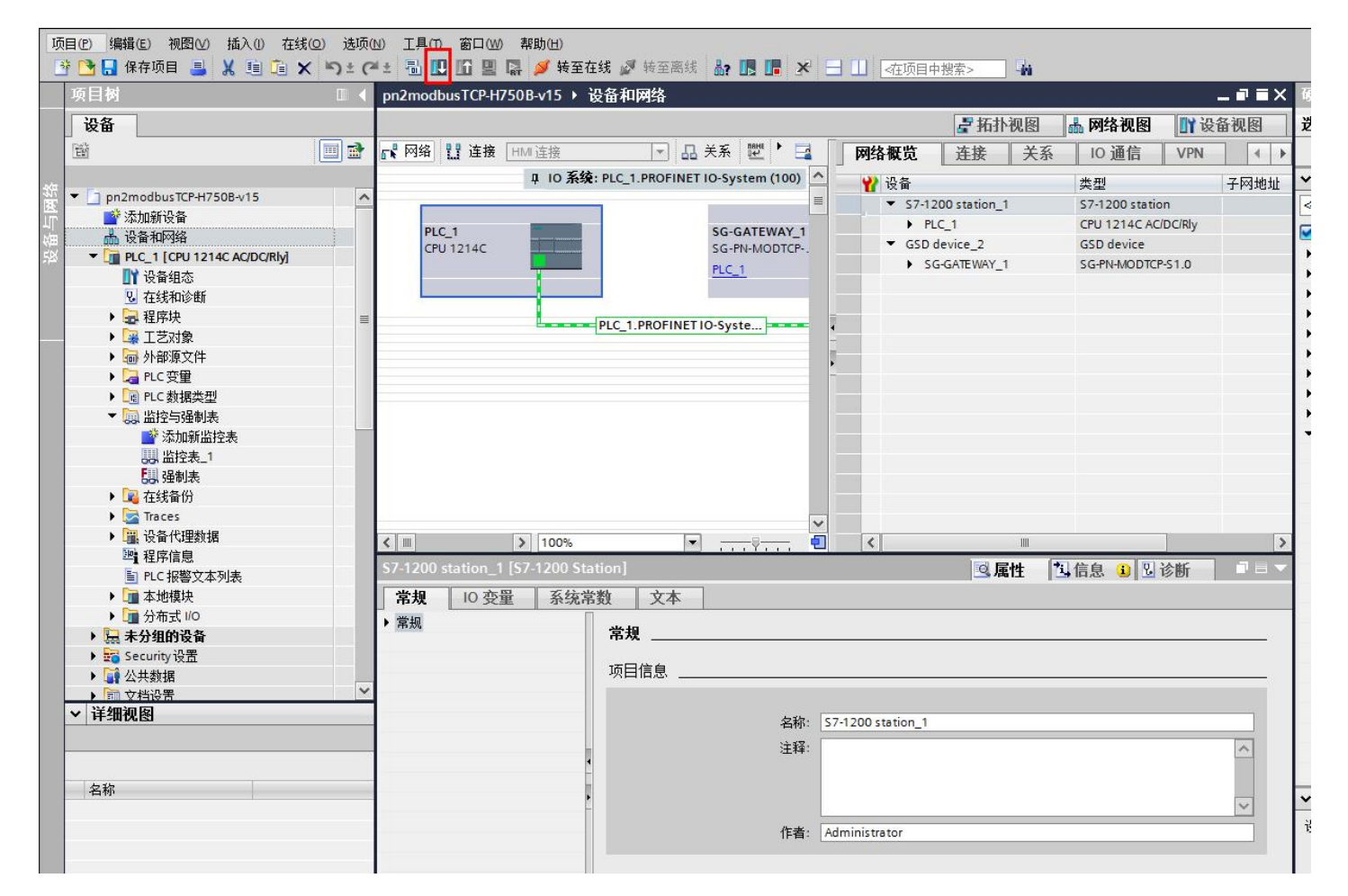

下载过程请参照 1.1 章节。下载完配置之后检查 PN 指示灯是否常亮,常亮表示 PLC 与网关组态成功,否则请按常见问题解答的问题 3 排查。

# 4、修改网页配置并运行 Poll 软件模拟 Modbus 主站设备

浏览器地址栏中输入网关 LAN 口的 IP 192.168.1.37,用户名和密码都输入 admin,工作方式选择 Modbus TCP\_Server:

| ★ 收藏 🔹 🛄 | 手机收藏夹 🕒 京东 🗋 游戏大    | 大全 G 谷歌 | 受 网址大全 | 0.360搜索 | 1 郭永芳 | ⑥ 游戏中心 | E Links | 🛅 Links f |
|----------|---------------------|---------|--------|---------|-------|--------|---------|-----------|
| 模块配置     |                     |         |        |         |       |        |         |           |
| 模块ID:    | 1 0-255             |         |        |         |       |        |         |           |
| 工作方式:    | Modbus TCP_Server 🗸 |         |        |         |       |        |         |           |
| 静态/动态IP: | : 静态IP ✔            |         |        |         |       |        |         |           |
| 模块地址:    | 192.168.1.37        |         |        |         |       |        |         |           |
| 子网掩码:    | 255.255.255.0       |         |        |         |       |        |         |           |
| 网关地址:    | 192.168.1.1         |         |        |         |       |        |         |           |
| Mac地址:   | 00:50:32:75:47:39   |         |        |         |       |        |         |           |
| 服务器1:    | 192.168.1.102       | 从机地址:   | 1      |         |       |        |         |           |
| 服务器2:    | 0.0.0.0             | 从机地址:   | 0      |         |       |        |         |           |
| 服务器3:    | 0.0.0.0             | 从机地址:   | 0      |         |       |        |         |           |
| 服务器4:    | 0.0.0.0             | 从机地址:   | 0      |         |       |        |         |           |
| 服务器5:    | 0.0.0.0             | 从机地址:   | 0      |         |       |        |         |           |
| 服务器6:    | 0.0.0.0             | 从机地址:   | 0      |         |       |        |         |           |
| 服务器7:    | 0.0.0.0             | 从机地址:   | 0      |         |       |        |         |           |
| 服务器8:    | 0.0.0.0             | 从机地址:   | 0      |         |       |        |         |           |
| 超时时间     | 0 0-7200s           |         |        |         |       |        |         |           |

电脑上运行 Poll 软件,添加 4 号、16 号功能码,寄存器起始地址都为 1,寄存器个数都为 2, Slave ID 设置成 1-255 都可以(此例 中为 1):

| Image: Modbus Poll - Mbpoll2         File       Edit         Connection       Setup         File       Edit         Connection       Setup         File       Image: Setup         Image: Setup       Functions         Disp       Image: Setup         Image: Setup       Image: Setup         Image: Setup       Image: Setup | lay View Window Help<br>15 16 17 22 23   TC 座   🤋 🕅                                                                                              |                                                                                                    | X                                                                                                    |
|----------------------------------------------------------------------------------------------------|----------------------------------------------------------------------------------------------------|----------------------------------------------------------------------------------------------------|----------------------------------------------------------------------------------------------------|
| Mbpoll1           Tx = 0: Err = 0: ID = 1: F = 04: SR = 1000ms           No connection           Alias           2                                                                                                    | Mbpoll2         Tx = 0: Err = 0: ID = 1: F = 16: SR = 1000ms         No connection         Alias       00001         1       0         2       0 | Connection Setup Connection Modbus TCP/IP Serial Settings USB-SERIAL CH340 (COM3) G600 Baud B Data bits None Parity Stop Bit Advanced Remote Modbus Server IP Address or Node Name 192.168.1.37 Server Port Connect Timeout 502 500 [ms] | OK<br>Cancel<br>Mode<br>RTU ASCI<br>Response Timeout<br>2000 [ms]<br>Delay Between Polls<br>1000 [ms]<br>Velay Between Polls<br>1000 [ms] |
| For Help, press F1.                                                                                                    |                                                                                                    | Port 3: 9600-8-N-1                                                                                                    |                                                                                                    |

此时可以看网关的 LNK 指示灯是否常亮,常亮表示 Poll 与网关连接正常,否则请检查网络。

### 注意:

在此例中, Poll 软件上最多能读写 32 个寄存器,因为本例中只添加了一个 Input 64 Bytes 和一个 Output 64 Bytes,都占用 64 个字节,也就是 32 个寄存器。

#### 5、数据监控

PLC 为 Input 64 Bytes 模块分配的 I 地址为%IB68-%IB131、为 Output 64 Bytes 模块分配的 Q 地址为%QB2-%QB65, Poll 软件的 4 和 16 号指令的寄存器起始地址都是 1,寄存器个数都是 2,所以只需要监控%IW70、%IW72、%QW4、%QW6:

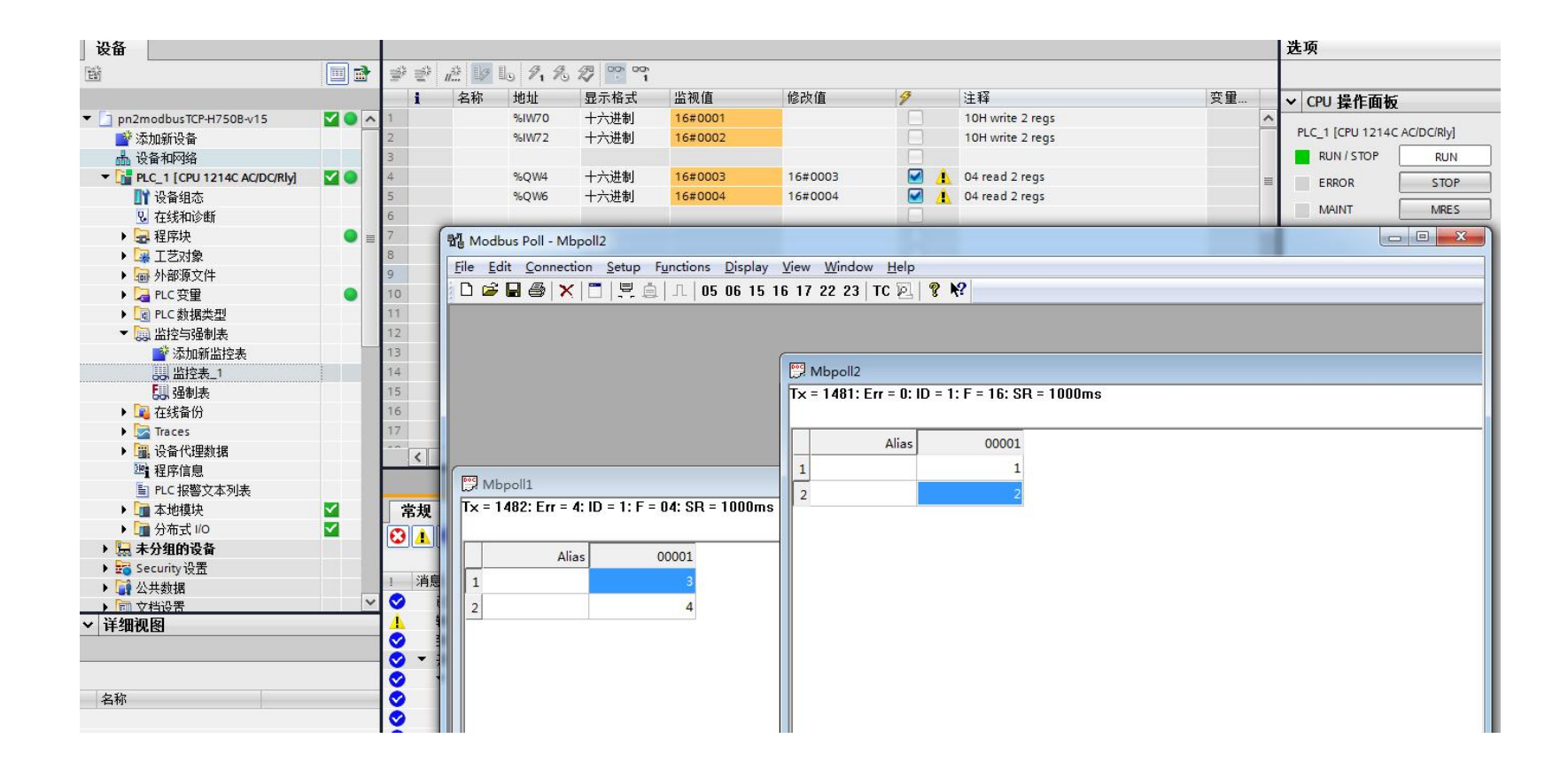

二、使用 STEP7 配置的实例

# 2.1 网关在 ModbusTCP 端做客户端(主站)时的配置流程

PORT1 接交换机、PORT2 接 PLC、LAN 口接交换机、电脑接交换机,电脑的 IP 设置为静态 IP, 192.168.1 网段,以 192.168.1.102 为例。电脑上运行 Slave 软件模拟 Modbus 服务器(从站)设备。

#### 1、导入 GSD 文件

按照1.1章节下载GSD文件,点击GSDML管理,点击浏览找到要添加的GSD文件GSDML-V2.4-ModbusTCP-Master-20220106.xml, 如果弹出如下窗体,直接点击"是"即可:

| 文件 編輯 視園 PLC 導成<br>②打开 ① 予号入・<br>③ 注明 ① ③ 号出・<br>展存 ③ 上・小・<br>単語 □ □ □ □<br>③ 11<br>○ 新聞 1500                                                                                                    | I具 存物     A 预応     A 预応     J 页面设置     J 页面设置     J 页面设置     J 页面设置     J 页面设置     J 页面设置     J 页面设置     J 2 公理页     J 2 公理页     J 2 公理页     J 1 程序投主目 | 2.99<br>2723<br>7723<br>7723<br>7723<br>7723<br>7723<br>7723<br>77                                                                                                    |  |
|----------------------------------------------------------------------------------------------------|----------------------------------------------------------------------------------------------------|----------------------------------------------------------------------------------------------------|--|
| 程序块<br>可符号表表<br>□ 伏和現状<br>→ 系交叉引用<br>■ 通向信<br>□ 工具<br>→ 公令<br>→ U和<br>→ 24<br>→ 24 | 2     輸入主經       3     輸入主經       4     輸入主經                                                                                                    | GSDML 管理         図           前介         可用 'GSDML 管理'未为 PROFINET 安装和删除 GSDML 文件 +           与入的 GSDML 文社         STEP 7-Micro/WIN SMART           1         GSDML-V2 30-CA           2         GSDML-V2 33-CA           3         GSDML-V2 33-CA           4         GSDML-V2 33-CA           5         GSDML-V2 33-CA           5         GSDML-V2 33-CA           6         GSDML-V2 33-CA           7         GSDML-V2 33-CA           8         GSDML-V2 33-CA           7         GSDML-V2 33-CA           8         GSDML-V2 45-GA           8         GSDML-V2 45-GA |  |
| <ul> <li>程序控制</li> <li>経位/備研</li> <li>字符串</li> <li>未格</li> <li>室時器</li> <li>9 PPOINET</li> <li>第</li> <li>第</li> <li>項用子例程</li> </ul>                                                                                                    |                                                                                                    | 星()         否(N)           导入新約 csau.            E:logr//値后交信/privemodous(h750) Privemodous RTU h750质配置软件GSC         浏览           通礼                                                                                                    |  |

#### 点击确认:

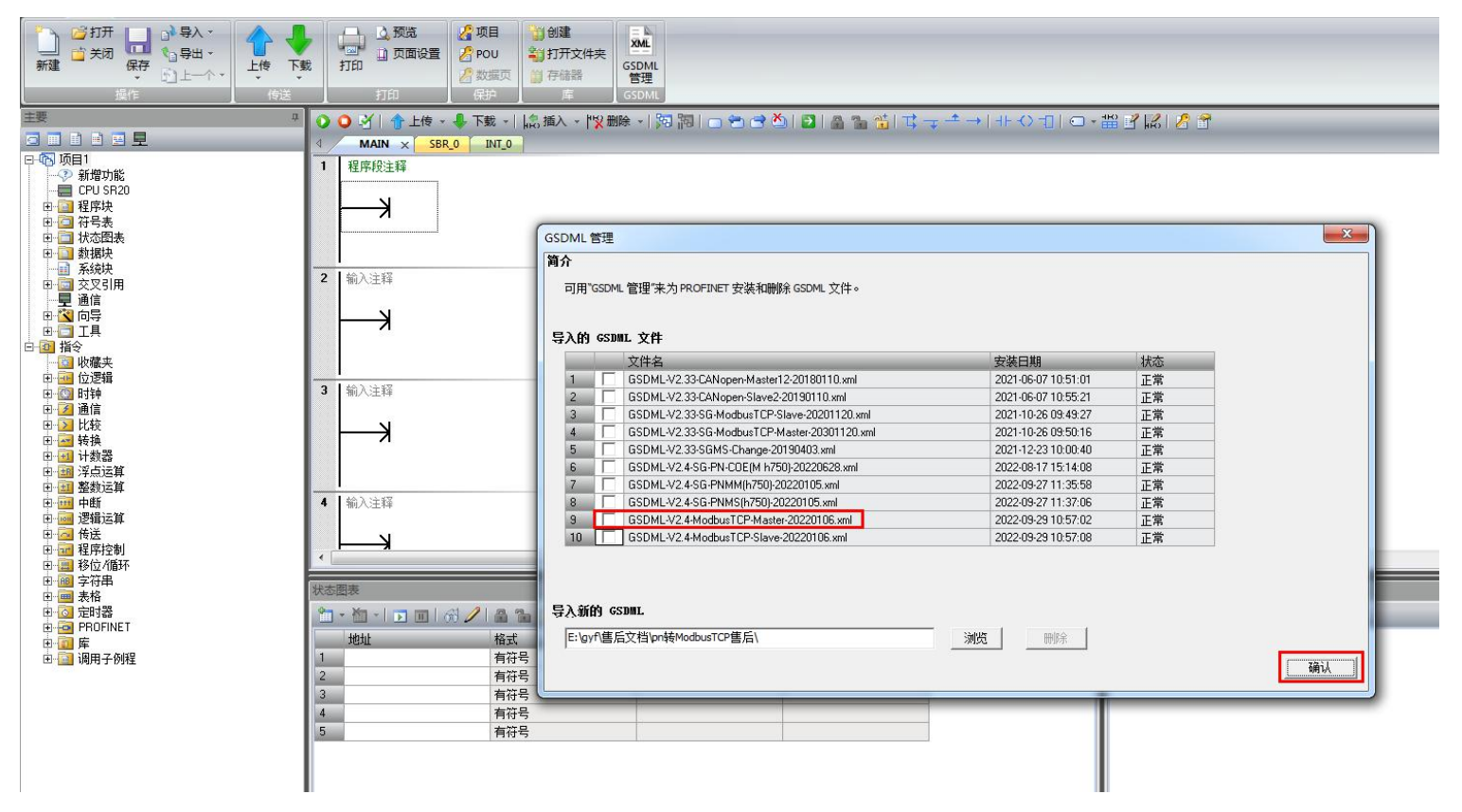

#### 2、修改 PLC 和网关的 IP 及网关的设备名称

工具-》PROFINET-》PLC角色为控制器-》设置PLC的IP-》下一步:
| 文件     編     初四     PLC       文件     編     初四     PLC       文件     第     第     第       資源     第     第     第       高速计数器     返动     PLD     PWM     文本量       向导                                                                                                    | 项目 1 - STEP 7-Micro/WIN SMART                                                                                                    |  |
|----------------------------------------------------------------------------------------------------|----------------------------------------------------------------------------------------------------|--|
| ŧŧ                                                                                                    |                                                                                                    |  |
| □         □         □         □         □         □         □         □         □         □         □         □         □         □         □         □         □         □         □         □         □         □         □         □         □         □         □         □         □         □         □         □         □         □         □         □         □         □         □         □         □         □         □         □         □         □         □         □         □         □         □         □         □         □         □         □         □         □         □         □         □         □         □         □         □         □         □         □         □         □         □         □         □         □         □         □         □         □         □         □         □         □         □         □         □         □         □         □         □         □         □         □         □         □         □         □         □         □         □         □         □         □         □         □         □         □         □ | INDEFINIT         INDEFINIT         INDEFINIT |  |
| 卧 📷 调用子例程                                                                                                    | □□□□□□□□□□□□□□□□□□□□□□□□□□□□□□□□□□□□                                                                                                    |  |

鼠标左键按住 SG-PN-MODTCP-M1.0 模块拖动到设备表的第一行:

| PROFINET 配置向导                                                                                                    |                                                                                                    | <b>X</b>                                                                                                    |
|----------------------------------------------------------------------------------------------------|----------------------------------------------------------------------------------------------------|----------------------------------------------------------------------------------------------------|
| PROFINET网络<br>控制器(CPU SR20_plc200smart)<br>G- SG-PN-MODTCP-M1.0SW2.0.0-sg<br>SG-PN-MODTCP-M1.0(0)<br>Control and Status(1)<br>元 完成 | plc200smart<br>192.168.2.99                                                                            | □       PLC S7-200 SMART         □       CPU SR20         □       CPU SR30         □       CPU SR40         □       CPU SR40         □       CPU SR20         □       CPU SR40         □       CPU SR20         □       CPU SR40         □       CPU SR20         □       CPU SR20         □       CPU SR20         □       CPU SR20         □       CPU SR20         □       CPU SR20         □       CPU SR20         □       CPU SR20         □       CPU SR20         □       CPU SR20         □       CPU SR20         □       CPU SR20         □       CPU SR20         □       Gateway         □       CANOPEN(h750)         □       Modbus RTU         □       Modbus CP         □       SG-PN-MODTCP-M1.0SW2.0.0 |
|                                                                                                    | 设备号     坐型     设备名     IP 设置       1     SG-PN-MODTCP-M1.0SW2.0.0     sg-gateway.dev1     用户设置       3 | ★ Ⅲ                                                                                                    |
| 4 III +                                                                                                    | 上一步    下一步                                                                                             |                                                                                                    |

双击设备名将其修改为 sg-gateway, IP 地址设置为 192.168.2.100 (须与 PLC 的 IP 在同一网段),点击"下一步":

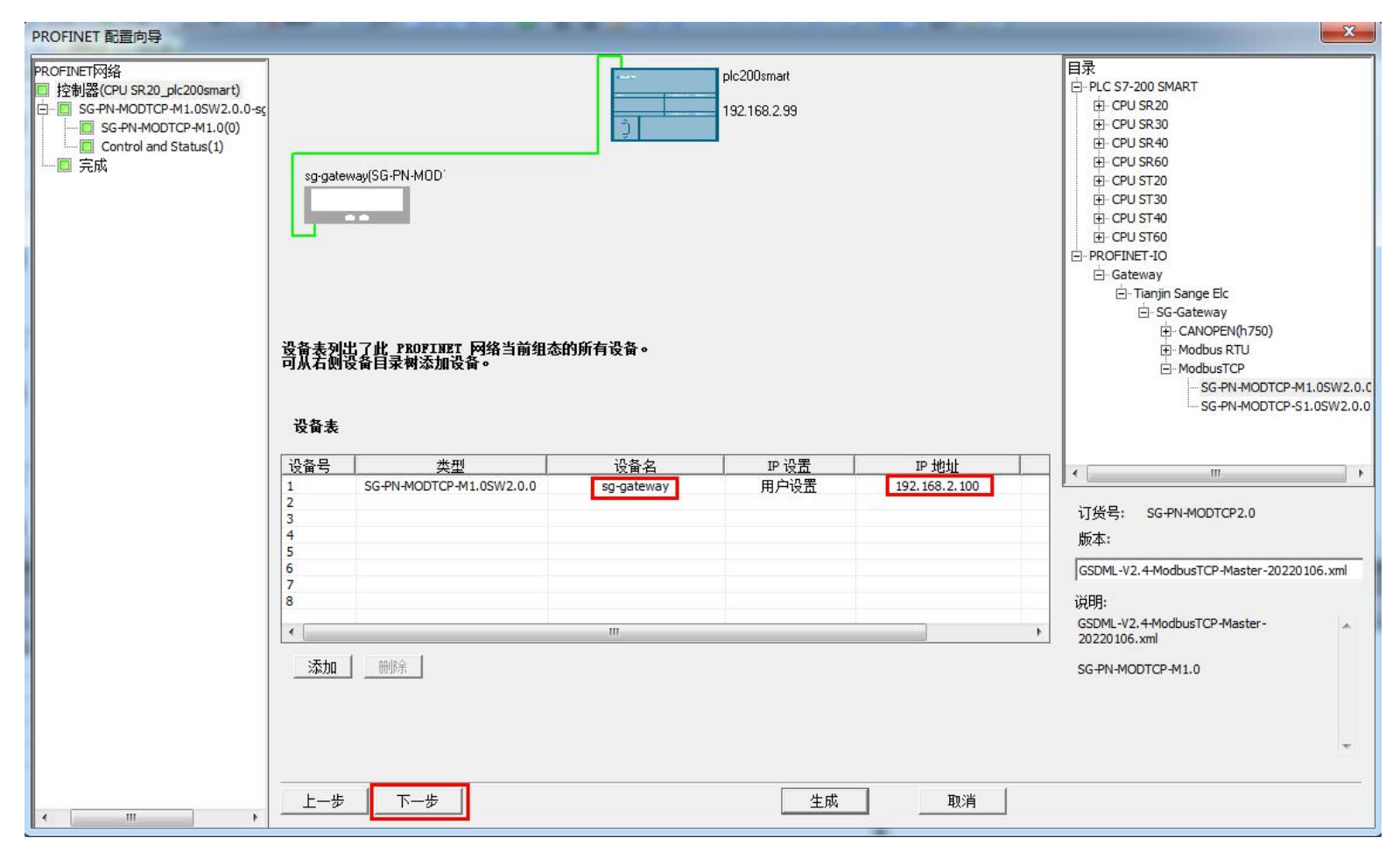

#### 3、添加指令模块并设置其参数

依次用鼠标左键按住 04H Read 2 Regs、10H Write 2 Regs 拖动到模块列表中,点"下一步":

| strictor og gaterna/ |    | 튭 " 것 | <b>》加"</b> 书 | <b>贫钮来为该设备</b> 添加模块。 |       |         |          | 10H Write 11 Regs<br>10H Write 12 Regs |
|----------------------|----|-------|--------------|----------------------|-------|---------|----------|----------------------------------------|
| 750)(0)              |    | line: | 序号           | 模块名                  | 子模块名  | 插槽_子插   | PNI 起: ^ | 10H Write 13 Regs                      |
| nd Status(1)         | 1  |       | 0            | Master(h750)         |       | 0       |          | 10H Write 14 Regs                      |
| 2 Regs(2)            | 2  | F     |              |                      | X1    | 0 32768 |          | 10H Write 15 Regs                      |
| gs(3)                | 3  | F     |              |                      | X1 P1 | 0 32769 |          | 10H Write 18 Regs                      |
|                      | 4  | F     |              |                      | X1 P2 | 0 32770 | E        | - 10H Write 2 Regs                     |
|                      | 5  | F     | 1            | Control and Status   | 1     | 1       |          | ···· 10H Write 20 Regs                 |
|                      | 6  | in i  | 2            | 04H Bead 2 Bens      |       | 2       | 128      | ···· 10H Write 22 Regs                 |
|                      | 7  | F     | 3            | 10H Write 2 Begs     |       | 3       |          | - 10H Write 24 Regs                    |
|                      | 8  | F     |              |                      |       | 4       |          | 10H Write 26 Regs                      |
|                      | 9  | F     |              |                      |       | 5       |          | 10H Write 3 Regs                       |
|                      | 10 | -     |              |                      | 1     | 6       |          | 10H Write 30 Regs                      |
|                      | 11 | ÷     |              |                      |       | 7       |          | ···· 10H Write 32 Regs                 |
|                      | 12 | H     |              |                      |       | 0       |          | ···· 10H Write 4 Regs                  |
|                      | 12 | -     |              |                      |       | 0       |          | 10H Write 5 Regs                       |
|                      | 13 |       |              |                      |       | 3       |          | = 10H Write 6 Regs                     |
|                      | 14 | -     | -            | 4                    |       | 10      |          | 10H Write 7 Regs                       |
|                      | 15 | -     |              |                      |       | 11      |          | TOH Write 9 Regs                       |
|                      | 16 | -     |              | <u>.</u>             |       | 12      |          |                                        |
|                      | 17 | -     | -            |                      |       | 13      |          | 订货号:                                   |
|                      | 18 |       | -            |                      |       | 14      |          | 版本:                                    |
|                      | 19 |       |              |                      |       | 15      |          |                                        |
|                      | 20 |       | 17.0         |                      |       | 16      |          | 1                                      |
|                      | 21 |       | -            |                      |       | 17      |          | 说明:                                    |
|                      | 22 |       |              | 2                    |       | 18      |          | 4 bytes O (overall consistency) -      |
|                      | 23 |       |              |                      |       | 19      |          | ModuleIdentNumber:0x1002 -             |

直接点"下一步":

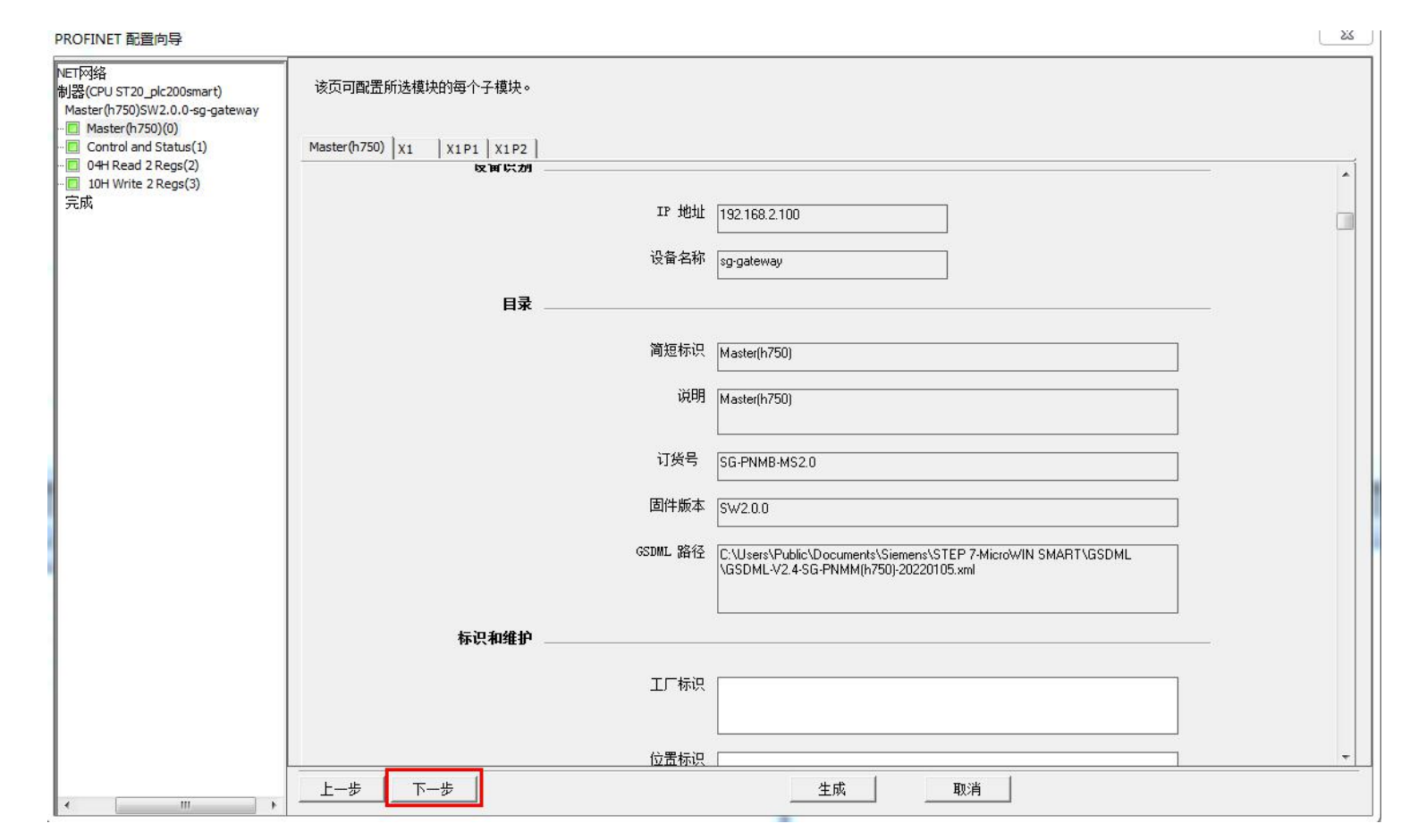

参数保持默认,直接点击"下一步":

| PROFINET 配置向导                                                                   |                    |                                                                                                    |
|---------------------------------------------------------------------------------|--------------------|----------------------------------------------------------------------------------------------------|
| ET网络<br>削器(CPU SR20_plc200smart)<br>SG-PN-MODTCP-M1.0SW2.0.0-sg-gatew           | 该页可配置所选模块的每个子模块。   |                                                                                                    |
| SG-PN-MODTCP-M1.0(0) Control and Status(1)                                      | Control and Status |                                                                                                    |
| <ul> <li>04H Read 2 Regs(2)</li> <li>10H Write 2 Regs(3)</li> <li>完成</li> </ul> |                    | SubmoduleIdentNumber:0x0001                                                                                |
|                                                                                 | 订货号                |                                                                                                    |
|                                                                                 | 固件版本               |                                                                                                    |
|                                                                                 |                    |                                                                                                    |
|                                                                                 | GSDML 路径           | C:\Users\Public\Documents\Siemens\STEP 7-MicroWIN SMART\GSDML<br>\GSDML-V2.4-ModbusTCP-Master-20220106.xml |
|                                                                                 |                    |                                                                                                    |
|                                                                                 | Modbus Parameters  |                                                                                                    |
|                                                                                 | Modbus Write Mode  | Polling Send                                                                                               |
|                                                                                 | Retans En          | Disable 💌                                                                                                  |
|                                                                                 | Modbus Reply Time  | 200ms 👻                                                                                                    |
|                                                                                 | Modbus Idle Time   | 100ms 👻                                                                                                    |
|                                                                                 |                    |                                                                                                    |
|                                                                                 |                    |                                                                                                    |
|                                                                                 |                    |                                                                                                    |
|                                                                                 |                    | · · · · · · · · · · · · · · · · · · ·                                                                      |
| ۲. <u>ااا</u> ۲.                                                                |                    |                                                                                                    |

下图设置的是指令模块 04H Read 2 Regs 的参数, Modbus No.表示的从站 ID, 须与配置网页上的从机地址一致, 以 1 为例, Start Address 表示的是寄存器起始地址, 以 0 为例, 点 "下一步":

| PROFINET 配置向导                                                            |                   |                                                                                                    | 23 |
|--------------------------------------------------------------------------|-------------------|----------------------------------------------------------------------------------------------------|----|
| ■ PROFINET网络 □·□ 控制器(CPU ST20_plc200smart) □·□ Master(h750)SW2.0.0-sg-ga | 该页可配置所选模块的每个子模块。  |                                                                                                    |    |
| Master(h750)(0)     Control and Status(1)                                | 04H Read 2 Regs   |                                                                                                    |    |
| 04H Read 2 Regs(2)<br>10H Write 2 Regs(3)<br>完成                          | 目录                |                                                                                                    |    |
|                                                                          | 简短标识              | 04H Read 2 Regs                                                                                                    |    |
|                                                                          | 2409              |                                                                                                    |    |
|                                                                          | 况明                | 4 bytes I (overall consistency) - ModuleIdentNumber:0x402 -<br>SubmoduleIdentNumber:0x0001 - API:0x00 - PROFIenergy |    |
|                                                                          | 订货号               |                                                                                                    |    |
|                                                                          | 固件版本              |                                                                                                    |    |
|                                                                          | GSDML 路径          | C:\Users\Public\Documents\Siemens\STEP 7-MicroWIN SMART\GSDML<br>\GSDML-V2.4-SG-PNMM(h750)-20220105.xml             |    |
|                                                                          | Modbus Parameters |                                                                                                    |    |
|                                                                          | Modbus No.        | 1                                                                                                    |    |
|                                                                          | Start Address     |                                                                                                    |    |
| 1                                                                        |                   |                                                                                                    |    |
|                                                                          |                   |                                                                                                    | -  |
| ۰                                                                        | 上一步  下一步          | 生成    取消                                                                                                    |    |

下图设置的是指令模块 10H Write 2 Regs 的参数, Modbus No.表示的从站 ID, 须与配置网页上的从机地址一致, 以1为例, Start Address 表示的是寄存器起始地址, 以0为例。至此,所有指令模块的参数均已设置完毕,直接点"生成"即可:

| PROFINET 配置向导                                                                                                |                   |                                                                                                    | 23 |
|----------------------------------------------------------------------------------------------------|-------------------|----------------------------------------------------------------------------------------------------|----|
| <ul> <li>PROFINET网络</li> <li>□·□ 控制器(CPU ST20_plc200smart)</li> <li>□·□ Master(h750)SW2.0.0-sg-ga</li> </ul> | 该页可配置所选模块的每个子模块。  |                                                                                                    |    |
| Master(h750)(0)<br>Control and Status(1)                                                                     | 10H Write 2 Regs  |                                                                                                    | ;  |
| . 10H Write 2 Regs(3)                                                                                        | 目录                |                                                                                                    | Â  |
|                                                                                                    | 简短标识              | 10H Write 2 Regs                                                                                                    |    |
|                                                                                                    | 说明                | 4 bytes 0 (overall consistency) - ModuleIdentNumber:0x1002 -<br>SubmoduleIdentNumber:0x0001 - API:0x00 - PROFIenergy |    |
|                                                                                                    | 订货号               |                                                                                                    |    |
|                                                                                                    | 固件版本              |                                                                                                    |    |
|                                                                                                    | GSDML 路径          | C:\Users\Public\Documents\Siemens\STEP 7-MicroWIN SMART\GSDML<br>\GSDML-\V2.4-SG-PNMM(h750)-20220105.xml             |    |
|                                                                                                    | Modbus Parameters |                                                                                                    |    |
|                                                                                                    | Modbus No.        | 1                                                                                                    |    |
|                                                                                                    | Start Address     | 0                                                                                                    |    |
| 1                                                                                                    |                   |                                                                                                    |    |
|                                                                                                    |                   |                                                                                                    | -  |
| < III >                                                                                                    |                   |                                                                                                    |    |

4、下载配置

点击下载图标-》点击下载按钮:

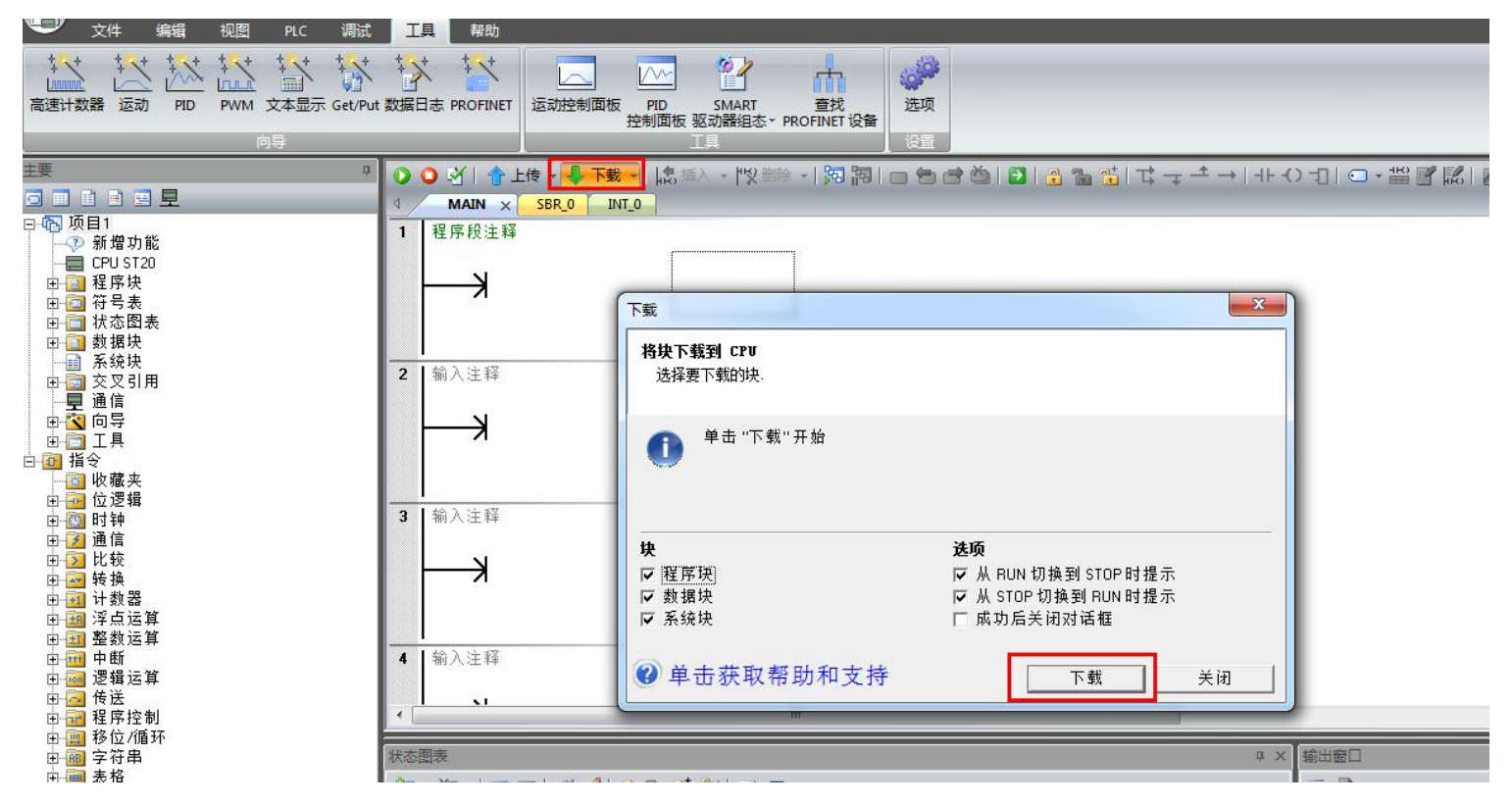

如果弹出以下窗体,直接点"是"即可:

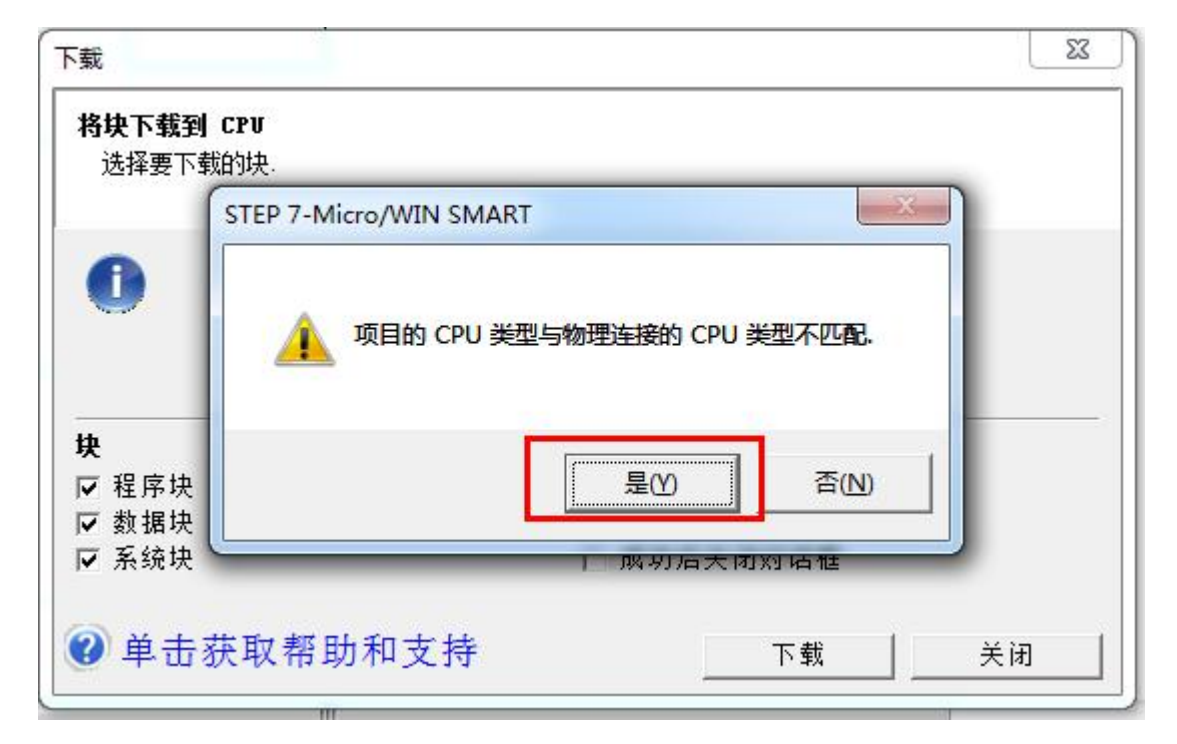

下载成功之后会有如下图所示的提示,此时点击"关闭"即可:

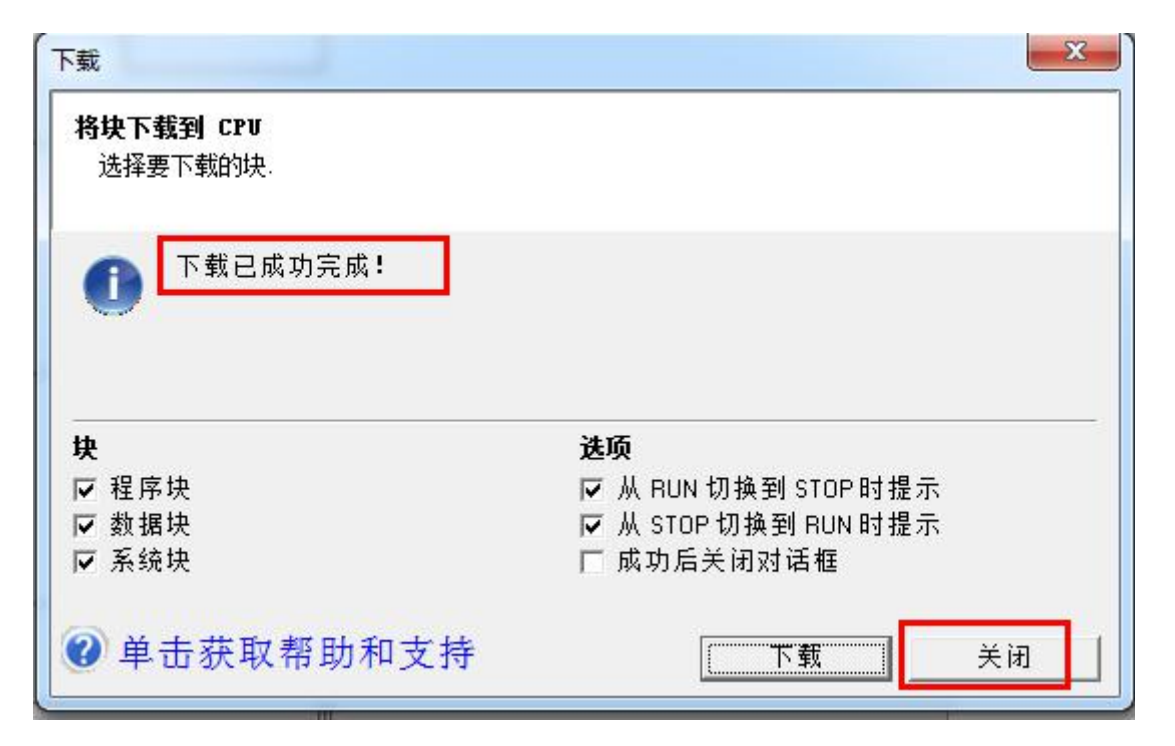

此时可查看 PN 指示灯是否常亮,常亮表示 PLC 与网关组态成功,否则按照常见问题解答的问题 7 来排查。

#### 5、配置并运行 Slave 软件

电脑上打开 Slave 软件,添加 03 和 04 功能码,起始地址都为 0,寄存器个数都为 10(寄存器个数至少为 2,因为 PLC 读写的寄存器长度为 2),使用电脑的 IP 192.168.1.102,监听 502 端口:

| ID = 1: F = 03         Connection           Mbslave1         No connection         Image: Connection           D = 1: F = 04         Alias         00000           Image: Connection         Image: Connection         Image: Connection           Alias         00000         Image: Connection         Image: Connection           Alias         00000         Image: Connection         Image: Connection         Image: Connection           Alias         00000         Image: Connection         Image: Connection         Image: Connection         Image: Connection           Alias         00000         Image: Connection         Image: Connection         Image: Connection         Image: Connection         Image: Connection           Image: Connection         Image: Connection                                     |             | Lip to F ag                          |
|----------------------------------------------------------------------------------------------------|-------------|--------------------------------------|
| Modules         No connection         Modules         ILP/IP         Ca           D = 1: F = 04<br>to connection         Alias         00000<br>0         0         0         0         USB-SERIAL CH340 (COM3)         Ca           Alias         00000<br>0         0         0         0         3         0         3         3         3         3         0         Bata bits         Flow Control         Flow Control         None Parity         DSR         CTS         RTS toggle         1         Image: Instructure         Image: Instructure |             |                                      |
| D = 1: F = 04         Alias         00000           Io connection         0         0         0         0         0         0         0         0         0         0         0         0         0         0         0         0         0         0         0         0         0         0         0         0         0         0         0         0         0         0         0         0         0         0         0         0         0         0         0         0         0         0         0         0         0         0         0         0         0         0         0         0         0         0         0         0         0         0         0         0         0         0         0         0         0         0         0         0         0         0         0         0         0         0         0         0         0         0         0         0         0         0         0         0         0         0         0         0         0         0         0         0         0         0         0         0         0         0         0         0                                                                                                    | slave1      | No connection                        |
| Alias         00000         0         0         0         0         0         0         0         0         0         0         0         0         1         0         0         0         0         0         0         0         0         0         0         0         0         0         0         2         0         3         0         0         0         0         0         0         0         0         0         0         0         0         0         0         0         0         0         0         0         0         0         0         0         0         0         0         0         0         0         0         0         0         0         0         0         0         0         0         0         0         0         0         0         0         0         0         0         0         0         0         0         0         0         0         0         0         0         0         0         0         0         0         0         0         0         0         0         0         0         0         0         0         0         0         0                                                                                                    | : F = 04    | Alias 00000 Serial Settings          |
| Alias         00000         1         0         0         0         0         2         0         3         0         9600 Baud         Mode         @ RTU         ASCI           1         0         3         0         0         0         0         0         0         10         0         10         0         10         0         10         0         10         0         0         0         0         0         0         0         0         0         0         0         0         0         0         0         0         0         0         0         0         0         0         0         0         0         0         0         0         0         0         0         0         0         0         0         0         0         0         0         0         0         0         0         0         0         0         0         0         0         0         0         0         0         0         0         0         0         0         0         0         0         0         0         0         0         0         0         0         0         0         0         <                                                                                                    | nnection    | 0 USB-SERIAL CH340 (COM3)            |
| 0         0         0         2         0           1         0         3         0         8 Data bits         Flow Control           2         0         4         0         DSR                                                                                                    | Alias 00000 | 1 0 9500 Baud Mode                   |
| 1         0         3         0           2         0         4         0           3         0         5         0                                                                                                    | 0           | 2 0 ® RTU O ASCII                    |
| 2 0 4 0 None Parity - DSR CTS RTS Toggle                                                                                                    | 0           | 3 0 8 Data bits The Flow Control     |
| 3 0 5 0 1 (ms) RTS disable delay                                                                                                    | 0           | 4 0 None Parity V DSR CTS RTS Toggle |
| Stop Bit                                                                                                    | 0           | 5 0 1 Stop Bit T                     |
| 4 0 6 0                                                                                                    | 0           | 6 0                                  |
| 5 0 7 0 TCP/IP Server                                                                                                    | 0           | 7 0 TCP/IP Server                    |
| 6 0 8 0 IPAddress Port                                                                                                    | 0           | 8 0 1921691102 - 502                 |
|                                                                                                    | 0           | 9 0 0                                |
| 8 0 D D D D D D D D D D D D D D D D D D                                                                                                    | 0           | Any Address I IFV4                   |
|                                                                                                    | 0           |                                      |

#### 6、配置网页参数

电脑的浏览器地址栏中输入网关 LAN 口的 IP 192.168.1.37,用户名和密码都输入 admin,工作方式选择 Modbus TCP\_Client,服务器 1 的 IP 填电脑的 IP,从机地址与 step7 软件上 01H 和 10H 的 Modbus No.的值一致(以1为例),最后点击"设置并重启模块":

|          | 页面 ×                | +                               |              |
|----------|---------------------|---------------------------------|--------------|
| < >      | C 🛆 🛡 🌬 http:/      | /19 <mark>2.168.1.37</mark> /lo | gin.cgi      |
| 🌟 收藏 👻 🎴 | 手机收藏夹 🗋 京东 🗋 游戏力    | t全 🧲 谷歌 😌                       | 网址大全 Օ 360搜索 |
| 模块配置     |                     |                                 |              |
| 模块ID:    | 1 0-255             |                                 |              |
| 工作方式:    | Modbus TCP_Client 🖌 |                                 |              |
| 静态/动态IP  | : 静态IP ✔            |                                 |              |
| 模块地址:    | 192.168.1.37        |                                 |              |
| 子网掩码:    | 255.255.255.0       |                                 |              |
| 网关地址:    | 192.168.1.1         |                                 |              |
| Mac地址:   | 00:50:32:75:47:39   |                                 |              |
| 服务器1:    | 192.168.1.102       |                                 |              |
| 服务器2:    | 0.0.0.0             | □从机地址: 0                        |              |
| 服务器3:    | 0.0.0.0             | 从机地址:0                          |              |
| 服务器4:    | 0.0.0.0             | □从机地址: 0                        |              |
| 服务器5:    | 0.0.0               | 从机地址: 0                         |              |
| 服务器6:    | 0.0.0.0             | ──从机地址: 0                       |              |
| 服务器7:    | 0.0.0.0             | □从机地址: 0                        |              |
| 服务器8:    | 0.0.0.0             | □从机地址: 0                        |              |
| 超时时间     | 0 0-7200s           |                                 |              |
|          | 设置并重启模块             |                                 |              |

配置完网页参数之后查看 LNK 指示灯是否常亮,常亮表示网关的 LAN 口与 Slave 连接成功,否则请检查网络。

## 7、数据监控

点击 RUN 图标-》点击"是":

| 主要                                                                                                    | 2 2 2 1 2 2 2 2 2 2 2 2 2 2 2 2 2 2 2 2                                                                                                    |
|----------------------------------------------------------------------------------------------------|----------------------------------------------------------------------------------------------------|
|                                                                                                    | MAIN X SBR.0 INT.0                                                                                                    |
| →       ●       ●       ●       ●       ●       ●       ●       ●       ●       ●       ●       ●       ●       ●       ●       ●       ●       ●       ●       ●       ●       ●       ●       ●       ●       ●       ●       ●       ●       ●       ●       ●       ●       ●       ●       ●       ●       ●       ●       ●       ●       ●       ●       ●       ●       ●       ●       ●       ●       ●       ●       ●       ●       ●       ●       ●       ●       ●       ●       ●       ●       ●       ●       ●       ●       ●       ●       ●       ●       ●       ●       ●       ●       ●       ●       ●       ●       ●       ●       ●       ●       ●       ●       ●       ●       ●       ●       ●       ●       ●       ●       ●       ●       ●       ●       ●       ●       ●       ●       ●       ●       ●       ●       ●       ●       ●       ●       ●       ●       ●       ●       ●       ●       ●       ●       ●       ●       ● | 1     程序段注释       2     输入注释       ->       3     輸入注释       4     輸入注释                                                                                                    |
| ■ 圖 移位/循环                                                                                                    |                                                                                                    |
| 由 → ● ● 字符串 □ → ● ■ 表格                                                                                                    |                                                                                                    |
| □ □ □ □ □ □ □ □ □ □ □ □ □ □ □ □ □ □ □                                                                                                    |                                                                                                    |
| ● 🔁 PROFINET<br>● 📶 库                                                                                                    | 地址 ▲ 格式 当前值 新值 新值 /// LA /// MAIN (DB1)<br>1 1 1 1 1 1 1 1 1 1 1 1 1 1 1 1 1 1 1                                                                                                     |
| 宜- 调用子例程                                                                                                    | 2 QW128 有符号 INT O(NTO)<br>INT O(NTO)                                                                                                    |
|                                                                                                    | 3 1₩130 有符号<br>4 01×(120 有符号<br>本 25×(120 年前日 日本 10×(120 年前日 日本 10×(120 年前日 10×(120 年前日 1 |
|                                                                                                    | 4         4         4         4         5         有符号         共行测性数增效         9           5         有符号              0个错误                                                                                                    |
|                                                                                                    |                                                                                                    |

工具-》PROFINET-》点击 SG-PN-MODTCP-M1.0SW2.0.0-sg-gateway,查看到 PLC 为 04H 指令模块分配的地址是 PNI 的 IW128、 IW130 共 2 个 word,也即 4 个字节;PLC 为 10H 指令模块分配的地址是 PNQ 的 QW128、QW130 共 2 个 word,也即 4 个字节:

|                                            | д <b>О</b> | • 관  <br>MAIN |                                                                      | 2 49/84 | _18 | <b>ci 8</b> 00 ( |                    | <u>a a at i t</u> | t _ t _ l _ | L <u>() -</u> | 1    | -HK) . 7 | 1211 | 0.9  | - |                                                    |  |
|--------------------------------------------|------------|---------------|----------------------------------------------------------------------|---------|-----|------------------|--------------------|-------------------|-------------|---------------|------|----------|------|------|---|----------------------------------------------------|--|
| ■ 项目1<br>● 项目1<br>● ⑦ 新增功能<br>- ● CPU SR20 | 1          | 程序段注          | ET网络<br>別器(CPU SR20_plc200smart)<br>SG_PN_MODTCP_M1_05W2_0_0scupatew | 单记      | 击"渴 | sta" t           | 安钮来为该设备添加模块        | !•                |             |               |      |          |      |      | × | □ 模块<br>— 01H Read 104 Bits<br>— 01H Read 112 Bits |  |
| 1 2 程序块                                    | 1.5        | K –           | SG-PN-MODTCP-M1.0(0)                                                 |         |     | 序号               | 模块名                | 子模块名              | 插槽_子插槽      | PNI 起         | 输    | PNQ      | 输出长  | 度( ^ |   | - 01H Read 120 Bits                                |  |
| 日日 付ち表                                     | 1.12       |               | Control and Status(1)                                                | 1       |     | 0                | SG-PN-MODTCP-M1.0  |                   | 0           |               |      |          |      |      |   | - 01H Read 128 Bits                                |  |
|                                            |            |               | 04H Read 2 Regs(2)                                                   | 2       | Г   |                  |                    | X1                | 0 32768     |               | 12 5 |          |      |      |   | - 01H Read 144 Bits                                |  |
| ▲ 系统块                                      | -          | *** 2.1443    | 完成                                                                   | 3       | Г   |                  |                    | X1 P1             | 0 32769     |               |      |          |      |      |   | - 01H Read 152 Bits                                |  |
| 一 交叉引用                                     | 2          | 制八注料          | 2004                                                                 | 4       | Г   |                  |                    | X1 P2             | 0 32770     |               |      |          |      | E    |   | -01H Read 16 Bits                                  |  |
| 一里通信                                       |            |               |                                                                      | 5       |     | 1                | Control and Status | 2                 | 1           |               |      |          |      |      |   | - 01H Read 160 Bits                                |  |
|                                            |            |               |                                                                      | 6       |     | 2                | 04H Read 2 Regs    | 5                 | 2           | 128           | 4    |          |      |      |   | - 01H Read 168 Bits                                |  |
| 指令                                         |            |               |                                                                      | 7       |     | 3                | 10H Write 2 Regs   |                   | 3           |               |      | 128      | 4    |      |   | - 01H Read 184 Bits                                |  |
| 🛐 收藏夹                                      |            |               |                                                                      | 8       |     | -                |                    | 2                 | 4           |               |      |          |      |      |   | - 01H Read 192 Bits                                |  |
| 回 位逻辑                                      | 2          | #0 3 14 45    |                                                                      | 9       |     |                  |                    |                   | 5           |               |      |          |      |      |   | - 01H Read 200 Bits                                |  |
| 1111 时 <del>初</del><br>1121 通信             | 1          | 们们大学生不得       |                                                                      | 10      |     |                  |                    |                   | 6           |               | 1    |          |      |      |   | - 01H Read 208 Bits                                |  |
| 2 時                                        |            |               |                                                                      | 11      |     | -                |                    |                   | 7           |               |      |          |      |      |   | - 01H Read 216 Bits                                |  |
|                                            |            |               |                                                                      | 12      |     | -                |                    |                   | 8           |               |      |          |      |      |   | - 01H Read 232 Bits                                |  |
| 📴 计数器                                      |            |               |                                                                      | 13      |     | -                |                    |                   | 9           |               |      |          |      |      |   | -01H Read 24 Bits                                  |  |
| · · · · · · · · · · · · · · · · · · ·      |            |               |                                                                      | 14      |     |                  |                    | 6                 | 10          |               | N 8  |          | -    |      |   | - 01H Read 240 Bits                                |  |
| ▲ 登刻运具<br>→ 由街                             |            | 輸入注解          |                                                                      | 15      |     |                  |                    |                   | 11          | -             |      |          |      |      | - | - 01H Read 248 Bits                                |  |
| ·····································      |            | 1847 (77.44   |                                                                      | 16      |     |                  |                    | 2                 | 12          |               |      |          |      |      |   |                                                    |  |
| ☐ 传送                                       |            |               |                                                                      | 17      |     |                  |                    |                   | 13          |               |      |          |      | _    |   |                                                    |  |
| 1 程序控制                                     | 4          |               |                                                                      | 18      |     |                  |                    | -                 | 14          | -             | -    |          |      |      |   |                                                    |  |
| ■移位/循环                                     |            | _             |                                                                      | 19      |     |                  | -                  | 14                | 15          | -             | 11 2 |          | -    |      |   |                                                    |  |
| 一 子付中<br>同 末格                              | 状态         | 到表            |                                                                      | 20      |     |                  |                    |                   | 16          |               |      |          | _    |      |   |                                                    |  |
| □ 2011 ○ 2013                              | 9-1        | - 1- 1        |                                                                      | 21      |     |                  |                    |                   | 17          |               | -    |          |      | -    |   |                                                    |  |
| PROFINET                                   |            |               |                                                                      | 22      |     |                  |                    | <u> </u>          | 18          |               | 30 2 | -        | 8    | -    |   |                                                    |  |
| 库                                          |            | 地址            |                                                                      | 4       |     |                  |                    | III               | 14          | -             |      |          |      | •    |   |                                                    |  |
| 🔝 调用子例程                                    | 1          | -             |                                                                      |         |     |                  |                    |                   |             |               |      |          |      |      |   |                                                    |  |
|                                            | 2          | -             |                                                                      |         | 添加  | 0                | 删除                 |                   |             |               | 1    | 1.0      | -    |      |   |                                                    |  |
|                                            | 3          | -             |                                                                      | 1       |     |                  | 更新时间 (m            | s)  4.00          | 数1          | 居保持           | 3    | -        | 1    |      |   |                                                    |  |
|                                            | 4          |               |                                                                      |         |     |                  |                    |                   |             |               |      |          |      |      |   |                                                    |  |

在状态图标中添加 IW128、IW130 和 QW128、QW130:

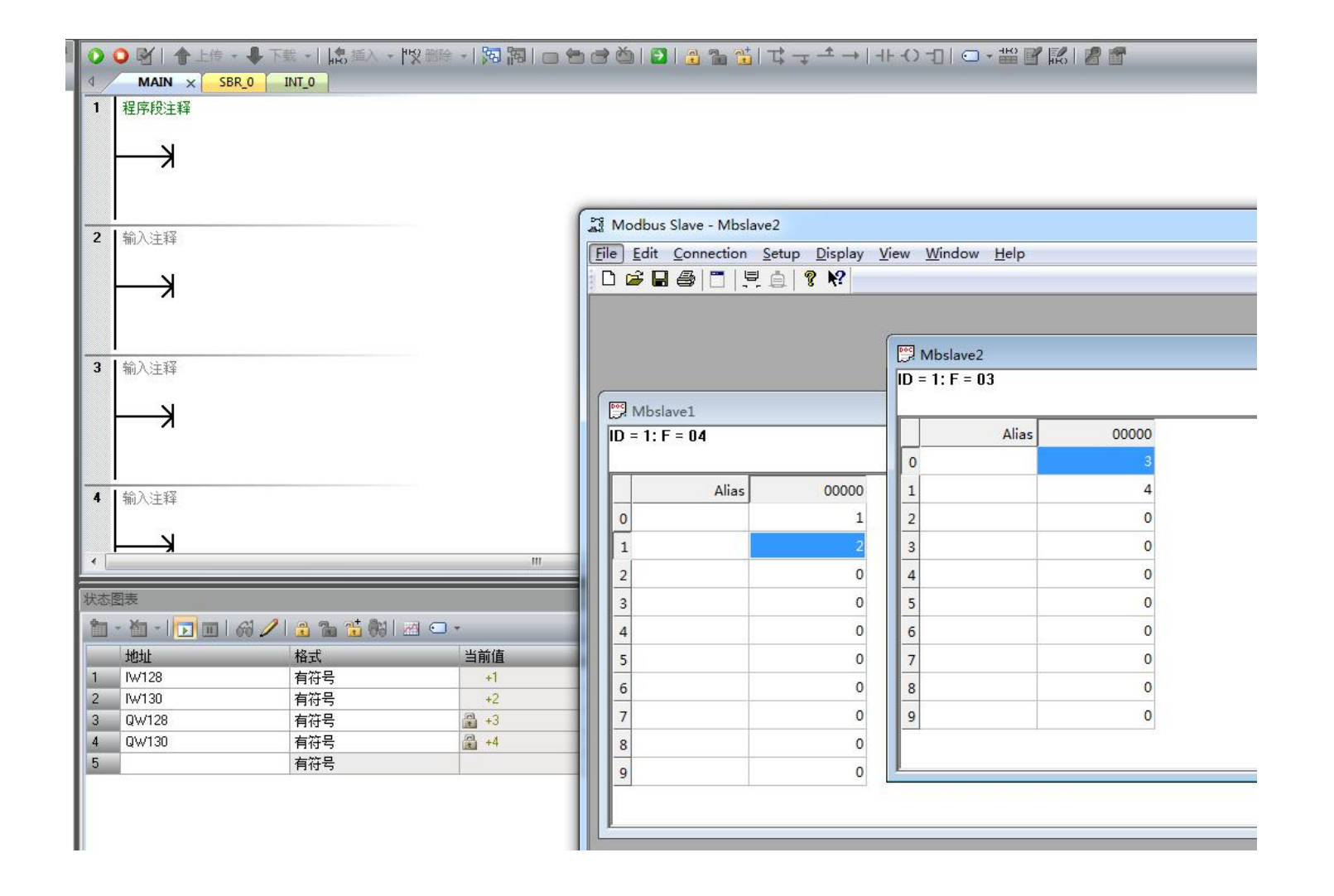

## 2.2 网关在 ModbusTCP 端做服务器(从站)时的配置流程

PORT1 接交换机、PORT2 接 PLC、LAN 口接交换机、电脑接交换机,电脑的 IP 设置为静态 IP, 192.168.1 网段,以 192.168.1.102 为例。电脑上运行 Slave 软件模拟 Modbus 服务器(从站)设备。

安装 GSD 文件、下载配置、修改 PLC 和网关的 IP 等操作请参考 2.1 章节,此章节不再详细说明。

#### 1、添加并配置网关模块

导入 GSD 文件 GSDML-V2.4-ModbusTCP-Slave-20220106,添加 SG-PN-MODTCP-S1.0-》设备名改为 sg-gateway-》 IP 设置为 192.168.2.100-》下一步:

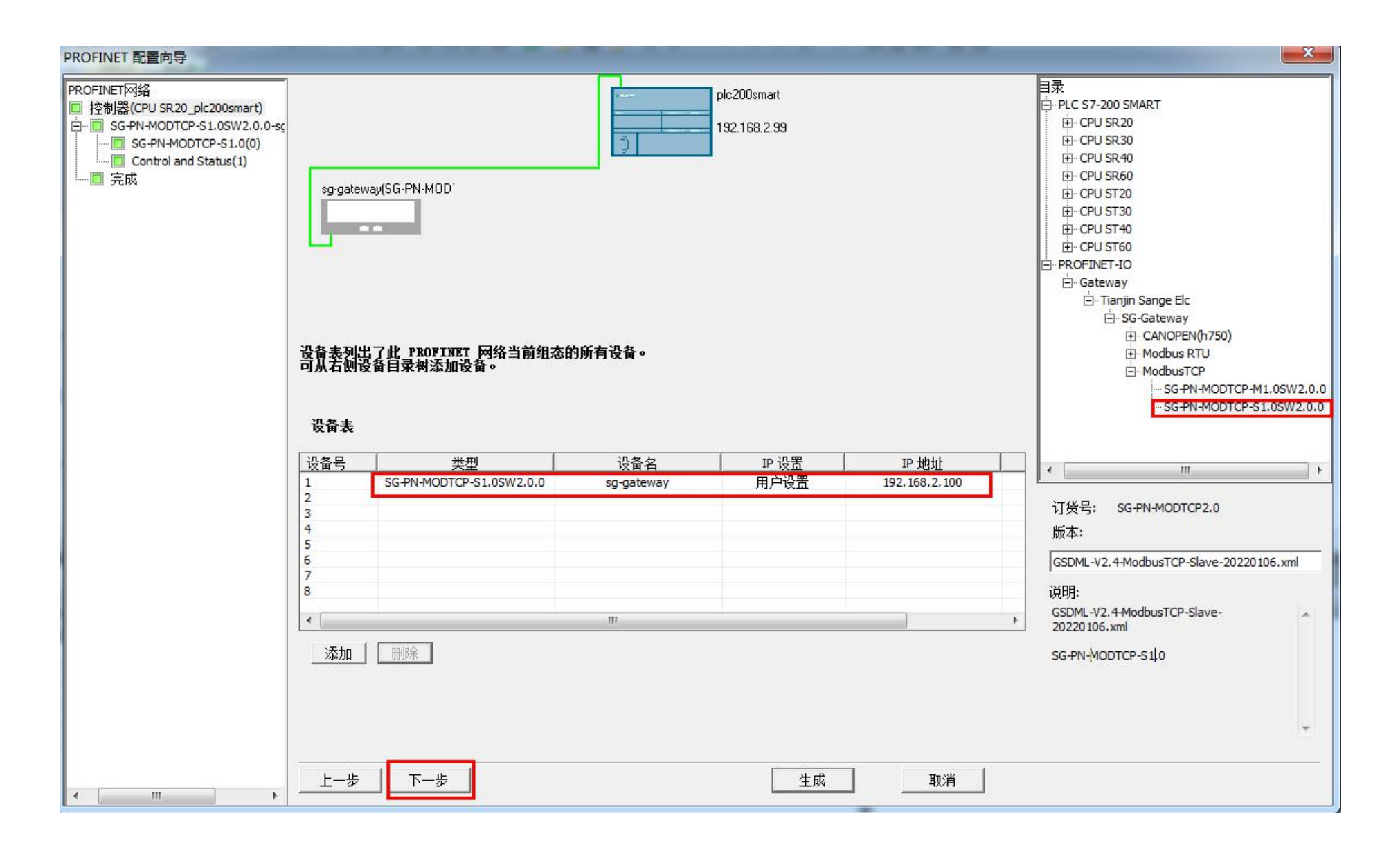

添加 Input 64 Bytes 和 Output 64 Bytes 模块, PLC 自动为它们分配的起始地址都是 128,长度都是 64 字节,点击"下一步":

|                                             | -        |                                              |       | -      | Aabt               | 项目     | 1 - STEP | 7-Micro/WI | N SMART |            |        |                                                                    |
|---------------------------------------------|----------|----------------------------------------------|-------|--------|--------------------|--------|----------|------------|---------|------------|--------|--------------------------------------------------------------------|
| 文件编辑 视图 PLC 调试                              | 工具       | 帮助                                           |       |        |                    |        |          |            |         |            | _      |                                                                    |
| 1 1 1 1 1 1 1 1 1 1 1 1 1 1 1 1 1 1 1       | **       |                                              | 501   | -      | 1 1000             |        |          |            |         |            |        |                                                                    |
| □□□□□□                                      | 数据日ま     | PROFINET 运动控制面板 PID                          | SMART | 音      | 战    洗项            |        |          |            |         |            |        |                                                                    |
|                                             |          | PROFINET 配置向导                                |       | -      |                    |        |          |            |         |            |        | ×                                                                  |
|                                             |          |                                              |       |        |                    |        |          |            |         |            |        | Shure (h 750) SW2 0.0                                              |
|                                             | 00       | ■ PROFINET网络<br>□同 控制器(CPU ST20 plc200smart) | 单击    | "添加"打  | 安钮来为该设备添加          | □模块。   |          |            |         |            |        | 白 主模块                                                              |
|                                             | 4        | Slave(h750)SW2.0.0-sg-gatt                   |       |        | 1                  |        |          |            |         |            | la com |                                                                    |
| ◎ 新增功能                                      | 1 养      | Slave(h750)(0)                               |       | 序号     | 模块名                | 子模块名   | 插槽       | PNI 起始     | 输入长度    | PNQ 起始     | 输出长度。  | □ 保戌<br>— Control and Status                                       |
| CPU ST20                                    |          | Input 64 Bytes(2)                            | 2     | 0      | Slave(h/50)        | V1     | 0 32769  | 1          |         |            |        | Input 1 Byte                                                       |
| 日1日 住所吹<br>由 6日 符号表                         |          | Output 64 Bytes(3)                           | 3     |        |                    | X1 P1  | 0 32769  |            |         |            | - N:   | Input 128 Bytes                                                    |
| □ □ 状态图表                                    |          |                                              | 4     |        | 1                  | X1 P2  | 0 32770  | 2          |         |            | E      | Input 2 Bytes                                                      |
| □ _ 数据块                                     |          |                                              | 5     | 1      | Control and Status |        | 1        |            |         |            |        | Input 32 Bytes                                                     |
| □ □ 交叉引用                                    | 2 4      |                                              | 6     | 2      | Input 64 Bytes     |        | 2        | 128        | 64      |            |        | Input 64 Bytes                                                     |
|                                             |          |                                              | 7     | 3      | Output 64 Bytes    |        | 3        |            | -       | 128        | 64     | Input 8 Bytes                                                      |
|                                             |          | -                                            | 9 1   |        |                    | -      | 4        | 7          | 77      | 10         | 17     | - Output 18yte                                                     |
| 白面指令                                        |          |                                              | 10    |        |                    |        | 6        |            |         |            |        | Output 16 Bytes                                                    |
| 個 收藏夹                                       |          |                                              | 11    |        |                    |        | 7        |            |         |            |        | Output 2 Bytes                                                     |
| □□□□□□□□□□□□□□□□□□□□□□□□□□□□□□□□□□□□□       | 3   \$   |                                              | 12    |        |                    |        | 8        |            |         |            |        | Output 32 Bytes                                                    |
| □ 🙆 通信                                      |          |                                              | 13    | -      |                    |        | 9        |            |         |            |        | - Output 64 Bytes                                                  |
| □ ⊇ 比较                                      |          |                                              | 14    | -      |                    |        | 10       |            |         |            |        | Output 8 Bytes                                                     |
| □ 14 15 11 11 11 11 11 11 11 11 11 11 11 11 |          |                                              | 15    |        |                    | -      | 11       |            |         |            | 2      | 一于煤块                                                               |
| 由 國 浮点运算                                    |          |                                              | 17    |        |                    |        | 13       | 7          | 11      | 10         | 1      | 计化量。                                                               |
| 田田 金釵 石井                                    | 4 4      |                                              | 18    | -      |                    |        | 14       |            |         |            |        | 1005.                                                              |
| 🗉 🚾 逻辑运算                                    |          |                                              | 19    | -      |                    |        | 15       |            |         |            |        | J0(4).                                                             |
| 由                                           | 1        |                                              | 20    | -      |                    |        | 16       |            |         |            |        |                                                                    |
| 田·四 格位/循环                                   |          |                                              | 21    |        |                    |        | 17       | 12         | 12      | 14         | 12     | 说明:                                                                |
| □ ■ 字符串                                     | 状态图      |                                              | 22    |        |                    |        | 18       |            |         |            |        | 64 bytes O (overall consistency) - A<br>ModuleIdentNumber:0x1240 - |
| □□□ 表格                                      | <b>*</b> |                                              | -     |        |                    | III    |          |            |         |            | •      | SubmoduleIdentNumber:0x0001 - API:0x00                             |
|                                             |          |                                              |       | then 1 | nniro I            |        |          |            |         |            |        | -rich tenergy                                                      |
| 由 💼 库                                       | 1 ľ      |                                              | X     |        | 更新的                | 间 (ms) | 4.00     | <b>▼</b> ≵ | 如据保持    | 3 💌        |        |                                                                    |
| 出"" 则用于例在                                   | 2 (      |                                              |       |        |                    |        |          |            |         |            |        |                                                                    |
|                                             | 3 1      |                                              |       |        |                    |        |          |            |         |            |        |                                                                    |
|                                             | 4 L      |                                              | F     | JE 1   | т_ш                |        |          |            | 本式      | -          | HT 244 |                                                                    |
|                                             |          | ۰ <u>اا</u>                                  |       | · 7    |                    |        |          |            | 生成      | <b>_</b> _ | 取用     |                                                                    |
|                                             |          | <u> </u>                                     |       |        |                    |        |          |            |         |            |        |                                                                    |

直接点击"生成":

| PROFINET 配置向导                                                                                      |                                |                                                                                                    | × |
|----------------------------------------------------------------------------------------------------|--------------------------------|----------------------------------------------------------------------------------------------------|---|
| IET网络<br>削器(CPU SR20_plc200smart)<br>SG-PN-MODTCP-S1.0SW2.0.0-sg-gatew;                            | <br>  该页可配置所选模块的每个子模块。<br>     |                                                                                                    |   |
| <ul> <li>SG-PN-MODTCP-S1.0(0)</li> <li>Control and Status(1)</li> <li>Input 64 Bytes(2)</li> </ul> | SG-PN-MODTCP-S1.0 X1 X1P1 X1P2 |                                                                                                    |   |
| Output 64 Bytes(3)<br>完成                                                                           | 设备识别                           |                                                                                                    |   |
|                                                                                                    | IP 地址                          | 192.168.2.100                                                                                             |   |
|                                                                                                    |                                | sg-galeway                                                                                                |   |
|                                                                                                    | 目录                             |                                                                                                    |   |
|                                                                                                    | <br>                           | SG-PN-MODTCP-S1.0                                                                                         |   |
|                                                                                                    | <br>                           | SG-PN-MODTCP-S1.0                                                                                         |   |
|                                                                                                    | <br>                           | SG-PN-MODTCP2.0                                                                                           |   |
|                                                                                                    | <br>                           | SW2.0.0                                                                                                   |   |
|                                                                                                    | GSDML 路径                       | C:\Users\Public\Documents\Siemens\STEP 7-MicroWIN SMART\GSDML<br>\GSDML-V2.4-ModbusTCP-Slave-20220106.xml |   |
|                                                                                                    | 标识和维护                          |                                                                                                    |   |
|                                                                                                    | 工厂标识                           |                                                                                                    |   |
| ۰                                                                                                  | 上一步                            | 生成                                                                                                    |   |

参照 2.1 章节下载配置,并检查 PN 指示灯是否常亮。

2、配置网页参数

电脑的浏览器地址栏中输入 LAN 口的 IP 192.168.1.37,用户名和密码都输入 admin,工作方式选择 Modbus TCP\_Server:

|            | D面 ×                | +                            |            |         |
|------------|---------------------|------------------------------|------------|---------|
| < >        | C ☆ 😳 🕯 http://     | / <mark>192.168.1.</mark> 37 | /login.cgi |         |
| ★ 收藏 🔸 🛄 🗄 | 手机收藏夹 🕒 京东 🕒 游戏オ    | t全 🧲 谷歌                      | 🕑 网址大全     | 0.360搜索 |
| 模块配置       |                     |                              |            |         |
| 模块ID:      | 1 0-255             |                              |            |         |
| 工作方式:      | Modbus TCP_Server V |                              |            |         |
| 静态/动态IP:   | 静态IP V              |                              |            |         |
| 模块地址:      | 192.168.1.37        |                              |            |         |
| 子网掩码:      | 255.255.255.0       |                              |            |         |
| 网关地址:      | 192.168.1.1         |                              |            |         |
| Mac地址:     | 00:50:32:75:47:39   |                              |            |         |
| 服务器1:      | 192.168.1.102       | 从机地址:                        | 1          |         |
| 服务器2:      | 0.0.0.0             | 从机地址:                        | 0          |         |
| 服务器3:      | 0.0.0               | 从机地址:                        | 0          |         |
| 服务器4:      | 0.0.0               | 从机地址:                        | 0          |         |
| 服务器5:      | 0.0.0.0             | 从机地址:                        | 0          |         |
| 服务器6:      | 0.0.0.0             | 从机地址:                        | 0          |         |
| 服务器7:      | 0.0.0.0             | 从机地址:                        | 0          |         |
| 服务器8:      | 0.0.0.0             | 从机地址:                        | 0          |         |
| 超时时间       | 0 0-7200s           |                              |            |         |
|            | 设置并重启模块             |                              |            |         |

### 3、配置并运行 Poll 软件

运行 Poll 软件,添加 04 指令和 16 指令,寄存器起始地址为 0,寄存器长度为 10 (寄存器长度不能超过 32,因为博图上添加 Input 和 Output 模块都是 64 个字节,也就是 32 个寄存器),连接参数界面填写 LAN 口的 IP,端口为 502,最后点击 "OK":

|                           |                   |                                             |                     | Connection Setup     |                 |                  |
|---------------------------|-------------------|---------------------------------------------|---------------------|----------------------|-----------------|------------------|
|                           |                   | _                                           | _                   | Connection           |                 | ОК               |
|                           |                   | Mbpoll2                                     |                     | Modbus TCP/IP        | •               |                  |
|                           |                   | Tx = 0: Err = 0: ID = 1: I<br>No connection | F = 16: SR = 1000ms | Serial Settings      |                 | Cancel           |
| R at He                   |                   | Alias                                       | 00000               | USB-SERIAL CH340     | (COM3) -        | Mode             |
|                           | - 04:00 - 1000    |                                             | 0                   | 9600 Baud 👻          |                 | C IIIO C ASC     |
| x - U. Eff - U. ID - T. f | 04. SR - 1000111S | 1                                           | 0                   | 8 Data bits 👻        |                 | Response Timeou  |
| lo connección             |                   |                                             |                     |                      |                 | 2000 [ms         |
| Alias                     | 00000             | 2                                           | 0                   | None Parity 💌        |                 | Delay Between Po |
| 0                         | 0                 | 3                                           | 0                   | 1 Stop Bit 👻         | Advanced        | 1000 [m:         |
| 1                         | 0                 | 4                                           | 0                   | Domoto Madhuu Conu   |                 |                  |
| 2                         | 0                 | 5                                           | 0                   | IP Address or Node N | ame             |                  |
| 3                         | 0                 | 6                                           | 0                   | 192.168.1.37         | ano             |                  |
| 4                         | 0                 | 7                                           | 0                   | Server Port          | Connect Timeout |                  |
| 5                         | 0                 | 8                                           | 0                   | 502                  | 5000 [ms]       | C IPv6           |
| 6                         | 0                 | 9                                           | 0                   |                      |                 | 0                |
| 7                         | 0                 |                                             |                     |                      |                 |                  |
| 8                         | 0                 |                                             |                     |                      |                 |                  |
| <u> </u>                  | <u>×</u>          |                                             |                     |                      |                 |                  |

接下来可查看 LNK 指示灯是否常亮,常亮表示 Poll 与 LAN 口连接成功。

#### 4、数据监控

状态图表中添加 IW128、IW130、QW128、QW130:

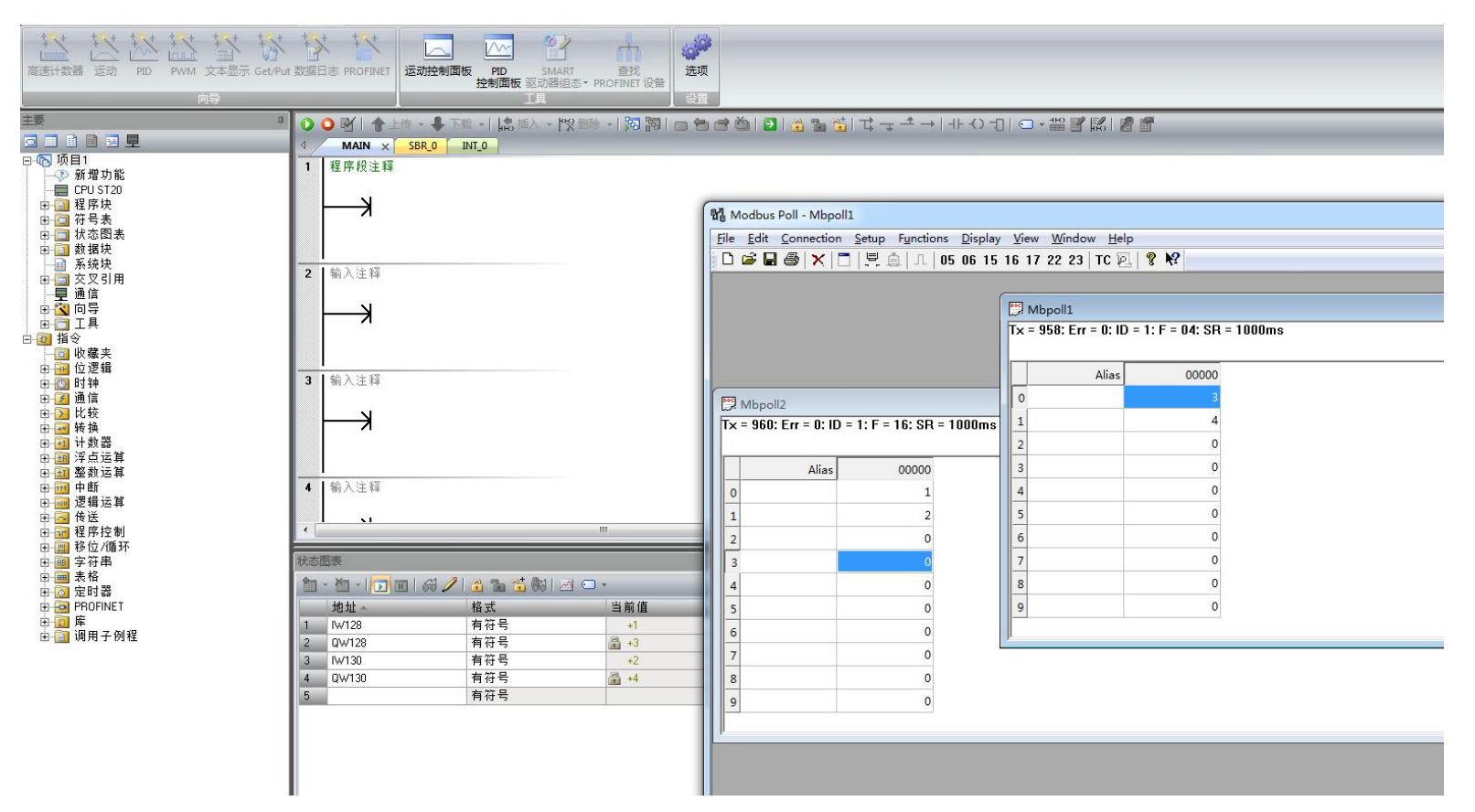

## 三、常见问题解答

## 问题 1: 如何确认我们的模块供电正常

检查 PWR 指示灯是否常亮,常亮表示供电正常,否则需要检查供电电源是否是 9~24V 的直流电、电源线是否接错或松动。

## 问题 2: 如何确认我们的模块是否正常运行

检查 PWR、SY1、SY1 指示灯是否常亮,都常亮表示正常运行。如果 PWR 灯不常亮需要按照问题 1 进行检查;如果 PWR 常亮但 SY1 或 SY2 灯不常亮,表示我们模块没运行起来,请联系我司售后。

### 问题 3: 如何确认我们的模块与 PN 主站连接成功

- 1、检查 SY1、SY2、PWR、PN 指示灯是否常亮,如果都常亮,则表示连接成功。
- 2、如果问题1和问题2都没出现,需要检查下面3张图中前两张图的设备名称是否一致。

注意:下面三个图中的前两个图的设备名称要一致,其中第1张图可通过进入"设备和网络"界面并双击我们模块进入,中间那 个图可通过在线访问-》找到网卡名称-》双击更新可访问的设备-》选择我们模块-》双击在线和诊断进入,最后面那张图展示了如何知 道网卡名称。

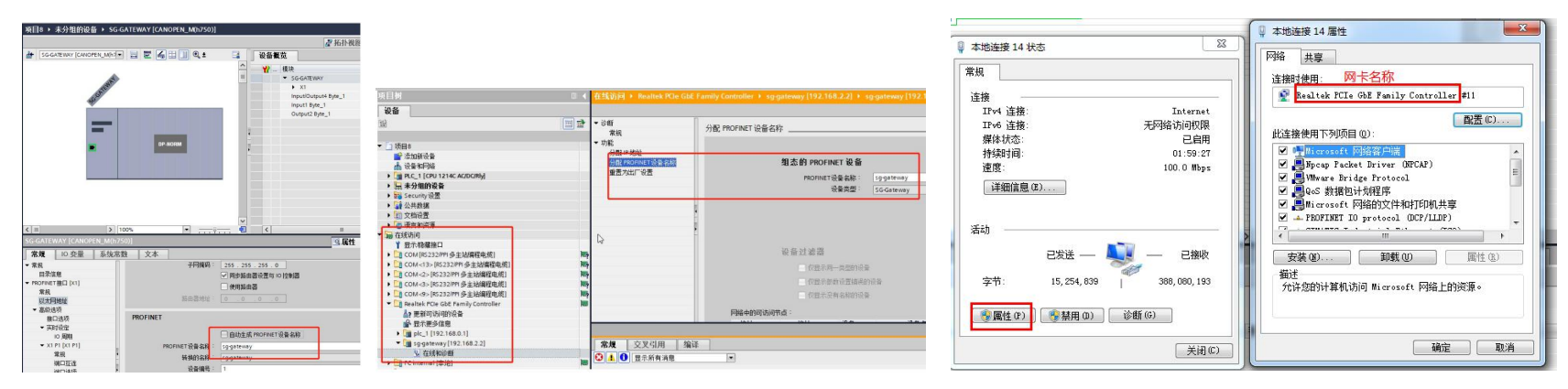

1、在"设备和网络"界面双击我们模块,会进入"设备视图"标签页,此时再双击我们模块,按下图设置看门狗。

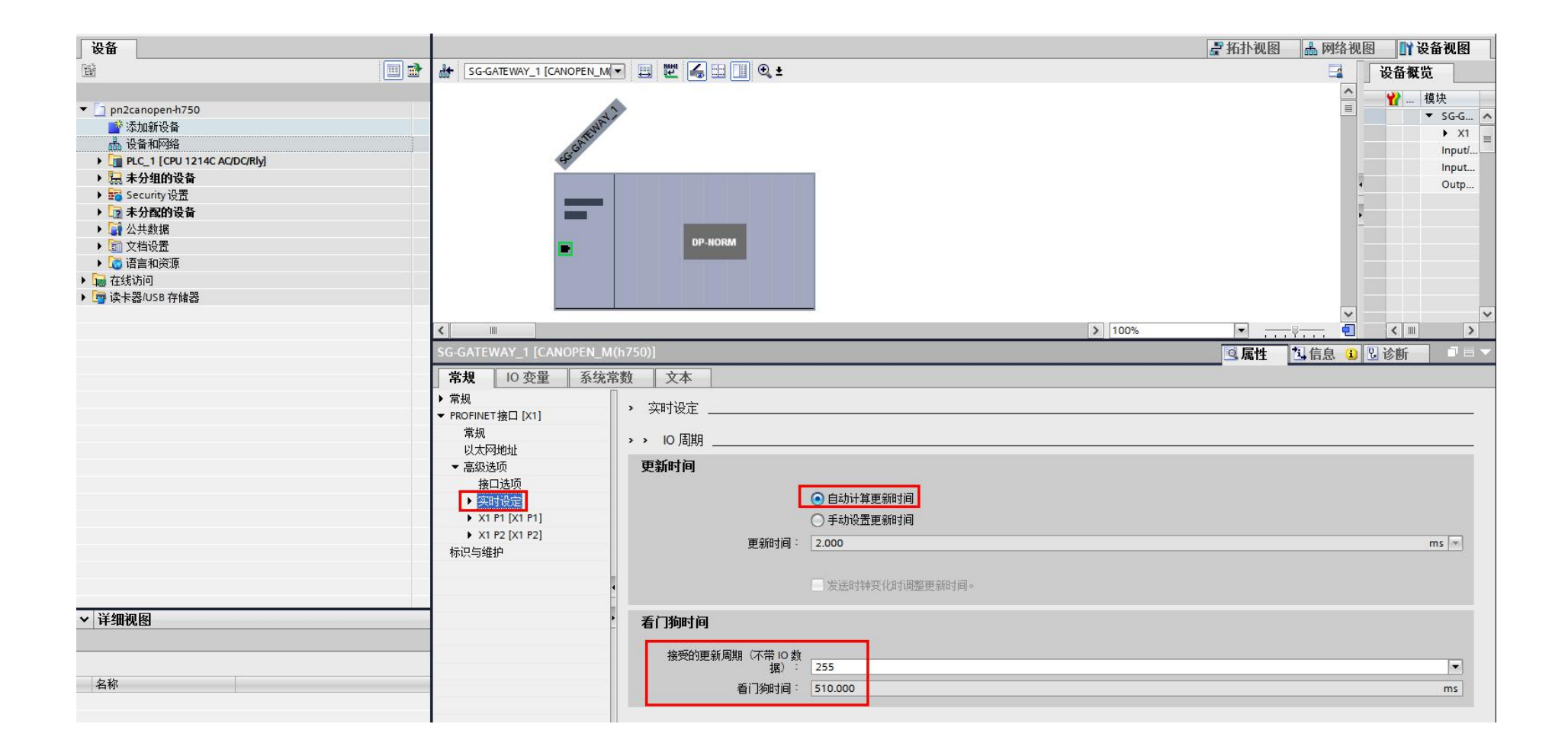

# 问题 4: 模块做 Modbus TCP Client 时如何监控 Modbus TCP Server 设备是否响应

添加 Modbus Monitor 模块,注意该模块要添加到所有模块的最后。该模块占 8 个字节(64 个 bit),可以监控 64 个指令模块是否 被 Modbus RTU 从站响应,第一个指令模块对应 Modbus Monitor 模块的最低位,即 bit0。以下图为例:

| 项目树                                                                                                    | ✓ pn2modbus-h750 → 未分组的i     | 设备 🕨 SG-GATEWAY [Master(h750)]                |                      |    |      |         | _          |                    | _ • • • •     |
|----------------------------------------------------------------------------------------------------|------------------------------|-----------------------------------------------|----------------------|----|------|---------|------------|--------------------|---------------|
| 设备                                                                                                    |                              |                                               |                      |    |      | [       | 🛃 拓扑视      | 图 🔥 网络视图           | 1 设备视图        |
|                                                                                                    | SG-GATE WAY [Master(h750)]   | - 🗉 🗷 🔏 🖽 💷 🍳 ± 📑 📑                           | 设备概览                 |    |      |         |            |                    |               |
| and the second second second second second second second second second second second second second second second |                              |                                               | ₩ 植抉                 | 机架 | 插槽   | 1 th th | otheth     | 类型                 | 订货号           |
| pn2modbus-h750                                                                                                   |                              |                                               | ▼ SG-GATEWAY         | 0  | 0    |         | 4.0.1      | Master(h750)       | SG-PNMB-MS2.0 |
| 💣 添加新设备                                                                                                    | ENP                          | =                                             | ► X1                 | 0  | 0 X1 |         |            | SG-GATE WAY        |               |
| 📥 设备和网络                                                                                                    | GAL                          |                                               | Control and Status 1 | 0  | 1    |         |            | Control and Status |               |
| ▼ 1 PLC_1 [CPU 1214C AC/DC/Rly]                                                                                  | - G                          |                                               | 04H Read 10 Regs 1   | 0  | 2    | 2 21    |            | 04H Read 10 Reos   |               |
| 11 设备组态                                                                                                    |                              |                                               | 10H Write 10 Regs 1  | 0  | 3    | A       | 2 21       | 10H Write 10 Regs  |               |
| L 在线和诊断                                                                                                    |                              |                                               | Medbur Monitor 1     | 0  | 4    | 22.20   |            | Modbus Monitor     |               |
| ▶ 🔜 程序块                                                                                                    |                              |                                               | modeus morntor_1     | 0  | -    | 44      |            | Modeus Monitor     |               |
| ▶ 📴 工艺对象                                                                                                    |                              |                                               |                      | 0  | 6    |         |            |                    |               |
| ▶ 局 外部源文件                                                                                                    |                              | DP-NORM                                       |                      | 0  | 7    |         |            |                    |               |
| ▶ 📮 PLC 变量                                                                                                    |                              |                                               |                      | 0  |      |         |            |                    |               |
| ▶ 📴 PLC 数据类型                                                                                                    |                              | T-                                            |                      | 0  | 0    |         |            |                    |               |
| ▶ □ 监控与强制表                                                                                                    |                              |                                               |                      | 0  | 10   |         |            |                    |               |
| ▶ 📴 在线备份                                                                                                    |                              |                                               |                      | 0  | 10   |         |            |                    |               |
| 🕨 🔯 Traces                                                                                                    |                              |                                               |                      | 0  | 11   |         |            |                    |               |
| ▶ 🔚 设备代理数据                                                                                                    |                              |                                               |                      | 0  | 12   |         |            |                    |               |
| 四 程序信息                                                                                                    |                              |                                               |                      | 0  | 13   |         |            |                    |               |
| 目 PLC 报警文本列表                                                                                                    |                              |                                               |                      | 0  | 14   |         |            |                    |               |
| ▶ <b>→</b> 本地模块                                                                                                  |                              |                                               |                      | 0  | 15   |         |            |                    |               |
| ▶ <b>□</b> 分布式 1/0                                                                                               |                              |                                               |                      | 0  | 16   |         |            |                    |               |
| > 🔓 未分组的设备                                                                                                    |                              |                                               |                      | 0  | 17   |         |            |                    |               |
| ▶ Security设置                                                                                                    |                              |                                               |                      | 0  | 18   |         |            |                    |               |
| ▶ ■ 未分配的设备                                                                                                    | 100                          | )% <b>• •</b>                                 | <                    | 0  | 19   |         |            |                    | >             |
| ) 【 公共批报                                                                                                    |                              |                                               | [3]                  |    |      |         | Letter and |                    |               |
| ▶ 前 文档设置                                                                                                    | 04H Kead 10 Regs_1 [04H Kead | 1 10 Regsj                                    |                      |    |      |         | 属性         | E   14信息 🔒   🖞     | 诊断 [11]       |
|                                                                                                    | <b>常规</b> 10 变量 系统常          | (数) 文本                                        |                      |    |      |         |            |                    |               |
| ▶ □ <b>左线访问</b>                                                                                                  | - 10                         |                                               |                      |    |      |         |            |                    |               |
| · Gale (La Koning)<br>· 同读主要/USB 在体要                                                                             | 日录信白                         | 模块参数                                          |                      |    |      |         |            |                    |               |
| A CALLER AND IT HERE                                                                                             | 石州由海                         |                                               |                      |    |      |         |            |                    |               |
|                                                                                                    | - 1511-014                   | Modbus Parameters                             |                      |    |      |         |            |                    |               |
|                                                                                                    | Modbur Parameter             | Modhus Paramotors                             |                      |    |      |         |            |                    |               |
| ▼ 详细迎网                                                                                                    | 48th those                   | Includes a distincters Includes a distincters |                      |    |      |         |            |                    |               |
| 14115                                                                                                    |                              | Madhur No + 0                                 |                      |    |      |         |            |                    |               |
| 楔状                                                                                                    | INC JUST                     |                                               |                      |    |      |         |            |                    |               |
|                                                                                                    |                              | Start Address : 0                             |                      |    |      |         |            |                    |               |
| 名称                                                                                                    |                              |                                               |                      |    |      |         |            |                    |               |
| ■ 设备组态                                                                                                    | <u>^</u>                     | 模块故障                                          |                      |    |      |         |            |                    |               |
| 1 方代的沙弗氏                                                                                                    |                              |                                               |                      |    |      |         |            |                    |               |

上图中添加了 2 个指令模块(04H Read 10 Regs 和 10H Write 10 Regs) 和 1 个监控模块(Modbus Monitor),监控模块占用的 PLC (PN 主站)的 I 地址是%IB22-%IB29(地址范围会变,以实际情况为准)共 8 个字节,%IB22 的 bit0 和 bit1 分别表示 2 个指令模块(04H

Read 10 Regs 和 10H Write 10 Regs) 是否被 Modbus RTU 从站响应, 0 表示被响应, 1 表示未被响应。例如, %IB22 的值为 01H, 表示 04H Read 10 Regs 被响应了但 10H Write 10 Regs 没被响应; %IB22 的值为 03H, 表示 04H Read 10 Regs 和 10H Write 10 Regs 都没被响应; %IB22 的值为 00H, 表示 04H Read 10 Regs 和 10H Write 10 Regs 都被响应了。如果有的指令模块没被响应, 可按问题 5 检查参数。

## 问题 5: 怎么为指令模块设置参数以及检查参数是否正确

1、根据下图找到指令模块的参数。

| 项目树 🔳 🗸                                                                                                    | pn2modbus-h750 > 未分组的i               | 受备 → SG-GATEWAY [Master(h)            | 750)]      |                      |       |       |      |       |                    | _ # # ×       | 硬件目录       | κ.                        |           |
|----------------------------------------------------------------------------------------------------|--------------------------------------|---------------------------------------|------------|----------------------|-------|-------|------|-------|--------------------|---------------|------------|---------------------------|-----------|
| 设备                                                                                                    |                                      |                                       |            |                      |       |       |      | 🛃 拓扑袍 | 见图 👗 网络视图          | ] 】 ● 设备视图    | 选项         |                           |           |
| 1 🖬 📃 🗃                                                                                                    | SG-GATE WAY [Master(h750)]           | · 📰 🖾 🔏 🖽 🛄 🍳 ±                       | 📑 🛛 设备     | 概览                   |       |       |      |       |                    | 1             |            |                           |           |
|                                                                                                    |                                      |                                       | ^ <b>•</b> |                      | 机架    | 插槽    | 山地址  | した地址  | 类型                 | 订货号           | ▼ 目录       |                           |           |
| pn2modbus-h750                                                                                                    | A                                    |                                       |            | ▼ SG-GATEWAY         | 0     | 0     |      |       | Master(h750)       | SG-PNMB-MS2.0 | 、 <搜索>     |                           | feat feat |
| 📑 添加新设备                                                                                                    | EWA                                  |                                       | -          | ▶ X1                 | 0     | 0 X1  |      |       | SG-GATEWAY         |               |            | 司里方州 人动                   |           |
| ▲ 设备和网络                                                                                                    | Sen 2                                | 双击此描述                                 |            | Control and Status_1 | 0     | 1     |      |       | Control and Status |               |            |                           |           |
| PLC_1 [CPU 1214C AC/DC/Rly]                                                                                                    |                                      | 、从田田川美水                               |            | 04H Read 10 Regs_1   | 0     | 2     | 221  |       | 04H Read 10 Regs   |               |            | FH Write 56 Colls         | ^         |
|                                                                                                    |                                      |                                       |            | 10H Write 10 Regs_1  | 0     | 3     |      | 221   | 10H Write 10 Regs  |               |            | FH Write 64 Colls         |           |
| ☑ 在线和诊断                                                                                                    |                                      |                                       |            | Modbus Monitor_1     | 0     | 4     | 2229 |       | Modbus Monitor     | L             |            | FH Write 72 Colls         |           |
|                                                                                                    |                                      |                                       |            |                      | 3、单击  | 某→ 条指 | 診模块  |       |                    |               |            | FH Write 8 Colls          |           |
| ▶ □ ¥ 工艺対象                                                                                                    |                                      | DP NODM                               |            |                      | 0     | 6     |      |       |                    |               |            | FH write 80 Colls         |           |
| ▶ 圖 外部源又件                                                                                                    |                                      | DI-HOIMI                              | •          |                      | 0     | 7     |      |       |                    |               |            | TH Write O6 Coils         |           |
| ▶ 🛃 PLC 受望                                                                                                    |                                      |                                       | -          |                      | 0     | 8     |      |       |                    |               |            | PH Write 96 Colls         |           |
| ▶ Lee PLC 数据突型                                                                                                    |                                      |                                       | •          |                      | 0     | 9     |      |       |                    |               |            | OH Write 10 Poors         |           |
| □     □     □     □     □     □     □     □     □     □     □     □     □     □     □     □     □     □     □     □     □     □     □     □     □     □     □     □     □     □     □     □     □     □     □     □     □     □     □     □     □     □     □     □     □     □     □     □     □     □     □     □     □     □     □     □     □     □     □     □     □     □     □     □     □     □     □     □     □     □     □     □     □     □     □     □     □     □     □     □     □     □     □     □     □     □     □     □     □     □     □     □     □     □     □     □     □     □     □     □     □     □     □     □     □     □     □     □     □     □     □     □     □     □     □     □     □     □     □     □     □     □     □     □     □     □     □     □     □     □     □     □     □     □     □     □     □     □     □     □     □     □     □     □     □     □     □     □     □     □     □     □     □     □     □     □     □     □     □     □     □     □     □     □     □     □     □     □     □     □     □     □     □     □     □     □     □     □     □     □     □     □     □     □     □     □     □     □     □     □     □     □     □     □     □     □     □     □     □     □     □     □     □     □     □     □     □     □     □     □     □     □     □     □     □     □     □     □     □     □     □     □     □     □     □     □     □     □     □     □     □     □     □     □     □     □     □     □     □     □     □     □     □     □     □     □     □     □     □     □     □     □     □     □     □     □     □     □     □     □     □     □     □     □     □     □     □     □     □     □     □     □     □     □     □     □     □     □     □     □     □     □     □     □     □     □     □     □     □     □     □     □     □     □     □     □     □     □     □     □     □     □     □     □     □     □     □     □     □     □     □     □     □     □     □     □     □     □     □     □     □     □     □     □     □     □     □     □     □     □     □     □     □     □     □     □     □     □     □     □    □   |                                      |                                       |            |                      | 0     | 10    |      |       |                    |               |            | OH Write 11 Rogs          |           |
| ▶ ■ 仕我會防                                                                                                    |                                      |                                       |            |                      | 0     | 11    |      |       |                    |               |            | OH Write 12 Rogs          |           |
| Iraces                                                                                                    |                                      |                                       |            |                      | 0     | 12    |      |       |                    |               |            | OH Write 12 Regs          |           |
| ▶ □ □ □ □ □ □ □ □ □ □ □ □ □ □ □ □ □ □ □                                                                                                    |                                      |                                       |            |                      | 0     | 13    |      |       |                    |               |            | OH Write 14 Regs          |           |
|                                                                                                    |                                      |                                       |            |                      | 0     | 14    |      |       |                    |               |            | OH Write 15 Regs          |           |
| 目 FLC 接管文本列表                                                                                                    |                                      |                                       |            |                      | 0     | 15    |      |       |                    |               |            | OH Write 16 Regs          |           |
|                                                                                                    |                                      |                                       |            |                      | 0     | 16    |      |       |                    |               |            | OH Write 18 Regs          |           |
|                                                                                                    |                                      |                                       |            |                      | 0     | 17    |      |       |                    |               |            | OH Write 3 Page           | ~         |
|                                                                                                    |                                      |                                       |            |                      | 0     | 18    |      |       |                    |               | ▼ 信息       |                           |           |
| ▶ Control to L Control to L |                                      |                                       |            |                      | 0     | 19    |      |       |                    |               | 设备:        |                           | <b>^</b>  |
|                                                                                                    |                                      | · · · · · · · · · · · · · · · · · · · |            |                      |       |       |      |       | (m. 1)             |               | - ~~       |                           |           |
|                                                                                                    | 04H Read 10 Regs_1 [04H Read         | 10 Regs]                              |            |                      |       |       |      | 属     | 生   11信息 🔒 🗄       | 」诊断   □ = ▽   | 4          | DP-NORM                   | 4         |
|                                                                                                    | <b>常规</b> 10 变量 系统常                  | 数 文本                                  |            |                      |       |       |      |       |                    |               |            |                           |           |
|                                                                                                    | - 営切                                 |                                       |            |                      |       |       |      |       |                    |               | 1          |                           |           |
| ▶ mail characteristics 在储器                                                                                                    | 日录信息                                 | 模块参数                                  |            |                      |       |       |      |       |                    |               |            | 1011111-10 0              |           |
|                                                                                                    | 硬件中断                                 | Modbus Parameters                     |            |                      |       |       |      |       |                    |               |            | Ton write To kegs         |           |
|                                                                                                    | ▼ 模块参数 4、单击模块参数<br>Modbus Parameters | Modbus Parameters                     |            |                      |       |       |      |       |                    |               | 订货号:       |                           |           |
| ✓ 详细视图                                                                                                    | <b>梢快劫障</b>                          | indubus i diameteris                  |            |                      |       |       |      |       |                    |               | 版末:        |                           |           |
|                                                                                                    |                                      | Modbus No. :                          | 0          |                      |       |       |      |       |                    |               | JWX A+A    |                           |           |
| (                                                                                                    | - SO YOAL                            | Canada Addaman -                      | -          | 5、在此                 | 北处设置指 | 令模块的  | 的参数  |       |                    |               | 说明:        |                           |           |
|                                                                                                    | -                                    | Start Address :                       | U          |                      |       |       |      |       |                    |               | 20 bytes ( | 0 (overall consistency) - |           |
| 名称                                                                                                    |                                      | Jak Jak J Loop                        |            |                      |       |       |      |       |                    |               | Moduleide  | entNumber:0x100A -        | RILONOO   |
| 1 设备组态                                                                                                    |                                      | [楔状 dyp車                              |            |                      |       |       |      |       |                    |               | PROFlene   | rgy                       | 1.0.00    |
| Q 在线和诊断                                                                                                    |                                      |                                       |            |                      |       |       |      |       |                    |               |            |                           |           |
| □ 程序块                                                                                                    |                                      |                                       | 通过"保持上一个   | 值"设置,无法检评估入的值状态      | 50    |       |      |       |                    |               |            |                           |           |
| → 工艺对象                                                                                                    |                                      | 措持劫RêB时的\$43~点。                       | 输入值 0      |                      | 20    |       |      |       |                    |               |            |                           |           |
| 🐻 外部源文件                                                                                                    |                                      | 1关*大口火中半小口小制人1日:                      | TRU/VIEL U |                      |       |       |      |       |                    | 1.4           |            |                           |           |

2、检查 Modbus No 是否与 Modbus RTU 从站设备的站号一致,需要填写十进制。

3、检查 Start Address 的填写是否正确,需要填写十进制,如果 Modbus RTU 从站设备的寄存器地址是 PLC 地址,需要做下转换之 后再填写。转换规则见下表:

| 指令模块类型                                                  | PLC 地址(范围)  | Start Address 数值(实际的 PLC 地址减 PLC 地址范围的首地址) |
|---------------------------------------------------------|-------------|--------------------------------------------|
| 01H Read XX Bits/05H ForceSingleCoil/0FH Write XX Coils | 00001~09999 | 0~9998                                     |
| 02H Read XX Bits                                        | 10001~19999 | 0~9998                                     |
| 03H Read XX Regs/06H SetSingleReg/10H Write XX Regs     | 40001~49999 | 0~9998                                     |
| 04H Read XX Regs                                        | 30001~39999 | 0~9998                                     |

# 问题 6: 读写数据慢

- 1、按照问题4检查是否所有指令模块都被Modbus RTU从站设备响应了,如果有的指令模块没被响应,整体的速度确实会较慢。
- 2、将 Modbus Write Mode 改为 Different Send。
- 3、可以减小指令响应超时时间和指令轮询间隔。

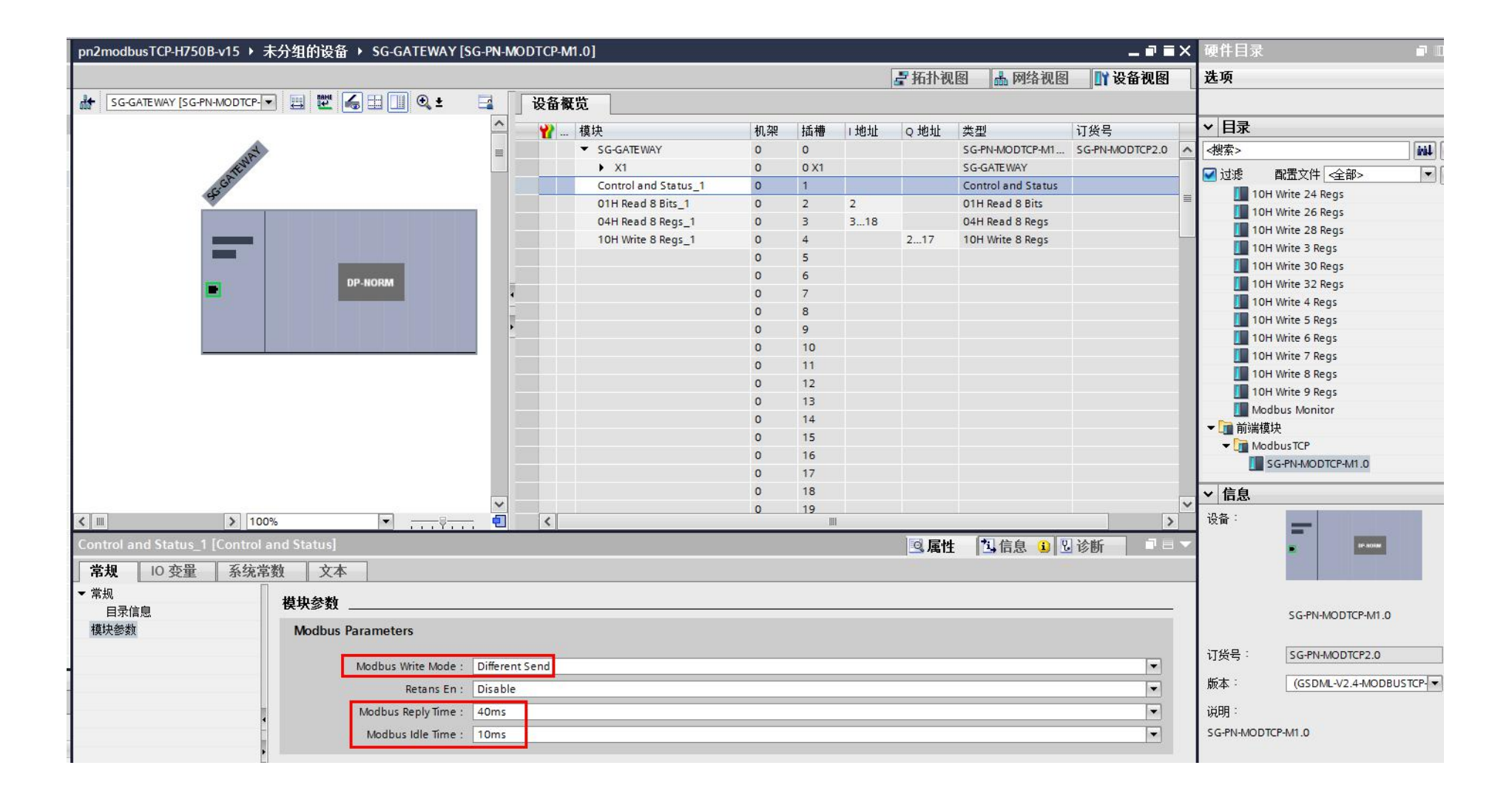

# 问题 7: 使用 STEP7 配置时 PN 指示灯不亮

1、检查下图中的设备名中是否带有.dev,如果带.dev 需要去掉,设备名可以为 sg-gateway、sg-gateway1、sg-gateway2......另外要手 动输入有效的 IP 地址。

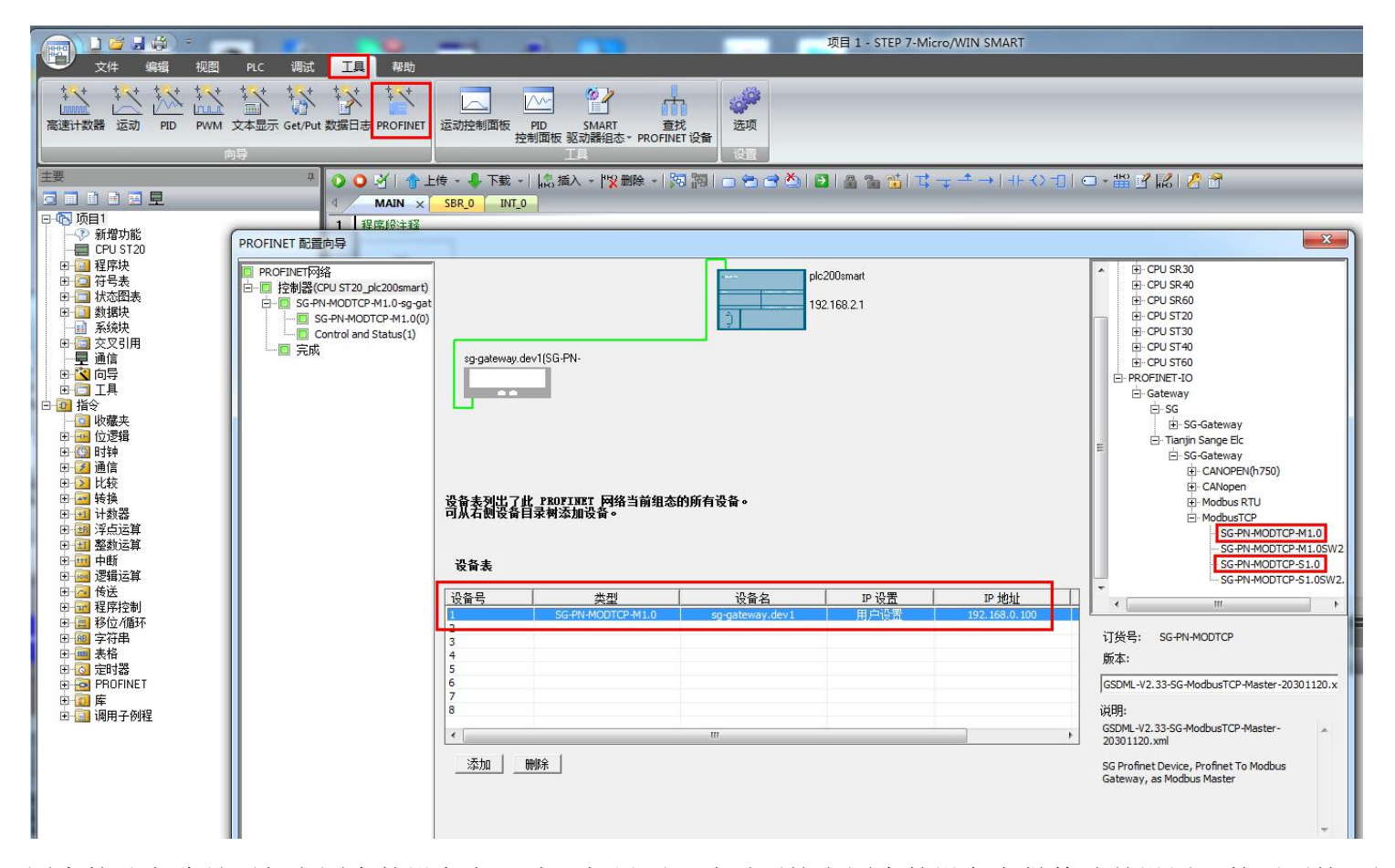

2、检查下图中的站名称是否与上图中的设备名一致,如果不一致需要按上图中的设备名做修改并设置,然后再按下图重新查找一下 PROFINET 设备,看看查找到的我们的网关的名称是否与上图中的设备名一致,如果一致表示正常,此时的 PN 指示灯就会变成常亮。

|                                         | T具 採約<br>文字 文字<br>数据日志 PROFINET<br>运动控制面板 PRD<br>控制面板 | 次目1 STE                                       | EP 7-Micro/WIN SMART                                                                 |
|-----------------------------------------|-------------------------------------------------------|-----------------------------------------------|--------------------------------------------------------------------------------------|
|                                         |                                                       | - 副 📓 🔝 😁 😁 🔄 🔄 🖓 🐨 🖓                         | 割はキャ→1+公司の・開風間に気見                                                                    |
| □ □ □ □ □ □ □ □ □ □ □ □ □ □ □ □ □ □ □   | A MAIN X SBR_0 INI_0<br>1 程序段注释                       | 查找PROFINET设备                                  |                                                                                      |
|                                         |                                                       | 通信接口                                          | 按下"编辑"这知以重改新读识各的名字。这下"闪烁指示打"这如                                                       |
| ● <u>承税</u> 状<br>● □ 交叉引用               | 2 输入注释                                                | Realtek PCIe GBE Family Controller. TCPIP. 11 | 使设备的正时接续闪烁,以便目到连接的设备。                                                                |
| → 見通信<br>中 (1) 向导<br>□ □ 工具<br>□ □ □ 工具 | <b>к</b> —                                            | 💋 PROFINET 设备                                 | Mac 地址                                                                               |
|                                         |                                                       |                                               | IP 地址                                                                                |
| ■ 112227年<br>■ 112327年                  | 3 输入注释                                                |                                               | 7.57470                                                                              |
| 田 🔁 通信<br>田 🔁 比較                        | N                                                     |                                               | 1741f69                                                                              |
| 由 🔜 转换                                  |                                                       |                                               | 戰江國关                                                                                 |
| 日 調 浮点运算                                |                                                       |                                               |                                                                                      |
| □ 1 2 2 2 2 2 2 2 2 2 2 2 2 2 2 2 2 2 2 | <b>4</b> 输入注释                                         |                                               | 站名称 (中文,ASCII字元 \12; 9) '39'; \121 '6 不可以 \1, \2<br>和 port-n(n=09) 开始,不可以 \121 '结束。) |
| 田 🤷 传送<br>田 🔐 程序控制                      |                                                       |                                               | 编辑                                                                                   |
| 由····································   | 状态图表                                                  |                                               | 转换后的名称:                                                                              |
|                                         | 🛅 • 🎽 - 🛛 🖬 🖓 🖉 🖓 🖓                                   | 李拔沿各                                          |                                                                                      |
| B B PROFINET                            | 地址格式                                                  |                                               |                                                                                      |
| □·□□ 库<br>□·□□ 调用子例程                    | 1         有符号           2         右符号                 |                                               |                                                                                      |
|                                         | 3 有符号                                                 |                                               |                                                                                      |
|                                         | 4         有符号           5         有符号                 |                                               |                                                                                      |
|                                         |                                                       |                                               |                                                                                      |

# 问题 8: PN 配置软件和网页的对应关系

1、GSD 文件要与网页的工作方式做好对应, GSDML-V2.4-ModbusTCP-Master-20220106.xml 对应 Modbus TCP\_Client,

#### GSDML-V2.4-ModbusTCP-Slave-20220106.xml 对应 Modbus TCP\_Server。

2、PN 配置软件的 Modbus No 要与网页的从机地址对应。以下面 3 个图的配置为例,01H Read 8 Bits 指令的 Modbus No 参数与网 页的服务器 1 的从机地址一致,那么 01H Read 8 Bits 指令会由我们模块发给 IP 为 192.168.0.113 的服务器 1,但 04 Read Regs 指令不会 被我们模块发送,因为它的 Modbus No 为 2,不与服务器 1~服务器 8 的从机地址一致。

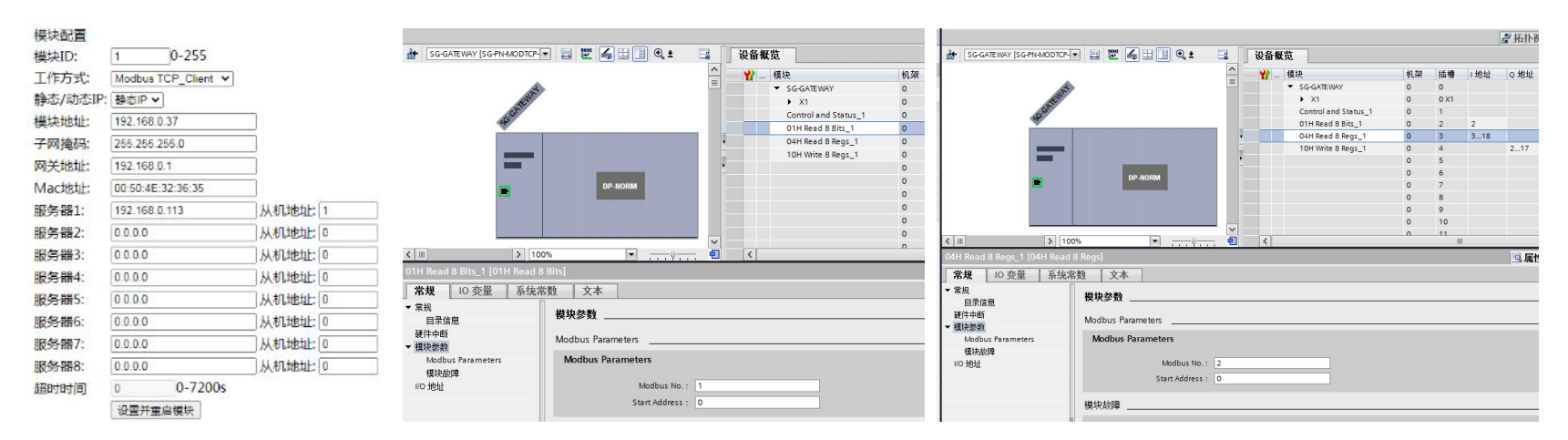

# 问题 9: LNK 指示灯不亮

1、检查 LAN 网口的指示灯是否都是灭的状态,如果都是灭的状态,说明网线没插好、或网线故障或没有 Modbus TCP 设备与我们 模块的 LAN 网口连接。

2、当我们模块的工作方式为 Modbus TCP\_Client 时,需要确保网页上的模块地址与有效的服务器的 IP 在同一网段,当我们模块连接上所有的有效的服务器时会常亮,不常亮表示没有连接上所有有效的服务器。

3、当我们模块的工作方式为 Modbus TCP\_Server 时,需要确保与我们模块 LAN 口连接的 Modbus TCP Client 设备的 IP 与网页上的模块地址在同一网段。当有一个 Modbus TCP Client 设备连接上我们模块时,LNK 指示灯就会常亮。